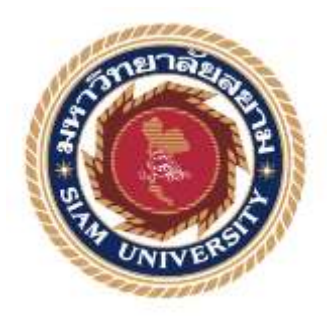

## รายงานการปฏิบัติงานสหกิจศึกษา

# ระบบจัดการข้อมูลอุปกรณ์คอมพิวเตอร์

**Computer Accessories Data Management System** 

โดย

นางสาว ศิริวรรณ บุญประจำ รหัสนักศึกษา 5705000014 นาย ปฏิภาน อุ่นเรือน รหัสนักศึกษา 5705000003

> รายงานฉบับนี้เป็นส่วนหนึ่งของวิชาสหกิจศึกษา ภาควิชาเทคโนโลยีสารสนเทศ คณะเทคโนโลยีสารสนเทศ มหาวิทยาลัยสยาม ภาคการศึกษาที่ 2 ปีการศึกษา 2560

หัวข้อโครงงาน ระบบจัดการข้อมูลอุปกรณ์คอมพิวเตอร์

Computer Accessories Data Management System

| รายชื่อผู้จัดทำ | นางสาวศิริวรรณ บุญประจำ | 5705000014 |
|-----------------|-------------------------|------------|
|                 | นายปฏิภาน อุ่นเรือน     | 5705000003 |
| ภาควิชา         | คอมพิวเตอร์ธุรกิจ       |            |

อาจารย์ที่ปรึกษา อาจารย์ อรรณพ กางกั้น

อนุมัติให้โครงงานนี้ป็นส่วนหนึ่งของการปฏิบัติงานสหกิจศึกษา สาขาวิชาคอมพิวเตอร์ ธุรกิจ ประจำภาคการศึกษาที่ 2 ปีการศึกษา 2560

คณะกรรมการการสอบ โครงงาน

*ใ*\_\_\_\_\_อาจารย์ที่ปรึกษา

(อาจารย์อรรณพ กางกั้น)

มชั่วญ ( กรรมหน้าอน์พนักงานที่ปรึกษา

(นายเมธิวัฒน์ ธรรมานุวัฒน์)

สรีญรา มีมี กรรมการกลาง

(อาจารย์ศรัญธร มั่งมี)

๙......ผู้ช่วยอธิการบดีและผู้อำนวยการสำนักสหกิจศึกษา

(ผศ.คร.มารุจ ริมปะวัฒนะ)

#### จดหมายนำส่งรายงาน

วันที่ 30 เดือน เมษายน พ.ศ 2561

เรื่อง ขอส่งรายงานการปฏิบัติงาน

เรียนอาจารย์ที่ปรึกษาภาควิชา สาขาคอมพิวเตอร์ธุรกิจ

อาจารย์ อรรณพ กางกั้น

ตามที่คณะผู้จัดทำ นางสาวศิริวรรณ บุญประจำ และ นายปฏิภาน อุ่นเรือน นักศึกษา ภาควิชาคอมพิวเตอร์ธุรกิจ คณะเทคโนโลยีสารสนเทศ มหาวิทยาลัยสยาม ได้ไปปฏิบัติงานสหกิจ ศึกษาระหว่างวันที่ 8 มกราคม ถึงวันที่ 30 เมษายน พ.ศ.2561 ในตำแหน่ง นักศึกษาปฏิบัตงานสหกิจ ด้านเจ้าหน้าที่สนับสนุนงานด้านคอมพิวเตอร์ ณ บริษัท ไทยพาณิชย์ประกันชีวิต จำกัด (มหาชน) และ ได้รับมอบหมายจากพนักงานที่ปรึกษาและทำรายงานเรื่อง "ระบบจัดการข้อมูลอุปกรณ์ คอมพิวเตอร์"

บัคนี้การปฏิบัติงานสหกิจศึกษาได้สิ้นสุดแล้วคณะนักศึกษาสหกิจศึกษาจึงขอส่งรายงาน ดังกล่าวมาพร้อมกันนี้จำนวน 1 เล่มเพื่อขอรับคำปรึกษาต่อไป

จึงเรียนมาเพื่อโปรคพิจารณา

งอแสดงความนับถือ นางสาวศิริวรรณ บุญประจำ นายปฏิภาน อุ่นเรือน นักศึกษาคณะ เทคโนโลยีสารสนเทศ สาขาวิชาคอมพิวเตอร์ธุรกิจ

#### กิตติกรรมประกาศ

#### (Acknowledgement)

คณะนักศึกษาสหกิจศึกษาได้มาปฏิบัติงานในโครงการสหกิจศึกษา ณ บริษัท ไทยพาณิชย์ ประกันชีวิต จำกัด (มหาชน) ตั้งแต่วันที่ 8 มกราคม 2561 ถึงวันที่ 30 เมษายน 2561 ทำให้คณะ นักศึกษาสหกิจศึกษาได้รับความรู้ เทคนิค และประสบการณ์ต่างๆ ที่มีค่ามากมายสำหรับรายงาน สหกิจศึกษาฉบับนี้สำเร็จลงได้ด้วยคีจากความร่วมมือและสนันสนุนจากหลายฝ่ายคังนี้

| 1. นางสุพิชฌาย์   | เลิศสกุลพัฒนา | ตำแหน่ง | Assistant Manager, Department |
|-------------------|---------------|---------|-------------------------------|
| 2. นางสาวปาริชาติ | ณะลาโต        | ตำแหน่ง | Department officer            |
| 3. นายกฤษฎา       | ถนอมนั้นทกุล  | ตำแหน่ง | Department officer            |
| 4. นายใกลวุฒิ     | ลอยแก้ว       | ตำแหน่ง | Assistant Supervisor          |
| 5. นายเมธิวัฒน์   | ธรรมานวัฒน์   | ตำแหน่ง | Assistant Supervisor          |

และบุคคลท่านอื่นๆที่ไม่ได้กล่าวนามทุกท่านที่ได้ให้คำแนะนำช่วยเหลือในการจัดทำรายงาน คณะนักศึกษาสหกิจศึกษาขอขอบพระคุณผู้ที่มีส่วนเกี่ยวข้องทุกท่านที่มีส่วนร่วมในการให้ ข้อมูลและเป็นที่ปรึกษาในการทำรายงานฉบับนี้จนเสร็จสมบูรณ์ตลอดจนให้การดูแลและให้ความ เข้าใจกับชีวิตการทำงานจริงซึ่งนักศึกษาสหกิจศึกษาขอขอบพระคุณเป็นอย่างสูงไว้ ณ ที่นี้ด้วย

> คณะนักศึกษาสหกิจศึกษา นางสาวศิริวรรณ บุญประจำ นายปฏิภาน อุ่นเรือน 30 เมษายน 2561

| Project Title  | : Computer Accessories Data Management System |
|----------------|-----------------------------------------------|
| Credits        | : 5                                           |
| By             | : Miss. Siriwan Bunprajum                     |
|                | Mr. Patipan Aunruean                          |
|                | Mr. Unnop Kangkan                             |
| Advisor        | : Mr. Unnop Kangkan                           |
| Degree         | : Bachelor of Business Administration         |
| Major          | : Business Computer                           |
| Faculty        | : Information Technology                      |
| Semester / Aca | ademic year : 2 /2017                         |

Abstract

The information department of SCB LIFE Co., Ltd is the company that provide services about computer and IT devices for all personnel and firms. Co-operative students were assigned to design and develop the Computer Accessories Data Management System for borrowing and returning computing devices by applying Sublime Text3. Moreover, PHP MyAdmin program was also used for database management.

Keywords : database management system /computer devices information

/ design and develop program

| หัวข้อโปรเจค        | : ระบบจัดการข้อมูลอุปกรณ์คอมพิวเตอร์  |
|---------------------|---------------------------------------|
| หน่วยกิต            | : 5                                   |
| โดย                 | : นางสาว ศิริวรรณ บุญประจำ            |
|                     | นาย ปฏิภาน อุ่นเรือน                  |
|                     | อาจารย์ อรรณพ กางกั้น                 |
| อาจารย์ที่ปรึกษา    | : อาจารย์ อรรณพ กางกั้น               |
| ระดับการศึกษา       | : Bachelor of Business Administration |
| สาขาวิชา            | : คอมพิวเตอร์ธุรกิจ                   |
| คณะ                 | : เทคโนโลยีสารสนเทศ                   |
| กาดการศึกษา / ปีการ | รดึกษา · 2 /2560                      |

### บทคัดย่อ

หน่วยงานสารสนเทศของ บริษัท ไทยพาณิชย์ประกันชีวิต จำกัด (มหาชน) เป็น หน่วยงานที่ให้บริการเกี่ยวกับการดูแลอุปกรณ์คอมพิวเตอร์ และอุปกรณ์ทางด้านไอที ให้กับ บุคลากรในหน่วยงานต่างๆ โดยที่นักศึกษาสหกิจศึกษาได้รับมอบหมายให้ออกแบบและพัฒนา ระบบจัดการข้อมูลอุปกรณ์คอมพิวเตอร์ เพื่อใช้สำหรับการยืม คืนอุปกรณ์คอมพิวเตอร์ ซึ่งการ ออกแบบและพัฒนาโปรแกรมการยืม คืนอุปกรณ์คอมพิวเตอร์ โดยการใช้โปรแกรม Sublime Text3 ในการออกแบบและพัฒนาโปรแกรม และใช้โปรแกรม PHP MyAdmin ในการออกแบบระบบการ จัดการฐานข้อมูล

คำสำคัญ : ระบบการจัดการฐานข้อมูล / ข้อมูลอุปกรณ์คอมพิวเตอร์ / ออกแบบและพัฒนาโปรแกรม

| หน้า                                                |
|-----------------------------------------------------|
| <b>จดหมายนำส่งรายงาน</b> ก                          |
| กิตติกรรมประกาศบ                                    |
| บทคัดย่อก                                           |
| Abstract                                            |
| บทที่ 1 บทนำ                                        |
| 1.1 ความเป็นมาและความสำคัญของปัญหา1                 |
| 1.2 วัตถุประสงค์ของโครงงาน2                         |
| 1.3 ขอบเขตของโครงงาน2                               |
| 1.4 ประโยชน์ที่กาดว่าจะได้รับ2                      |
| บทที่ 2 การทบทวนวรรณกรรมที่เกี่ยวข้อง               |
| 2.1 แนวความคิด                                      |
| 2.2 ทฤษฎีและแนวกิดที่เกี่ยวข้อง                     |
| 2.3 เว็บไซต์ที่เกี่ยวข้อง7                          |
| 2.4 งานวิจัยที่เกี่ยวข้อง                           |
| บทที่ 3 รายละเอียดการปฏิบัติงาน                     |
| 3.1 ชื่อ และที่ตั้งของสถานที่ประกอบการ              |
| 3.2 ลักษณะการประกอบการ และการให้บริการหลักขององค์กร |
| 3.3 ตำแหน่ง และลักษณ์งานที่ได้รับมอบหมาย17          |
| 3.4 ชื่อ และตำแหน่งงานของพนักงานที่ปรึกษา           |
| 3.5 ระยะเวลาปฏิบัติงาน                              |
| 3.6 ขั้นตอน และวิธีการคำเนินงาน                     |
| 3.7 ระยะเวลาในการคำเนินงาน                          |
| 3.8 อุปกรณ์ และเครื่องมือที่ใช้                     |
| บทที่ 4 ผลการปฏิบัติงานตามโครงงาน                   |
| 4.1 ขั้นตอนการใช้งาน41                              |
| บทที่ 5 สรุปผลและข้อเสนอแนะ                         |
| 5.1 สรุปผลโครงงานหรืองานวิจัย                       |

## สารบัญ

### สารบัญ (ต่อ)

# 

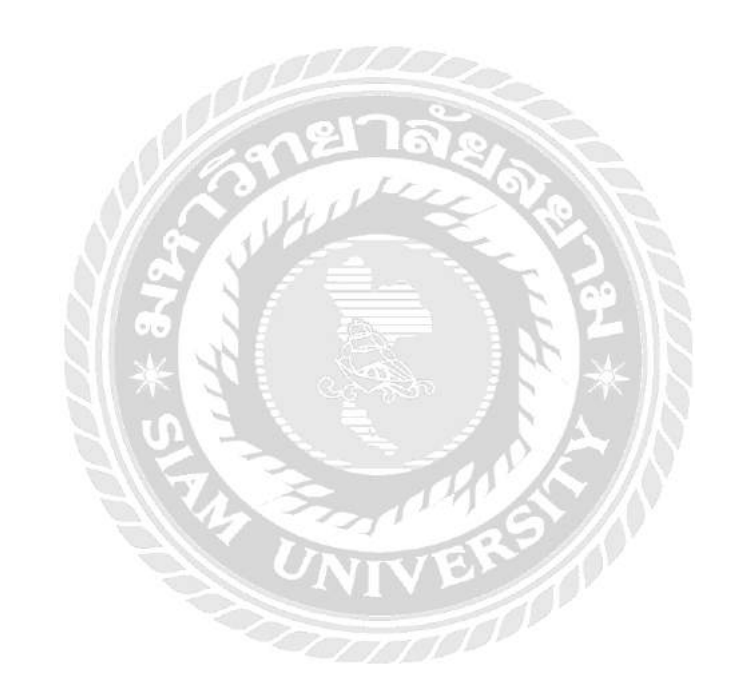

ฉ

# สารบัญตาราง

| ตารางที่                              | หน้า |
|---------------------------------------|------|
| ตารางที่ 3.1 ระยะเวลาการคำเนินงาน     |      |
| ตารางที่ ก.1 รายการตารางข้อมูล        | 65   |
| ตารางที่ ก.2 ตารางพนักงาน             | 65   |
| ตารางที่ ก.3 ตารางอุปกรณ์คอมพิวเตอร์  |      |
| ตารางที่ ก.4 ตารางบริษัทผู้จัดจำหน่าย |      |
| ตารางที่ ก.5 ตารางการยืม-คืนอุปกรณ์   |      |
| ตารางที่ ก.6 ตารางการเคลมอุปกรณ์      | 67   |
| ตารางที่ ก.7 ตารางรายละเอียดอุปกรณ์   | 67   |

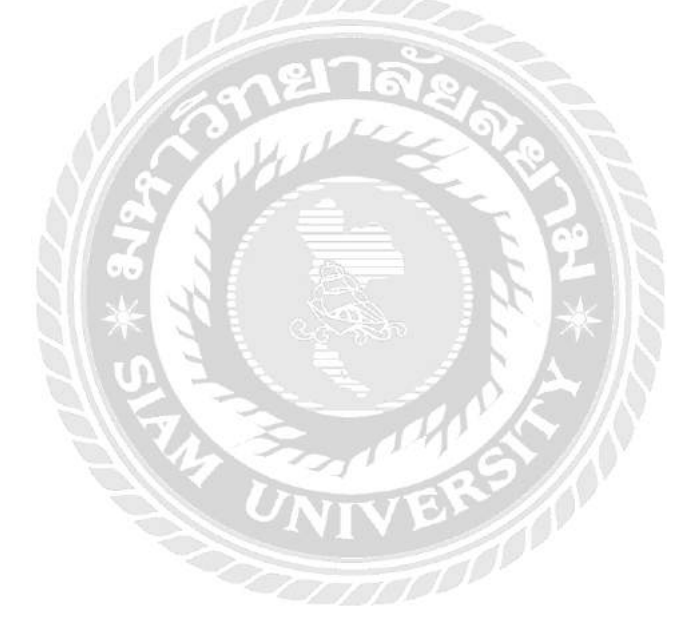

# สารบัญรูปภาพ

# สารบัญรูปภาพ (ต่อ)

| ภาพที่                                                                  | หน้า |
|-------------------------------------------------------------------------|------|
| ภาพที่ 3.15 หน้าจอเกลมอุปกรณ์คอมพิวเตอร์                                |      |
| ภาพที่ 3.16 หน้าจอยืนยันอุปกรณ์ที่ต้องการเคลม                           |      |
| ภาพที่ 3.17 หน้าจอส่งคืนอุปกรณ์คอมพิวเตอร์ที่ทำการเคลมแล้ว              |      |
| ภาพที่ 3.18 หน้าจอสรุปผลการส่งคืนอุปกรณ์คอมพิวเตอร์                     |      |
| ภาพที่ 3.19 หน้าจอเลือกอุปกรณ์ที่ต้องการเพิ่มหมายเลขอุปกรณ์คอมพิวเตอร์  |      |
| ภาพที่ 3.20 หน้าจอเพิ่มหมายเลขอุปกรณ์คอมพิวเตอร์                        |      |
| ภาพที่ 4.1 หน้าเข้าสู่ระบบ                                              | 41   |
| ภาพที่ 4.2 หน้าการเพิ่มข้อมูลพนักงาน                                    |      |
| ภาพที่ 4.3 หน้าเพิ่มข้อมูลแอคมิน                                        |      |
| ภาพที่ 4.4 หน้าการเพิ่มข้อมูลอุปกรณ์คอมพิวเตอร์                         |      |
| ภาพที่ 4.5 หน้าเพิ่มข้อมูลบริษัทผู้จัดจำหน่าย                           |      |
| ภาพที่ 4.6 หน้าทำการเลือกข้อมูลพนักงานที่ต้องการแก้ไข                   |      |
| ภาพที่ 4.7 หน้าทำการแก้ไขข้อมูลพนักงาน                                  | 47   |
| ภาพที่ 4.8 หน้าทำการเลือกข้อมูลอุปกรณ์คอมพิวเตอร์เพื่อทำการแก้ไข        |      |
| ภาพที่ 4.9 หน้าแก้ไขข้อมูลอุปกรณ์คอมพิวเตอร์                            |      |
| ภาพที่ 4.10 หน้าทำการเลือกข้อมูลบริษัทผู้จัดจำหน่ายเพื่อทำการแก้ไข      | 50   |
| ภาพที่ 4.11 หน้าการแก้ไขข้อมูลบริษัทผู้จัดจำหน่าย                       | 51   |
| ภาพที่ 4.12 หน้ายืมอุปกรณ์คอมพิวเตอร์                                   |      |
| ภาพที่ 4.13 หน้าสรุปผลการยืมอุปกรณ์คอมพิวเตอร์                          | 53   |
| ภาพที่ 4.14 หน้าสรุปผลการคืนอุปกรณ์คอมพิวเตอร์                          | 54   |
| ภาพที่ 4.15 หน้าทำการเพิ่มหมายเลขอุปกรณ์คอมพิวเตอร์                     | 55   |
| ภาพที่ 4.16 หน้าเพิ่มหมายเลขอุปกรณ์คอมพิวเตอร์                          | 56   |
| ภาพที่ 4.17 หน้าสรุปผลรายการอุปกรณ์คอมพิวเตอร์                          |      |
| ภาพที่ ก.1 Program Map                                                  |      |
| ภาพที่ ก.2 E-R Diagram ภาษาไทย                                          |      |
| ภาพที่ ก.3 E-R Diagram ภาษาอังกฤษ                                       | 64   |
| ภาพที่ ก.4 Context Diagram ระบบจัคการข้อมูลอุปกรณ์คอมพิวเตอร์           |      |
| ภาพที่ ก.5 Data Flow Diagram Level 0 ระบบจัดการข้อมูลอุปกรณ์กอมพิวเตอร์ |      |

# สารบัญรูปภาพ (ต่อ)

| ภาพที่ หน้า                                                               |
|---------------------------------------------------------------------------|
| ภาพที่ ก.6 Data Flow Diagram Level 1 ของ Process 1: จัดการข้อมูลพื้นฐาน   |
| ภาพที่ ก.7 Data Flow Diagram Level 1 ของ Process 2: ระบบจัดการยืมอุปกรณ์  |
| ภาพที่ ก.8 Data Flow Diagram Level 1 ของ Process 3: ระบบจัดการอุปกรณ์     |
| ภาพที่ ก.9 Data Flow Diagram Level 1 ของ Process 3: ระบบจัดการเคลมอุปกรณ์ |
| ภาพที่ ข.1 ใฟล์ติดตั้งโปรแกรม FileZilla 3.31.074                          |
| ภาพที่ ข.2 หน้าจอยืนยันการติดตั้งโปรแกรม FileZilla 3.31.0                 |
| ภาพที่ ข.3 หน้าจอการยอมรับเงื่อนไขในการติดตั้งโปรแกรม FileZilla 3.31.0    |
| ภาพที่ ข.4 หน้าจอเลือกพื้นที่สำหรับการติดตั้งโปรแกรม FileZilla 3.31.0     |
| ภาพที่ ข.5 หน้าจอการตั้งชื่อ shortcuts ของโปรแกรม FileZilla 3.31.0        |
| ภาพที่ ข.6 หน้าจอ Installing โปรแกรม FileZilla 3.31.0                     |
| ภาพที่ ข.7 หน้าจอสำเร็จการติดตั้งโปรแกรม FileZilla 3.31.0                 |
| ภาพที่ ข.8 หน้าจอการสร้าง Site manager ของโปรแกรม FileZilla 3.31.0        |
| ภาพที่ ข.9 การสร้าง Site manager ของโปรแกรม FileZilla 3.31.0              |
| ภาพที่ ข.10 การเลือก Domain หรือ Subdomain ที่จะทำการติดตั้ง              |
| ภาพที่ ข.11 การอัพโหลดเว็บไซต์                                            |
| ภาพที่ ข.12 หน้าจอเข้าสู่ระบบเว็บไซต์ cPanel                              |
| ภาพที่ ข.13 หน้าจอหลักของเว็บไซต์ cPanel                                  |
| ภาพที่ ข.14 หน้าจอสร้างฐานข้อมูล                                          |
| ภาพที่ ข.15 ไฟล์ stockscbdb.sql                                           |
| ภาพที่ ข.16 หน้าจอหลักของเว็บไซต์ cPanel                                  |
| ภาพที่ ค.1 ติดตั้ง video conference ในห้องประชุม                          |
| ภาพที่ ค.2 จัดการสต็อกอุปกรณ์กอมพิวเตอร์91                                |
| ภาพที่ ค.3 ตรวจเช็ค ช่อง ip server ที่มีปัญหา                             |
| ภาพที่ ค.4 ตรวจเช็กเกรื่อง User ที่มีปัญหา93                              |
| ภาพที่ ค.5 ตรวจเช็กเกรื่อง ups ที่มีปัญหา94                               |
| ภาพที่ ค.6 ติดตั้งง video conference ในห้องประชุมของผู้ใช้งาน             |
| ภาพที่ ค.7 ตรวจเช็คสตีอกอุปกรณ์คอมพิวเตอร์96                              |

# สารบัญรูปภาพ (ต่อ)

| ภาพที่                                                          | หน้า |
|-----------------------------------------------------------------|------|
| ภาพที่ ค.8 ตรวจเช็ค ip Server ที่มีปัญหาและทำการ Config ip ใหม่ | 97   |
| ภาพที่ ค.9 ตรวจซ่อมเครื่องคอมพิวเตอร์ตามที่ผู้ใช้ร้องขอ         |      |
| ภาพที่ ค.10 ซ่อมเครื่องพิมพ์ตามที่ผู้ใช้ร้องขอ                  |      |

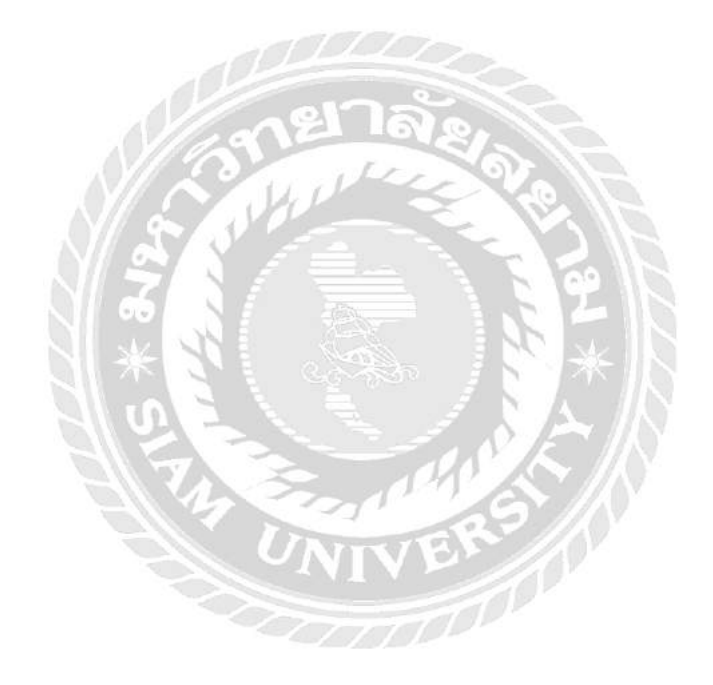

บทที่ 1

#### บทนำ

#### 1.1 ความเป็นมาและความสำคัญของปัญหา

บริษัท ไทยพาณิชย์ประกันชีวิต จำกัด มหาชน หน่วยงานสารสนเทศเป็นหน่วยงานที่ ให้บริการเกี่ยวกับการดูแลอุปกรณ์คอมพิวเตอร์ และอุปกรณ์ทางด้านไอที ให้กับบุคลากรใน หน่วยงานต่างๆ ซึ่งภายในหน่วยงานจะมีการยืม คืนอุปกรณ์คอมพิวเตอร์ส่วนต่างๆ จำนวนมาก จาก ที่ได้ร่วมงานจากหน่วยงานสารสนเทศและได้พบปัญหาหลักเกี่ยวกับการก้นหาข้อมูลการยืม คืน และส่งเคลมอุปกรณ์คอมพิวเตอร์ที่ต้องการจะตรวจสอบนั้นเป็นไปได้ยาก เพราะ โดยปัจจุบันยังไม่ มีโปรแกรมที่รองรับการก้นหาข้อมูลการยืมคืนอุปกรณ์กอมพิวเตอร์ เป็นเพียงการบันทึกข้อมูล โดย ใช้โปรแกรม Microsoft Office Excel 2007 เพื่อจัดเก็บข้อมูลการยืม คืนอุปกรณ์กอมพิวเตอร์ ทำให้ การก้นหาอุปกรณ์คอมพิวเตอร์ที่หน่วยงานสารสนเทศจำเป็นต้องใช้อยู่ตลอดเวลานั้นเกิดความ ล่าช้า และจำนวนเอกสารที่เพิ่มขึ้นเป็นจำนวนมาก ทำให้เปลืองเนื้อที่ในการจัดเก็บมากขึ้นเรื่อยๆ

ดังนั้นจึงมีแนวความคิดที่จะพัฒนาระบบจัดการข้อมูลอุปกรณ์คอมพิวเตอร์ เพื่อช่วยอำนวย กวามสะดวกในการบันทึกข้อมูลคอมพิวเตอร์ ตรวจสอบการยืม คืนอุปกรณ์คอมพิวเตอร์ เพื่อให้ บุคลากรของหน่วยงานสารสนเทศสามารถค้นหาอุปกรณ์คอมพิวเตอร์ได้สะควกขึ้น ตลอดจนการ ตรวจสอบรายละเอียดการยืม คืนของอุปกรณ์เหล่านั้น ซึ่งจะช่วยอำนวยความสะดวก ลดระยะเวลา ในการค้นหาข้อมูล และช่วยลดความผิดพลาดในการจัดการข้อมูลอุปกรณ์คอมพิวเตอร์

ดังนั้นจึงเกิดแนวคิดในการออกแบบและพัฒนาระบบการจัดการข้อมูลขึ้นมาเพื่อให้บริษัท ใด้จัดเก็บข้อมูลมีความเป็นระเบียบในการเก็บข้อมูลและสะดวกในการค้นหา ในการเก็บข้อมูล อุปกรณ์คอมพิวเตอร์ของบริษัท ถูกแบ่งออกแยกเป็นประเภท เพื่อลดการซ้ำซ้อน เป็นระบบ ออนไลน์ที่ใช้เพียงแต่ในองค์กร เพื่อความปลอดภัย และเป็นประโยชน์กับผู้เรียกใช้ข้อมูล โดยการ ใช้โปรแกรม Sublime text3 ในการออกแบบและพัฒนาโปรแกรม และใช้โปรแกรม PhP Myadmin ในการออกแบบระบบการจัดการฐานข้อมูล

#### 1.2 วัตถุประสงค์ของโครงงาน

1.2.1 เพื่อพัฒนาระบบจัดการข้อมูลอุปกรณ์คอมพิวเตอร์

 1.2.2 เพื่อความสะควกรวดเร็วในการสืบค้นข้อมูลรายละเอียคการยืม คืนและส่งเคลม อุปกรณ์คอมพิวเตอร์

#### 1.3 ขอบเขตของโครงงาน

1. คุณสมบัติของระบบ

1.1 การจัดการฐานข้อมูล สามารถเพิ่ม และ แก้ไข ข้อมูลดังนี้

1.1.1 ข้อมูลอุปกรณ์คอมพิวเตอร์

1.1.2 ข้อมูลการยืมคืนอุปกรณ์คอมพิวเตอร์

1.1.3 ข้อมูลการส่งเคลมอุปกรณ์คอมพิวเตอร์

1.1.4 ข้อมูลพนักงาน

1.1.5 ข้อมูลบริษัทผู้จัดจำหน่าย

1.2 การจัดการอุปกรณ์คอมพิวเตอร์

1.2.1 ทำการเพิ่มข้อมูลหมายเลขอุปกรณ์

1.2.2 ทำการยืมคืนอุปกรณ์

1.2.3 ทำการส่งเคลมกับบริษัทผู้จัดจำหน่าย

1.3 ออกรายงาน

1.3.1 ยอดคงเหลือของอุปกรณ์คอมพิวเตอร์

1.3.2 รายงานการยืมคืนอุปกรณ์คอมพิวเตอร์

### 1.4 ประโยชน์ที่คาดว่าจะได้รับ

1.4.1 สามารถตรวจสอบอุปกรณ์คอมพิวเตอร์ ได้อย่างถูกต้อง แม่นยำ และรวคเร็ว

- 1.4.2 ช่วยลดความผิดพลาดในการจัดการข้อมูลอุปกรณ์คอมพิวเตอร์
- 1.4.3 ทำให้เจ้าหน้าที่ด้านงานสารสนเทศสามารถทราบวันเวลาในการยืมคืน และการส่ง เกลมอุปกรณ์คอมพิวเตอร์ต่างๆได้

1.4.4 ทำให้เจ้าหน้าที่ด้านงานสารสนเทศสามารถทราบถึงประวัติการยืม คืนและการส่ง เกลมอุปกรณ์

บทที่ 2 แนวคิดทฤษฎีและงานวิจัยที่เกี่ยวข้อง

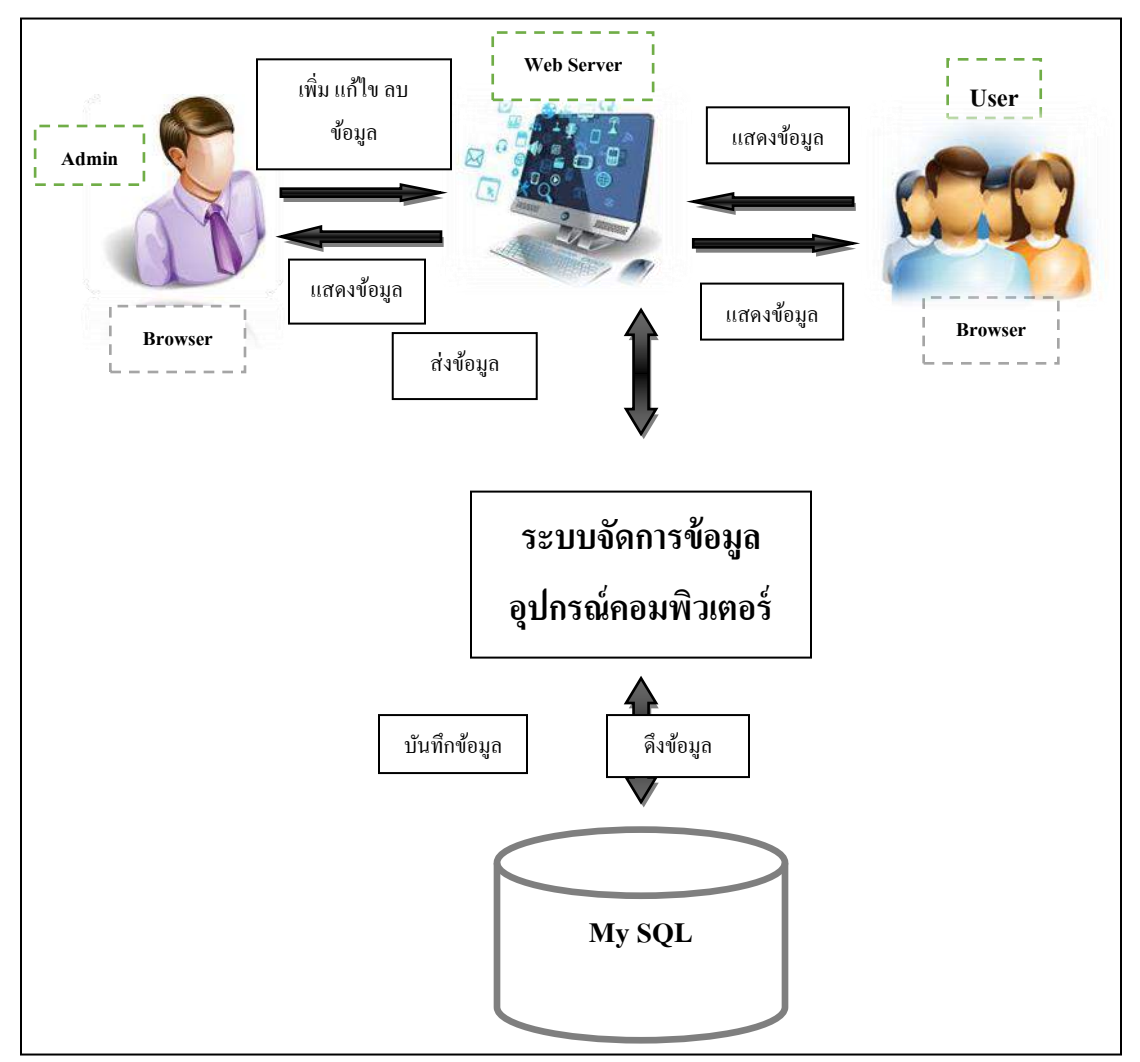

2.1 แนวความคิด

ภาพที่ 2.1 ระบบจัดการข้อมูลอุปกรณ์คอมพิวเตอร์

การทำงานของระบบจัดการข้อมูลอุปกรณ์คอมพิวเตอร์ของหน่วยงานด้านสารสนเทศนั้นจะมีการ ทำงานหลักคือ เจ้าหน้าที่สามารถกรอกข้อมูลอุปกรณ์คอมพิวเตอร์เข้ามาในระบบโดยผ่านทางเว็บบราวเซอร์ จากนั้นระบบจะทำการบันทึกข้อมูลลงในฐานข้อมูล โดยผู้ใช้ระบบสามารถเข้ามาทำการค้นหาและตรวจสอบ ข้อมูลอุปกรณ์คอมพิวเตอร์ ได้และสามารถทำการยืม-คืนอุปกรณ์คอมพิวเตอร์ของหน่วยงาน โดยระบบจัดเก็บ ในฐานข้อมูลที่พัฒนาขึ้นจากโปรแกรม MySQL

### 2.2 ทฤษฎีและแนวคิดที่เกี่ยวข้อง

2.2.1 PHP เป็นภาษาประเภท Scripting Language คำสั่งต่างๆจะเก็บอยูในไฟล์ที่เรียกว่า สคริปต์ และ เวลาใช้งานต้องอาศัยตัวแปลชุดคำสั่ง เช่น JavaScript Perl เป็นต้น ลักษณะของ PHP ที่แตกต่างจากภาษาสคริปต์ แบบอื่นๆ คือ PHP ใด้รับการพัฒนาและ ออกแบบมาเพื่อใช้งานในด้านการสร้างเอกสารแบบ HTML โดย สามารถแทรก หรือแก้ไขเนื้อหา ได้โดยอัตโนมัติ ดังนั้นจึงกล่าวว่า PHP เป็นภาษาแบบ Server-side หรือ HTML-embedded Scripting Language เป็นเครื่องมือที่สำคัญชนิดหนึ่งที่ช่วยสร้างเอกสารแบบ Dynamic HTML ได้ อย่างมีประสิทธิภาพ

#### ความสามารถของภาษา PHP

 PHP สามารถทำงานได้ในระบบปฏิบัติการที่ต่างชนิดกัน เช่น Unix, Windows อย่างมีประสิทธิภาพ เนื่องจาก PHP เป็นสคริปต์ที่ต้องทำงานบนเซิร์ฟเวอร์ ดังนั้นคอมพิวเตอร์สำหรับเรียกใช้กำสั่ง PHP จึง จำเป็นต้องติดตั้งโปรแกรมเว็บเซิร์ฟเวอร์ไว้ด้วยเพื่อให้สามารถประมวลผลPHP ได้

2. PHP สามารถทำงานได้ในเว็บเซิร์ฟเวอร์หลายชนิด เช่น Personal Web Server (PWS), Apache เป็น ต้น

3. ภาษา PHP สนับสนุนการเขียนโปรแกรมเชิงวัตถุ

4. PHP มีความสามารถในการทำงานร่วมกันกับระบบจัดการฐานข้อมูลที่หลากหลายซึ่ง ระบบจัดการ ฐานข้อมูลที่สนับสนุนการทำงานของ PHP เช่น MySQL, FilePro, Solid และ MS SQL เป็นต้น

5. PHP อนุญาตให้ผู้ใช้สร้างเว็บไซต์ซึ่งทำงานผ่านโปรโตคอลชนิดต่างๆได้เช่น LDAP, IMAP, POP3 และ HTTP เป็นต้น

6. โค้ด PHP สามารถเขียนและอ่านในรูปแบบของ XML ได้

#### หลักการทำางานของ PHP

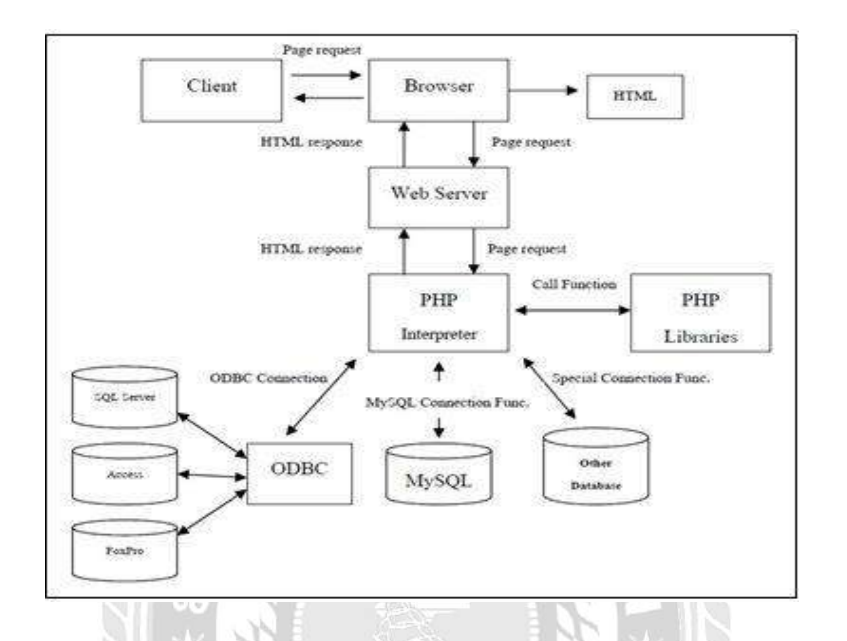

ภาพที่ 2.2 แสดงขั้นตอนการทำงาน PHPScript Request/ Response ( ที่มา : https://rungringjung.wordpress.com )

1. จากใคลเอนต์จะเรียกไฟล์ PHP Script ผ่านทางโปรแกรมบราวเซอร์ไปยัง Web Server

2. บราวเซอร์จะส่งกำร้อง (Request) ไปยังเว็บเซิร์ฟเวอร์เพื่อผ่านทางเกรือข่ายระบบอินเทอร์เน็ต

3. เมื่อเว็บเซิร์ฟเวอร์รับคำรองขอจากบราวเซอร์เรียบร้อยแล้ว จะนำสคริปต์ PHP ที่เก็บอยู่ใน

เซิร์ฟเวอร์มาประมวลผลด้วยโปรแกรมแปลภาษา PHP ที่เป็นอินเตอร์พรีเตอร์

 4. กรณีที่ PHP Script มีการเรียกใช้ ข้อมูลก็จะติดต่อกับฐานข้อมูลต่างๆผ่านทาง ODBC Connection ถ้าเป็น ฐานข้อมูลกลุ่ม Microsoft SQL Server, Microsoft Access, FoxPro หรือใช้ Function Connection ที่มีอยู่ใน PHP Library ในการเชื่อมต่อฐานข้อมูลเพื่อดึงข้อมูลออกมาหลังจากแปลสคริปต์ PHP แล้วจะได้รับไฟล์ HTML ใหม่ที่มีแต่แท็ก HTML ไปยัง Web Server

5. Web Server ส่งไฟล์ HTML ที่ได้ผ่านการแปลเรียบร้อยแล้วกลับไปยังบราวเซอร์ที่ร้องขอผ่านทางเครือข่าย ระบบอินเตอร์เน็ต 6. เว็บบราวเซอร์รับไฟล์ HTML ที่เว็บเซิร์ฟเวอร์ส่งมาให้แปล HTML แสดงผลออกทางจอภาพเป็นเว็บเพจ โดยใช้ตัวแปลภาษา HTML ที่อยู่ในเว็บบราวเซอร์ซึ่งเป็นอินเตอร์พรีเตอร์เช่นเดียวกัน (Khwanchira Nuanthong , 2557)

#### Jquery (Chandrajeet Maurya:2559)

Jquery เป็นส่วนหนึ่งในการเขียน Web Browser ซึ่งถูกออกแบบมาเพื่อใช้ในการเขียน Java Script มี ความสะดวกสบายเพราะการนำ Java Script ไปประยุกต์กับงาน เช่นเว็บ (clientside JavaScript) เป็นสิ่งที่ยุ่งยาก เนื่องจากความ ไม่เข้ากันของ Web Browser แต่ละค่าย DOM หรือ API เป็นต้น หลักการทำงานของ Jquery คือ การเอา Object และ Function ต่างๆ มาเก็บรวบรวมไว้ในรูปแบบของ Library จึงทำให้การเขียนโปรแกรมใน ครั้งต่อไปจากที่เป็นหลายบรรทัดจะสั้นลงหรืออาจเหลือเพียงบรรทัดเดียว ในการเขียนโปรแกรม Jquery ประกอบด้วยฟีเจอร์ต่างๆ เช่น CSS manipulation, HTML event methods, AJAX เป็นต้น

### ระบบฐานข้อมูล

หมายถึง โครงสร้างสารสนเทศที่ประกอบด้วยข้อมูลที่เกี่ยวข้อง ที่จะนำมาใช้ในระบบต่างๆ ร่วมกับ ระบบฐานข้อมูล ซึ่งผู้ใช้สามารถจัดการข้อมูลในลักษณะต่างๆ ได้ทั้งการเพิ่ม การแก้ไข การลบ ตลอดจนการ เรียกดูข้อมูล ซึ่งส่วนใหญ่จะเป็นการประยุกต์นำเอาระบบคอมพิวเตอร์เข้ามาช่ายจัดการฐานข้อมูลจากการ จัดเก็บข้อมูลรวมเป็นฐานข้อมูลเพื่อให้เกิดประโยชน์ดังนี้

 สามารถลดความซ้ำซ้อนของข้อมูลได้ โดยระบบจัดการจะช่วยควบกุมความซ้ำซ้อน เนื่องจากระบบ จัดการฐานข้อมูลจะทราบได้ตลอดเวลาว่า มีข้อมูลซ้ำซ้อนกันอยู่ที่ใดบ้าง

 หลีกเลี่ยงความขัดแย้งของข้อมูลได้ การเก็บข้อมูลชนิดเดียวกันไว้หลายๆที่ และมีการปรับปรุงข้อมูล แต่ปรับปรุงข้อมูลไม่ครบทุกที่ที่มีข้อมูลเก็บอยู่กึ่จะทำให้เกิดปัญหาความขัดแย้งของข้อมูลขึ้น

 สามารถใช้ข้อมูลร่วมกันได้ หากผู้ใช้ต้องการใช้ข้อมูลในฐานข้อมูลที่มาจากแฟ้มข้อมูลต่างๆ ก็จะทำ ได้โดยง่าย

 สามารถรักษาความถูกต้องเชื่อถือได้ของข้อมูลบางครั้งพบว่าการจัดเก็บข้อมูลใน ฐานข้อมูลอาจมี ข้อผิดพลาดเกิดขึ้น

5. สามารถกำหนดความเป็นมาตรฐานเดียวกันของข้อมูลได้ การเก็บข้อมูลร่วมกันไว้ใน ฐานข้อมูลจะ สามารถกำหนดมาตรฐานของข้อมูลได้ ในการจัดเก็บข้อมูลให้เป็นไปตามลักษณะเดียวกันได้

6. สามารถกำหนคระบบความปลอคภัยของข้อมูลได้ ระบบความปลอคภยในที่นี้เป็นการ ป้องกันไม่ให้ ผู้ใช้ที่ไม่มีสิทธิมาใช้ หรือมาเห็นข้อมูลบางอย่างในระบบผู้บริหาร

7. เกิดความเป็นอิสระของข้อมูล โปรแกรมต่างๆอาจไม่จำเป็นต้องมีโครงสร้างข้อมูลทุกครั้ง ดังนั้นการ แก้ไขข้อมูลบางครั้งจึงทำเฉพาะกับโปรแกรมที่เรียกใช้ข้อมูลที่เปลี่ยนแปลงเท่านั้น

## 2.3 เว็บไซต์ที่เกี่ยวข้อง

จากการที่คณะนักศึกษาปฏิบัติงานสหกิจศึกษาค้นหาข้อมูลที่เกี่ยวข้องกับการออกแบบเว็บ ให้ตรงตาม ความต้องการของผู้ใช้งาน จึงพบว่ามีเว็บไซต์เป็นจำนวนมากที่เกี่ยวข้องกับการออกแบบเว็บไซต์ ทางคณะ นักศึกษาปฏิบัติงานสหกิจศึกษาจึงได้ศึกษาข้อมูลจากเว็บไซต์ต่างๆ เพื่อนำมาใช้เป็นแนวทางในการพัฒนา เว็บไซต์ โดยมีเว็บไซต์ดังต่อไปนี้

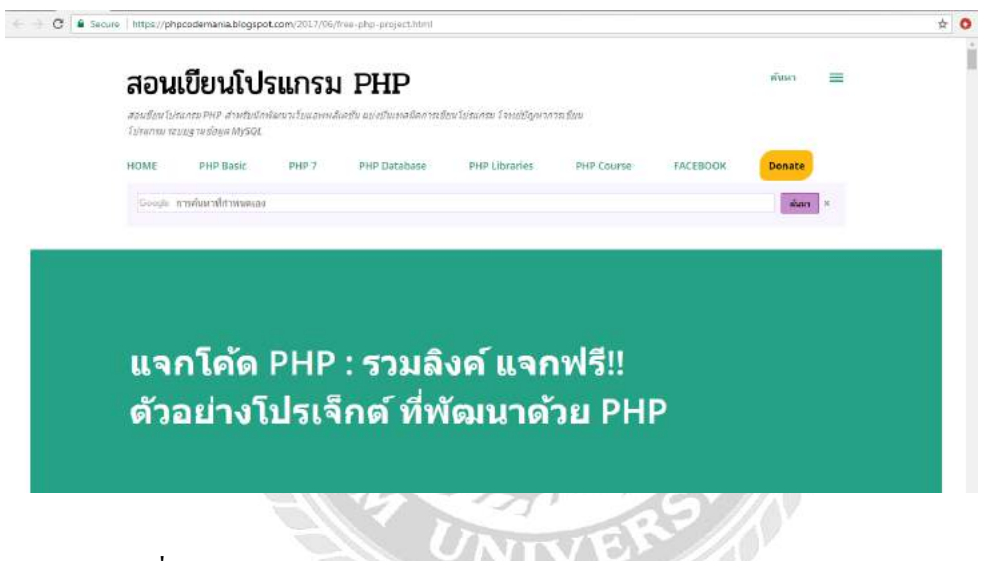

ภาพที่ 2.3 https://phpcodemania.blogspot.com/2017/06/free-php-project.html

เป็นเว็บไซต์ที่สอนเกี่ยวกับการออกแบบเว็บไซต์ ด้วยการเขียนกำสั่งจะแสดงทั้งกำสั่ง และผลลัพธ์ซึ่งสามารถ เลือกดูได้ว่าต้องการแบบใด และเว็บไซต์นี้ยังสามารถเรียนรู้ได้หลากหลายภาษาและหลายระดับความยากมี ตั้งแต่ขั้นพื้นฐานจนถึงขั้นสูง จึงเป็นที่นิยมมากในการศึกษาการเขียนโปรแกรม

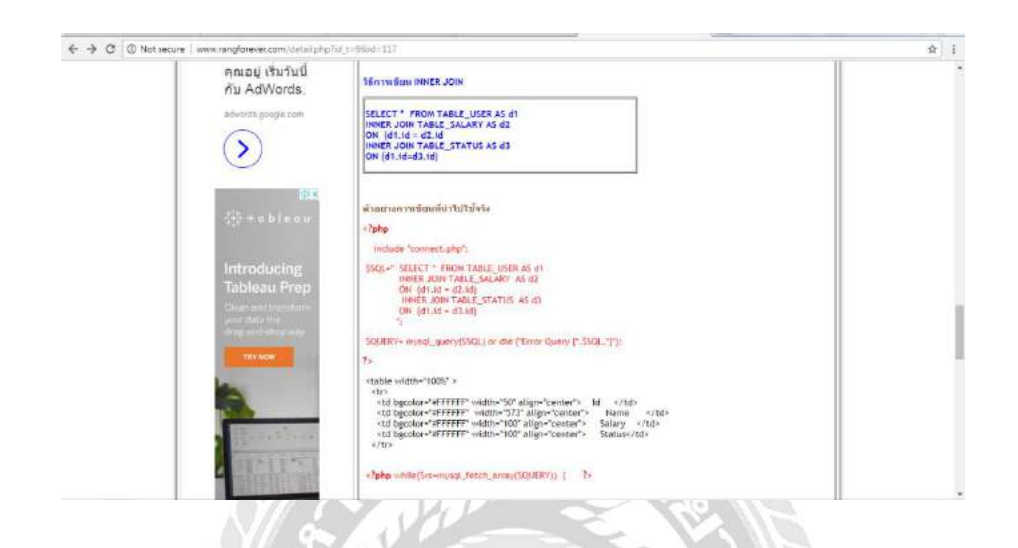

ภาพที่ 2.4 http://www.rangforever.com/detail.php?id\_t=9&id=117

เป็นเว็บไซต์ที่สอนเกี่ยวกับการเชื่อมต่อกับฐานข้อมูล การเชื่อมต่อฐานข้อมูลเป็นการนำข้อมูลมากกว่า 3 ตาราง ขึ้นไป มาเชื่อมโยงกัน โดยตารางเหล่านั้นต้องมีจุดเชื่อมต่อ หรือ key เหมือนกันด้วย หาก key ไม่เหมือนกันจะ ไม่สามารถเชื่อมต่อกันได้

| 4. ตัวอย่างการโข้งาน jQuery Ajax อังกำหนา 5. GET                                                                                                    |            |
|----------------------------------------------------------------------------------------------------|------------|
| Code (webpage.php)                                                                                                    | E) mare to |
| 1: Crist<br>4: Control (1997)<br>3: Particle (1997)<br>3: Particle (1997)<br>3: Particle (1997)<br>4: Control (1997)<br>5: Control (1997)<br>5: Control (1997) |            |
| Code (jQuery)                                                                                                    |            |
| <ul> <li>Intel (1012)</li> <li>Intel (1012)</li> <li>Intel</li></ul>                                                                                                    |            |
| S(*HELL*).click(Heller(1)s()){                                                                                                    |            |
| 31.         arria: (\$ (***a;2*), val.)),           33.         (***a;3*), (***a;3*), val.)),           33.         fault (or(data)),           34.         (***a;3*), (***a),                                                                                                    |            |
| 11 12 12 12 12 12 12 12 12 12 12 12 12 1                                                                                                    |            |
| 109 [J]]<br>106. (Astript)<br>11. (Phase<br>12. (2004)                                                                                                    |            |
| 22. data type*ter*14**1*****<br>34. data type*ter*1********<br>25. data type*ter*1*********************************                                                                                                    |            |
| 2B <sub>0</sub> ((9592)<br>(27) (7503)                                                                                                    |            |
| Screenshot                                                                                                    | Q          |
| Manual Manual Manual                                                                                                    | <u>^</u>   |

ภาพที่ 2.5 http://www.thaicreate.com/community/jquery-auto-fill-textbox.html

เป็นเว็บไซต์สอนเกี่ยวกับการนำ jQuery มาทำ AutoFill ข้อมูล Textbox และการตรวจสอบข้อมูลซ้ำด้วย Ajax เป็นการนำความสามารถของ jQuery มาใช้งานร่วมกันกับ Form ในการรับส่งและตรวจสอบค่า ผ่าน Ajax และ JSON เช่น การตรวจสอบ Form ว่าผู้ใช้งานได้ทำการ Input ข้อมูลซ้ำที่มีอยู่ใน PHP กับ MySQL Database หรือไม่ หรือการทำ Auto Fill เช่น กรอกข้อมูล รหัสลูกค้า CustomerID และข้อมูลรายละเอียดอื่นๆก็ จะแสดงผลอัตโนมัติ สำหรับการรับส่งข้อมูลในตัวอย่างนี้จะประยุกต์การใช้ JSON ทำงานรวม กับ Ajax ผ่าน Library ของ jQuery

| Register - • Member Login - • I | forgot Password ??                                                 | PHP, ASP. ASP.NET, VB.NET, CH. Jave., (Davry, Android, iOS, Window |                                 |                            |                                    |   |
|---------------------------------|--------------------------------------------------------------------|--------------------------------------------------------------------|---------------------------------|----------------------------|------------------------------------|---|
| tegistered : 105,214            | Ia                                                                 | ที่จีเนียส<br>2933-0427                                            | เรียนเขียนโน<br>เขียนเว็บไซค์ ก | ไรแกรม <sup>เช้า</sup> ไ ( |                                    |   |
| ato<br>S                        | ระ รอง รองรสาวอาจจรรรมและสัตร์รอง แล<br>QL Tutorial : สลน SQL รุปม | กระบำสงกระ KRL ในรูปและการไ<br>เบบเล่าสั่ง SQL และการไ             | ษังานภาษา SQL ในรูป             | ในบบต่าง ๆ                 | Community forum                    |   |
|                                 | 👷 BERNANN PALE 🤹                                                   |                                                                    | G+                              |                            | AP faur                            |   |
| + advertigeneet                 | SQL                                                                | A                                                                  | 2                               | E.                         |                                    |   |
|                                 |                                                                    | SQL Serve                                                          | er My                           | SQL.                       |                                    |   |
|                                 | G SQL Detabasic & Table<br>Raing 2012                              | G St<br>Rating                                                     | SELECT                          |                            | รับสมัยงของ<br>• ไปของคนเสรียงสามา |   |
|                                 | G SQL WHERE                                                        | II Si<br>Tuting                                                    | H ALIAS                         |                            | • Web Design Withborth             | 0 |
|                                 | SOL OR AND                                                         | B Sf<br>Raing                                                      | AL ORDER BY                     |                            | Conce the ment                     |   |

ภาพที่ 2.6 http://www.thaicreate.com/tutorial/sql.html

เป็นเว็บไซต์ที่ให้ข้อมูลในเรื่องของ SQL ไม่ว่าจะเป็น MySQL หรือ Microsoft SQL Server ซึ่งรวบรวมคำสั่ง ต่างๆ ที่เอาไว้ใช้งานกับ Database ซึ่งสามารถนำมาประยุกต์ใช้ในการพัฒนาแอพพลิเคชันได้โดยง่าย

UNIVERS

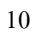

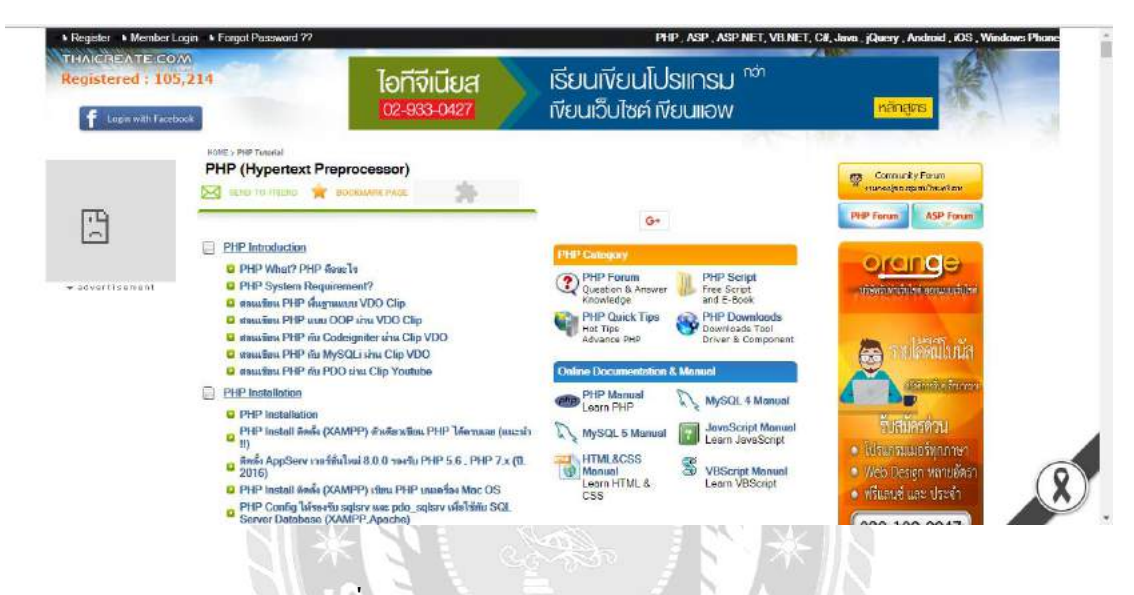

ภาพที่ 2.7 http://www.thaicreate.com/php.html

เป็นเว็บไซต์ที่รวบรวมการเขียนด้วยภาษา PHP อยู่เป็นจำนวนมากสามารถดูตัวอย่างกำสั่งในแต่ละกำสั่งและ สามารถนำมาปรับใช้เพื่อเป็นแนวทางในการพัฒนาและแก้ไขปัญหาเมื่อเกิดข้อผิดพลาด

## 2.4 งานวิจัยที่เกี่ยวข้อง

จากการศึกษาข้อมูลงานวิจัยต่างๆ ที่เกี่ยวกับการออกแบบและพัฒนาเว็บไซต์เพื่อนำความรู้ และแนวคิด ที่ได้จากการศึกษามาเป็นแนวทางในการดำเนินโครงงาน ซึ่งถือเป็นแหล่งข้อมูลสำคัญ ที่สามารถนำมา ประยุกต์ใช้ให้เป็นประโยชน์กับโครงงานได้ดังตัวอย่างดังต่อไปนี้

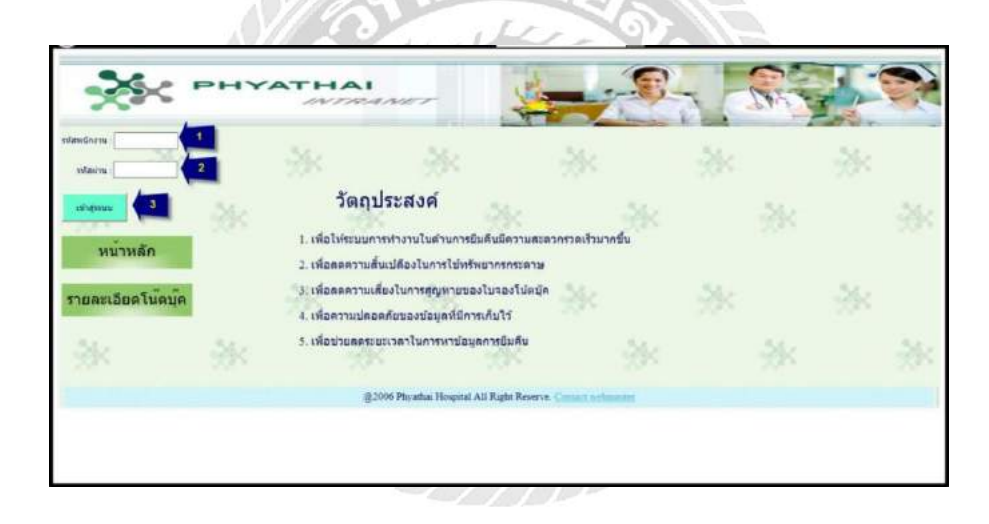

ภาพที่ 2.8 ระบบการยืม-คืนโน๊ตบุ๊คในหน่วยสนับสนุนระบบสารสนเทศ โรงพยาบาลพญาไท 3

สันติ อิสระพาณิชย์ (2556) สาขาวิชากอมพิวเตอร์ธุรกิจ คณะเทคโนโลยีสารสนเทศ มหาวิทยาลัยสยาม เป็นรายงานที่นำเสนอระบบ การยืม-คืนโน้ตบุ๊คในหน่วยสนับสนุนระบบสารสนเทศ โรงพยาบาลพญาไท 3 กล่าวถึงระบบงานเดิมจนถึงการพัฒนาระบบใหม่ โดยมีขั้นตอนการคำเนินงานและการวิเคราะห์ผล การพัฒนา โปรแกรมและออกแบบฐานข้อมูล โดยใช้ Microsoft Access 2010 และออกแบบส่วนติดต่อกับผู้ใช้ โดยใช้ โปรแกรม Microsoft Visual Studio 2010

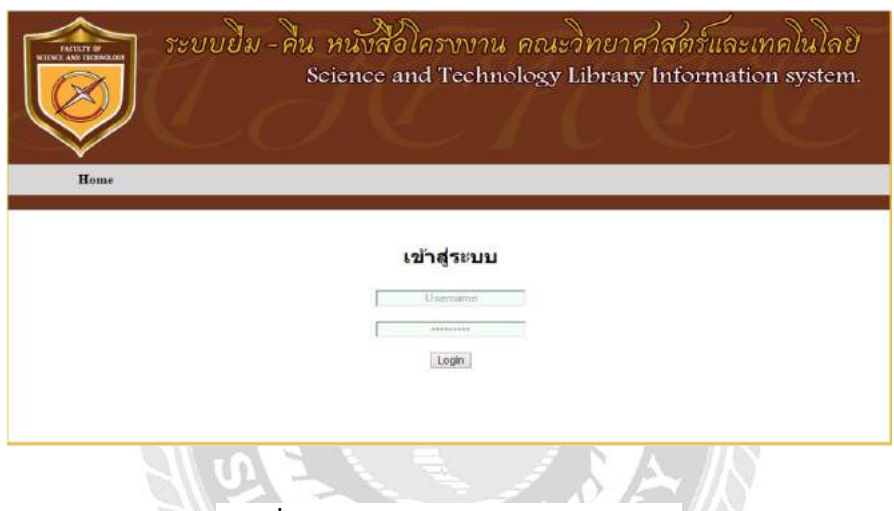

ภาพที่ 2.9 ระบบยืม-คืน หนังสือโครงงาน

ณธัชสร จุติสงขลา ธัชตะวัน ชนะกูล และ สรายุทธ์ ยี่กิ้ม (2559) สาขาวิชาเทคโนโลยีสารสนเทศ คณะ วิทยาศาสตร์และเทคโนโลยี มหาวิทยาลัยหาดใหญ่ เป็นรายงานที่มีการพัฒนาระบบยืม-คืนหนังสือโครงงาน ใน รูปแบบเว็บแอพพลิเคชั่น โดยใช้ภาษา PHP และระบบการจัดการฐานข้อมูล MySQL ที่มีขอบเขตการทำงานของ ระบบ

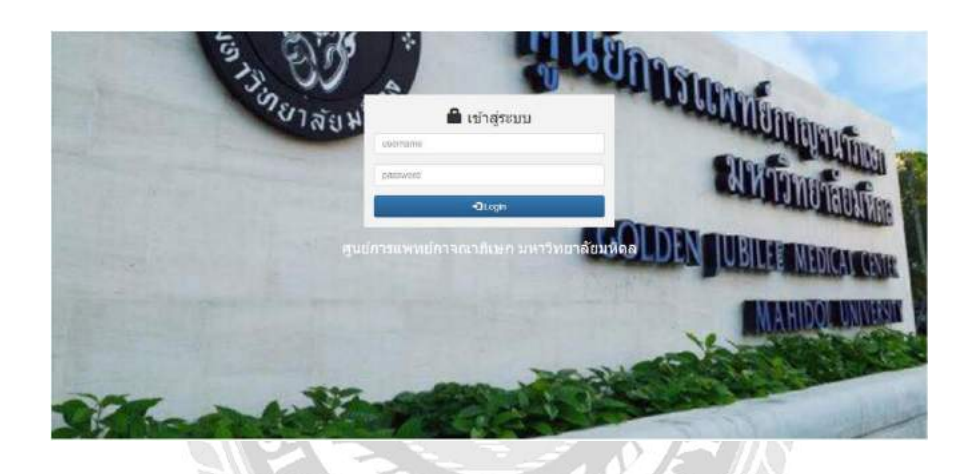

ภาพที่ 2.10 ระบบจัดการอุปกรณ์กอมพิวเตอร์ของหน่วยงานเวชสารสนเทศ

ปริญญา อภัยภักดิ์ และ ณัฐพล เสาวพงษ์ (2559) สาขาวิชา เทคโนโลยีสารสนเทศ คณะเทคโนโลยี สารสนเทศ มหาวิทยาลัยสยาม เป็นโปรแกรมที่สร้างขึ้นเพื่อจัดการอุปกรณ์คอมพิวเตอร์ของหน่วยงานเวช สารสนเทศ พัฒนาด้วยระบบจัดการฐานข้อมูล สำหรับโปรแกรมที่ใช้ในการพัฒนาระบบคือ Adobe Dreamweaver CS5 เป็นเครื่องมือในการพัฒนาหน้าเว็บเพจ โปรแกรม Microsoft SQL Server 2008 เป็น เครื่องมือที่ใช้เป็นฐานข้อมูลเพื่อเก็บข้อมูลต่างๆ และเขียนโปรแกรมด้วยภาษา PHP

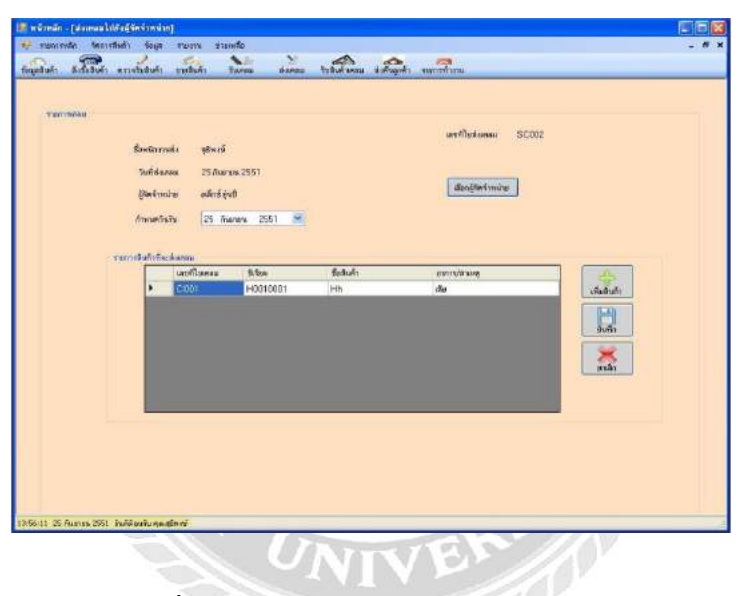

ภาพที่ 2.11 ระบบจัดการอุปกรณ์สินค้าคงคลัง

จตุพล ถวิลรักษ์ ธนวัฒน์ โภทชงรัก และสุธิพงษ์ เมืองเต็ม (2552) สาขาวิชาคอมพิวเตอร์ธุรกิจ คณะ เทคโนโลยีสารสนเทศ มหาวิทยาลัยสยาม โดยโปรแกรมรวบรวมรายการสินค้าและรายละเอียดที่จะต้องส่งเคลม ไปยังผู้ผลิต โดยจัดเก็บข้อมูลและรายละเอียดของผู้ผลิต ลงฐานข้อมูลเพื่อที่สามารถเรียกข้อมูลได้อย่างสะดวก และรวดเร็วในการส่งเคลม สำหรับโปรแกรมที่ใช้ในการพัฒนาระบบคือ Microsoft Visual Studio 2005 และใช้ โปรแกรม Microsoft SQL Server 2000 ในการจัดการฐานข้อมูล

|              | navarent                                   | and the second second sec | or 20 101     |
|--------------|--------------------------------------------|----------------------------------------------------------------------------------------------------|---------------|
| ข้อมูลที่หรุ | หม รายการหลัก รายงาน                       |                                                                                                    |               |
| BOVE         |                                            | ขายสินค้า                                                                                                    |               |
| NOW          | ขอมูลการขาย                                |                                                                                                    |               |
| กอสินค้า     | urasconese                                 | 8001 - 001002007                                                                                                    |               |
| TRADE        | รายการสันด้า<br>ชื่อ, ซะไซอันด้า           |                                                                                                    |               |
| 3            |                                            |                                                                                                    |               |
| เชื้อสินค้า  | Company Company                            | with hit with a the with the                                                                                                    |               |
| -            |                                            |                                                                                                    |               |
|              |                                            |                                                                                                    |               |
|              |                                            |                                                                                                    |               |
| 0            |                                            |                                                                                                    |               |
| าบสินล้า     |                                            |                                                                                                    |               |
| กับสินค้า    | าหัสสินค้า ชื่อสินค้า                      | אניניארי שינשנעלי שלאליאוי                                                                                                    |               |
| กับสินค้า    | ารโอสีนค้า ชื่อศิษค้า                      | וארואר שינאנאי אינאראי                                                                                                    |               |
| ານສາມຄ້າ     | าหัดสิมค้า ชิดสิงค้า<br>าหัดสิมค้า 50      | ราครไหว่อย จำแหนราย รรดรรมม<br>อธินก้า ราคราหน่วย จำแหนดิปชื่อ ราคราห                                                                                                    |               |
| กับสินด้า    | าเมื่อสินค้า ชื่อสินค้า<br>าปลสินค้า ชื่อ  | าลาราสา แระเมระ แระเมระ<br>เสนาร ราสารแล้ว<br>เน้นการ ราสารแล้วไป                                                                                                    | มันทึก        |
| กับสินด้า    | างมือสินสำ ชิตติษตัว<br>จงจัดสินสำ ชือ     | ราครรม<br>สามกับ<br>สามกับ ราครรษมรับประชาณาแล้วประ ราครรษม                                                                                                    | มันทึก        |
| รับสินด้า    | างอื่อสินสำ ชื่อสินค้า<br>างจัดสินตัว ชื่อ | าหลางใหม่วน จำแหนงาน รางารวม.<br>เส้นด้า รางารเหต่อน จำแหนด์เป็น รางการเผ                                                                                                    | Jufin<br>Open |

ภาพที่ 2.12 ระบบบริหารงานร้านงายผ้าคลุมรถยนต์

งวัญฤดี ดวงเดือน ประไพพร สำเภาทอง และปาริชาติ วชิรพุทธคุณ (2555) สาขาวิชาคอมพิวเตอร์ธุรกิจ คณะเทคโนโลยีสารสนเทศ มหาวิทยาลัยสยาม ได้จัดทำโครงงานระบบบริหารงานร้านขายผ้าคลุมรถยนต์ โดย ระบบสามารถจัดเก็บข้อมูลต่างๆ เช่น ข้อมูลสินค้า ข้อมูลการขายสินค้า ข้อมูลการสั่งซื้อสินค้า ข้อมูลรับสินค้า ข้อมูลผู้ผลิต ข้อมูลการส่งคืน เป็นต้น พัฒนาระบบโดย ใช้ Microsoft SQL Server 2000 ในการสร้างฐานข้อมูล และ ใช้โปรแกรม Microsoft Visual Studio 2005 ในการพัฒนาระบบ

# บทที่ 3

## รายละเอียดการปฏิบัติงาน

## 3.1 ชื่อและที่ตั้งของสถานประกอบการ

| ชื่อสถานประกอบการ (ภาษาไทย) | : บริษัท ไทยพาณิชย์ประกันชีวิต จำกัด (มหาชน)    |  |  |
|-----------------------------|-------------------------------------------------|--|--|
| (ภาษาอังกฤษ)                | : SCB Life Assurance Public Company Limited     |  |  |
| ที่อยู่สถานประกอบการ        | 1060 ถนนเพชรบุรีตัดใหม่ แขวงมักกะสัน เขตราชเทวี |  |  |
|                             | กรุงเทพฯ 10400                                  |  |  |
| โทรศัพท์                    | 0-2655-3000                                     |  |  |
| โทรสาร                      | 0-2256-1742,02254-8033,0-2655-7082              |  |  |
| E-Mail Address              | Scblife-cs@scblife.co.th                        |  |  |

### 3.2 ลักษณะการประกอบการและการให้บริการหลักขององค์กร

บริษัท ไทยพาณิชย์ประกันชีวิต จำกัด (มหาชน) หน่วยงานสารสนเทศเป็นหน่วยงานที่ ให้บริการเกี่ยวกับการดูแลอุปกรณ์คอมพิวเตอร์ และอุปกรณ์ทางด้านไอที ให้กับบุคลากรใน หน่วยงานต่างๆ ภายในบริษัทไทยพาณิชย์ประกันชีวิต จำกัด (มหาชน)

## 3.3 ตำแหน่งและลักษณะงานที่ได้รับมอบหมาย

3.3.1 นางสาวศีริวรรณ บุญประจำ

| ตำแหน่ง :                 | ฝ่ายสนับสนุนงานสารสนเทศ                             |
|---------------------------|-----------------------------------------------------|
| ลักษณะการทำงาน :          | ดูแลอุปกรณ์คอมพิวเตอร์ภายในหน่วยงานเช่น ติดตั้ง     |
|                           | โปรแกรมกอมพิวเตอร์ ติดตั้ง video Conference ติดตั้ง |
|                           | เครื่องคอมพิวเตอร์ ตรวจสอบและซ่อมแซม                |
|                           | คอมพิวเตอร์ภายในสถานประกอบการ                       |
| 3.3.2 นายปฏิภาน อุ่นเรือน |                                                     |
| ตำแหน่ง :                 | ฝ่ายสนับสนุนงานสารสนเทศ                             |
| ลักษณะการทำงาน :          | ดูแลอุปกรณ์คอมพิวเตอร์ภายในหน่วยงานเช่น ติดตั้ง     |
|                           | โปรแกรมคอมพิวเตอร์ ติดตั้ง video Conference ติดตั้ง |
|                           | เครื่องคอมพิวเตอร์ ตรวจสอบและซ่อมแซม                |
|                           |                                                     |

คอมพิวเตอร์ภายในสถานประกอบการ

## 3.4 ชื่อและตำแหน่งงานของพนักงานที่ปรึกษา

ชื่อพนักงานที่ปรึกษา : นายเมธิวัฒน์ ธรรมานุวัฒน์

ตำแหน่ง : Assistant Supervisor

สถานที่ทำงาน : สำนักงานใหญ่ไทยพาณิชย์ประกันชีวิต จำกัด (มหาชน)

## 3.5 ระยะเวลาที่ปฏิบัติงาน

ระหว่างวันที่ 8 มกราคม 2561 ถึง 30 เมษายน 2561

## 3.6 ขั้นตอนและวิธีการดำเนินงาน

3.6.1 ศึกษาแนวความคิดและกระบวนการทำงานของบริษัทกับพนักงานที่ปรึกษา รวมถึง ทฤษฎีที่เกี่ยวข้องต่อการทำงานให้มีประสิทธิภาพและตรงตามวัตถุประสงค์กับการออกแบบ พัฒนาโปรแกรม

 3.6.2 รวบรวมข้อมูลและความต้องการทางด้านการเก็บข้อมูลจากพนักงานที่ปรึกษาและ บุคคลกรในบริษัท

3.6.3 วิเคราะห์ความต้องการในการเก็บข้อมูลแบ่งแยกประเภทในการเก็บและกำหนด ขอบเขต ระบบการจัดการข้อมูล

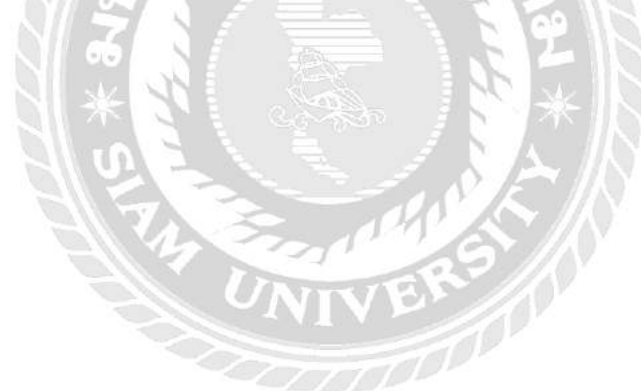

## 3.6.4 ออกแบบและพัฒนาโปรแกรม

การออกแบบหน้าจอของระบบจัดการข้อมูลอุปกรณ์คอมพิมเตอร์

| AdminiD - gookaant Personal Personal Login           |  |
|------------------------------------------------------|--|
| <u>มินดีต่อนรับ</u><br>โปรมครามใช้ครารร้องกับอาโครค( |  |
| ອຸປກສໝົດອມພີວເຫອສ                                    |  |
| Data Pata                                            |  |
|                                                      |  |
|                                                      |  |
|                                                      |  |

ภาพที่ 3.1 หน้าจอเข้าสู่ระบบ

หน้าจอเข้าสู่ระบบ โดยที่ผู้ใช้ต้องกรอกชื่อกับรหัสผ่าน แล้วทำการกดปุ่ม Login เพื่อเข้าสู่

ระบบ

| Home เพิ่ม แก้ไข อิม-ดีและ | ไกรณ์ เคลมอุปกรณ์ เพื่ | เซ็เรียด                  | วทัสพานักงาน : 1 | มื่อพนักงาน : ปฏิภาน อนเรือน |  |
|----------------------------|------------------------|---------------------------|------------------|------------------------------|--|
|                            |                        | <u>เพิ่มข้อมูลพนักงาน</u> |                  |                              |  |
|                            | ชื่อพนักงาน :          | ข้อหนักงาน                |                  |                              |  |
|                            | ต่านหน่ง :             | ห้วหม้าแผนก 🔹             |                  |                              |  |
|                            | เมอร์ไทร :             | เบอร์โทร                  |                  |                              |  |
|                            | គីលគ :                 | តិយត                      |                  |                              |  |
| CONTRACTOR STREET          | สถานะ :                | • User • Admin            |                  | The second                   |  |
|                            |                        | titudin.                  |                  |                              |  |
|                            |                        |                           |                  |                              |  |
|                            |                        |                           |                  |                              |  |

ภาพที่ 3.2 หน้าจอเพิ่มข้อมูลพนักงาน

หน้าจอเพิ่มข้อมูลพนักงาน โดยที่ผู้ใช้งานต้องกรอกข้อมูลซึ่งประกอบไปด้วย ชื่อพนักงาน เลือกตำแหน่ง เบอร์ โทร อีเมล์ เลือกสถานะ มีทั้งสถานะ User และ Admin แล้วกดปุ่มบันทึกเพื่อทำ การบันทึกข้อมูลพนักงานลงในฐานข้อมูล

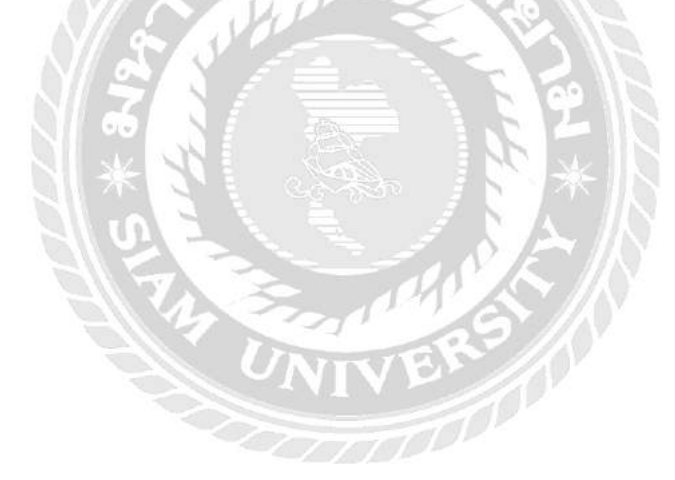

| lome เพิ่ม แก้ไข อีม-ตีแลงไกรณ์ | เดลมอุปกรณ์ เพื่ | ะซึ่งรียด                                                                                                    | วทัสพนักงาน : 1 ชื่อพนักง | น : ปฏิภาน อุ่นเรือน Logou |
|---------------------------------|------------------|----------------------------------------------------------------------------------------------------|---------------------------|----------------------------|
|                                 |                  | <u>เพิ่มข้อมูลพนักงาน</u>                                                                                                    |                           |                            |
|                                 | ชื่อพนักงาน :    | ข้อหน่องาน                                                                                                    |                           |                            |
|                                 | ต่านหน่ง :       | ห้วหน้าแผนก 🔹                                                                                                    |                           |                            |
|                                 | เบอร์ไทร :       | เบอร์โทร                                                                                                    |                           |                            |
|                                 | តីយត :           | อิเมล                                                                                                    |                           |                            |
| State in the second             | สถานะ :          | User • Admin                                                                                                    |                           | 11-5048                    |
|                                 | UserID           |                                                                                                    |                           |                            |
|                                 | password         |                                                                                                    | 0.133.53                  |                            |
|                                 | Confirm pass     | word                                                                                                    |                           |                            |
|                                 |                  | AND DESCRIPTION OF REAL PROPERTY AND DESCRIPTION OF REAL PROPERTY AND DESCRIPTION DESCRIPTION OF REAL PROPERTY AND DESCRIPTION OF REAL PROPERTY AND DESCRIPTION OF REAL PROPERTY AND DESCRIPTION OF REAL PROPERTY AND DESCRIPTION OF REAL PROPERTY AND DESCRIPTION DESCRIPTION OF REAL PROPERTY AND DESCRIPTION DESCRIPTION DESCRIPTION DESCRIPTION DESCRIPTION DESCRIPTION DESCRIPTION DESCRIPTION DESCRIPTION DESCRIPTION DESCRIPTION DESCR | the second of the second  |                            |
| Contraction of the              |                  | มันนัก เลืองสาว                                                                                                    |                           | Nor Aller                  |
|                                 |                  |                                                                                                    |                           |                            |

ภาพที่ 3.3 หน้าจอเพิ่มข้อมูลแอคมิน

หน้าจอเพิ่มข้อมูลแอคมิน โดยการเลือกสถานะ เป็น Admin เพื่อทำการเพิ่มข้อมูลในส่วน ของแอคมิน โดยการกรอกชื่อแอคมิน (ภาษาอังกฤษ) กรอกรหัสผ่าน และยืนยันรหัสผ่าน แล้วกด ปุ่มบันทึกเพื่อทำการบันทึกข้อมูลแอคมินลงในฐานข้อมูล

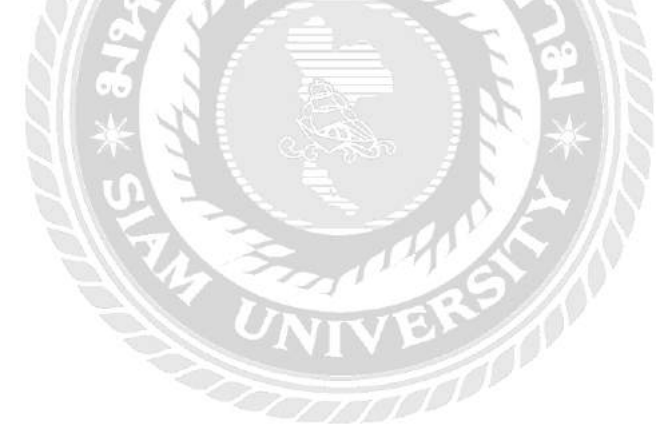

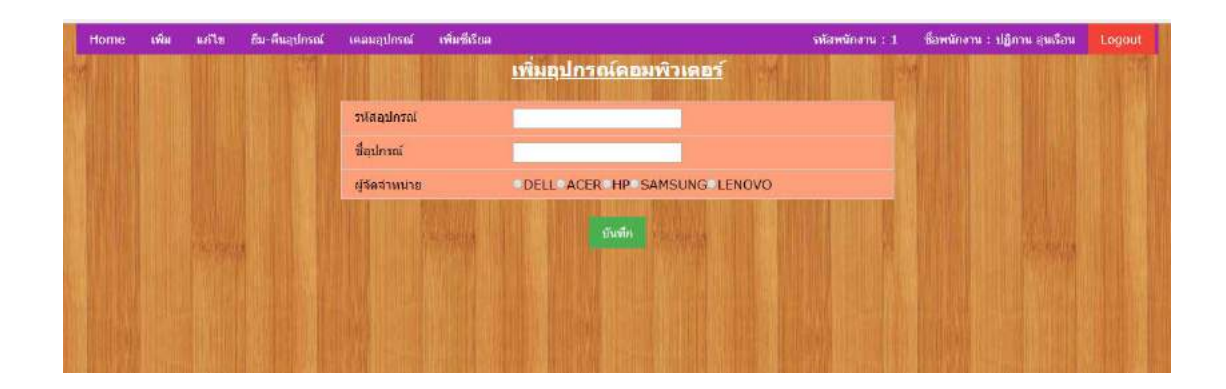

ภาพที่ 3.4 หน้าจอเพิ่มข้อมูลอุปกรณ์กอมพิวเตอร์

หน้าจอเพิ่มข้อมูลอุปกรณ์คอมพิวเตอร์ โดยที่ผู้ใช้งานต้องกรอกข้อมูลซึ่งประกอบไปด้วย รหัสอุปกรณ์คอมพิวเตอร์ ชื่ออุปกรณ์คอมพิวเตอร์ เลือกบริษัทผู้จัดจำหน่าย มีให้เลือกทั้ง DELL ACER HP SAMSUNG LENOVO เป็นต้น แล้วกดปุ่มบันทึกเพื่อทำการบันทึกข้อมูลอุปกรณ์ คอมพิวเตอร์ลงในฐานข้อมูล

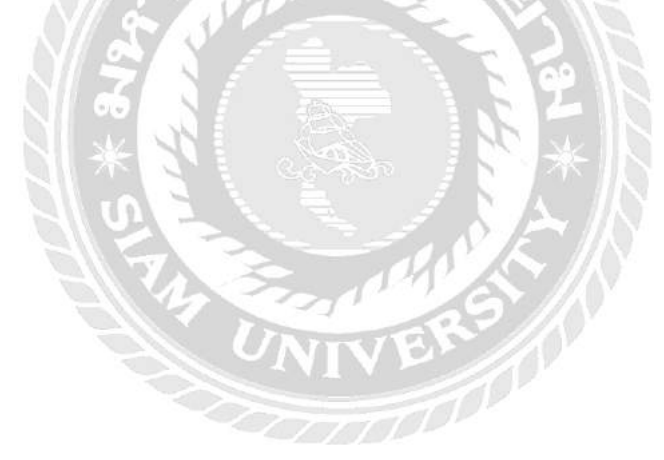

| Home | เฟ่ม แก้ไร | ย ยืม-ดีนอปกรณ์ | เดลมอุปกรณ์ เพิ่มซีเรียล |                                 | อหัสพนักงาน : 1 | ชื่อพนักงาน : ปฏิภาน อุนเรือน L |  |
|------|------------|-----------------|--------------------------|---------------------------------|-----------------|---------------------------------|--|
|      |            |                 |                          | <u>เพิ่มบริษัทผู้จัดจำหน่าย</u> |                 |                                 |  |
|      |            |                 | ชื่อบงิษัทผู้จัดจำหน่าย  |                                 |                 |                                 |  |
|      |            |                 | พื่อย                    |                                 |                 |                                 |  |
|      |            |                 |                          |                                 |                 |                                 |  |
|      |            | eua il          | เบอรโพร<br>อีเมล         |                                 |                 | Sector a                        |  |
|      |            |                 | I WEALWERT               | บันทึก                          |                 |                                 |  |
|      |            |                 |                          |                                 |                 |                                 |  |
|      |            |                 |                          |                                 |                 |                                 |  |
|      |            |                 |                          |                                 |                 |                                 |  |
|      |            |                 | State State              |                                 |                 | In the second                   |  |

ภาพที่ 3.5 หน้าจอเพิ่มข้อมูลบริษัทผู้จัดจำหน่าย

หน้าจอเพิ่มข้อมูลบริษัทผู้จัดจำหน่าย โดยที่ผู้ใช้งานต้องกรอกข้อมูลซึ่งประกอบไปด้วย ข้อมูลชื่อบริษัทผู้จัดจำหน่าย ที่อยุ่ เบอร์ โทร อีเมล์ เพื่อทำการเพิ่มข้อมูลบริษัทผู้จัดจำหน่าย แล้วกด ปุ่มบันทึกเพื่อทำการบันทึกข้อมูลบริษัทผู้จัดจำหน่ายลงในฐานข้อมูล

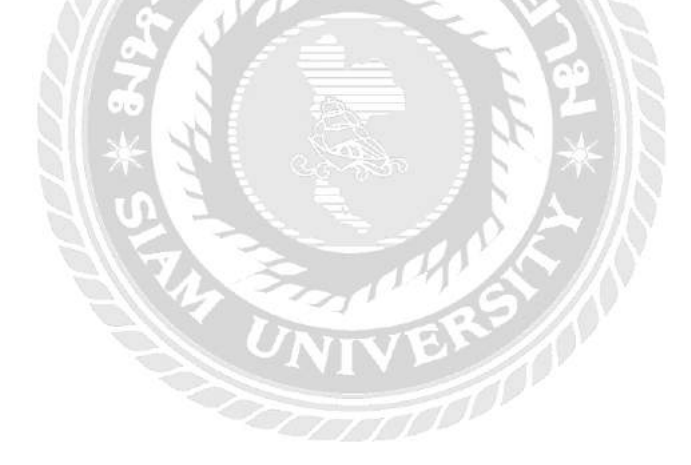
| Hor  | me | เพิ่ม | แก้ไข | <i>ถ</i> ึม-ดินอุปกรณ์ | เคลมอุปกรณ์     | เพิ่มซีเรีย          | la)             |                 |                        | วกัสหน่ | โกงาน : 1 | ชื่อพนักงาน : ปฏิภาน ลุ่มเรือน | Logout |
|------|----|-------|-------|------------------------|-----------------|----------------------|-----------------|-----------------|------------------------|---------|-----------|--------------------------------|--------|
|      |    |       |       |                        |                 |                      |                 | <u>แก้ไขพน้</u> | <u>กงาน</u>            |         |           |                                |        |
|      |    |       |       |                        | รหัส<br>พนักงาน | ชื่อ<br>พนักงาน      | ตำแหน่ง         | เบอร์โทร        | อีเมล                  | สถานะ   | แก้ไข     |                                |        |
|      |    |       |       |                        | 1               | ปฏิกาน อุ่น<br>เรือน | พนักงาน<br>ขาย  | 085696868       | rero_chok@hotmail.com  | Admin   | แก้ไข     |                                |        |
|      |    |       |       |                        | 2               | ขาดิขาย              | พนักงาน         | 0856968686      | aert@gmail.comd        | Admin   | แก้ไข     |                                |        |
|      |    |       |       |                        | 3               | ขา                   | พัวหน้า<br>แผนก | 955959          | somchart@scblife.co.th |         | แก้ไข     |                                |        |
| . 11 |    |       |       |                        | 4               | ee                   | ห้วหน้า<br>แสนค | eee             | 666                    | User    | แก้ไข     |                                |        |
|      |    |       |       |                        | Aller           |                      | detri in        |                 |                        |         |           |                                |        |
|      |    |       |       |                        |                 |                      |                 |                 |                        |         |           |                                |        |
|      |    |       |       |                        |                 |                      |                 |                 |                        |         |           |                                |        |
|      |    |       |       |                        |                 |                      |                 |                 |                        |         |           |                                |        |

ภาพที่ 3.6 หน้าจอเลือกข้อมูลพนักงานเพื่อทำการแก้ไข

หน้าจอเลือกข้อมูลพนักงานเพื่อทำการแก้ไข โดยกดเลือกลิงค์แก้ไขคอลัมน์สุดท้าย จะ แสดงในภาพที่ 3.7

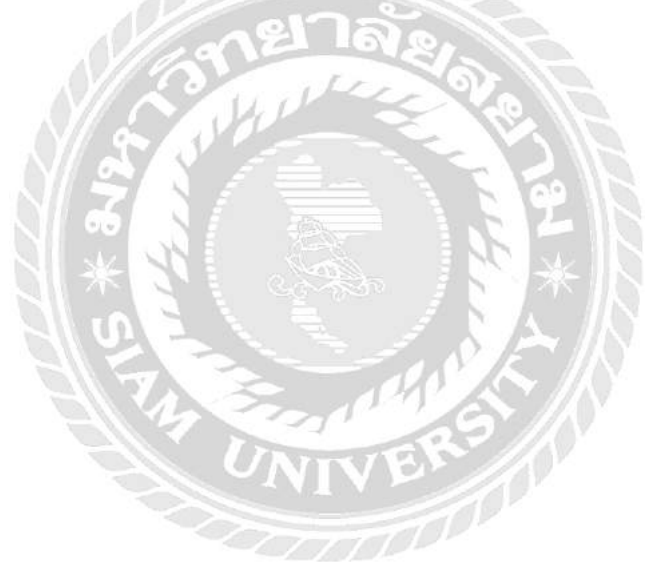

| Home เพื่ | ม แก้ไข อื่ม- | ศีนอุปกรณ์ เคลมอุปกรณ์ | เพิ่มซีเรียล          | จพัสพนักงาน : 1 ชื่อพนักง | าน : ปฏิกาน สุมเรือน Logout |
|-----------|---------------|------------------------|-----------------------|---------------------------|-----------------------------|
|           |               |                        | <u>แก้ไขพนักงาน</u>   |                           |                             |
|           |               | รหัสพนักงาน            | 1                     |                           |                             |
|           |               | ชื่อพนักงาน            | ปฏิภาม อุ่นเรือน      |                           |                             |
|           |               | ตำแหน่ง                | พนักงานขาย            |                           |                             |
|           |               | เมลร์โทร               | 085696868             |                           |                             |
|           |               | อีเมล                  | rero_chok@hotmail.com |                           |                             |
|           | a supervised  |                        | บันทึก เรื่องสีตรู    |                           | The states                  |
|           |               |                        |                       |                           |                             |
|           |               |                        |                       |                           |                             |
|           |               |                        |                       |                           |                             |
|           |               |                        |                       |                           |                             |
|           |               |                        |                       |                           |                             |

ภาพที่ 3.7 หน้าจอแก้ไขข้อมูลพนักงาน

หน้าจอแก้ไขข้อมูลพนักงาน โดยที่ผู้ใช้งานต้องกรอกข้อมูลซึ่งประกอบไปด้วย ชื่อ พนักงาน เลือกตำแหน่ง เบอร์โทร และอีเมล์ แล้วกดปุ่มบันทึกเพื่อทำการบันทึกข้อมูลพนักงานลง ในฐานข้อมูล

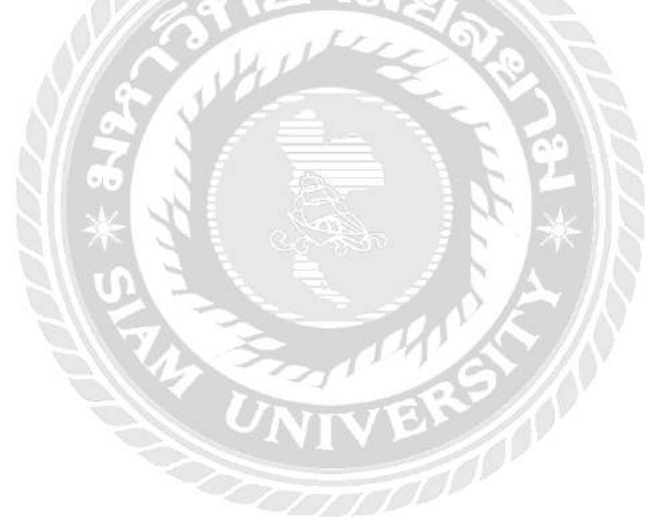

|                |             | แก้ไขอุปกรณ์คอ | <u>มพิวเดอร์</u> |              | ter it in the state |  |
|----------------|-------------|----------------|------------------|--------------|---------------------|--|
|                | รพัสอุปกรณ์ | ชื่อปกรณ์      | ผู้จัดจำหน่าย    | แก่ไว        |                     |  |
| Strand Car III | 1001        | CPU            | HP               | แก้ไข        |                     |  |
|                | 1002        | จอ             | ACER             | <u>แก้ไข</u> |                     |  |
|                | 1003        | เม้าส่         | ACER             | <u>แก้ใบ</u> |                     |  |
|                | 1004        | ดียับอร์ด      | DELL             | แก้ไข        |                     |  |
|                |             |                |                  |              |                     |  |
|                |             |                |                  |              |                     |  |
|                |             |                |                  |              |                     |  |
|                |             |                |                  |              |                     |  |
|                |             |                |                  |              |                     |  |

ภาพที่ 3.8 หน้าจอเลือกข้อมูลอุปกรณ์คอมพิวเตอร์เพื่อทำการแก้ไข

หน้าจอเลือกข้อมูลอุปกรณ์คอมพิวเตอร์เพื่อทำการแก้ไข โดยทำการกคลิงค์แก้ไข เพื่อ แก้ไขข้อมูลอุปกรณ์คอมพิวเตอร์ จะแสดงในภาพที่ 3.9

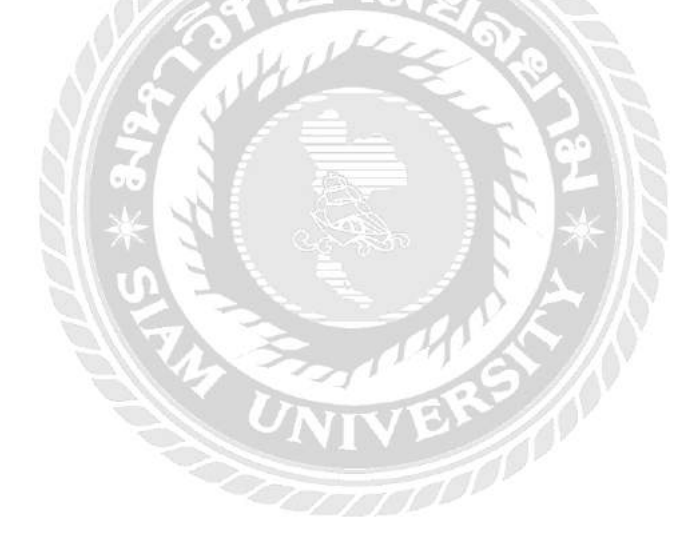

| Home | เพิ่ม | แก้ไข | ฮิม-ตื่นสูปกรณ์ | เดลมอุปกรณ์ เพิ่มซีเรีย | ia                             | รทัสพนักงาน : 1 | ซื่อพนักงาน : ปฏิภาน อุนเรือน |  |
|------|-------|-------|-----------------|-------------------------|--------------------------------|-----------------|-------------------------------|--|
|      |       |       |                 |                         | <u>แก้ใขอุปกรณ์ตอมพิวเตอร์</u> |                 |                               |  |
|      |       |       |                 | รพัสอุปกรณ์             | 1001                           | ]               |                               |  |
|      |       |       |                 | ชื่อสุปกรณ์             | CPU                            |                 |                               |  |
|      |       |       |                 | ผู้จัดจำหน่าย           | DELL ACER HP SAMSUNG           | LENOVO          |                               |  |
|      |       |       |                 | - Exercise              | บันทึก                         |                 | A Contraction                 |  |
|      |       |       |                 |                         |                                |                 |                               |  |
|      |       |       |                 |                         |                                |                 |                               |  |
|      |       |       |                 |                         |                                |                 |                               |  |

ภาพที่ 3.9 หน้าจอแก้ไขข้อมูลอุปกรณ์คอมพิวเตอร์

หน้าจอแก้ไขข้อมูลอุปกรณ์คอมพิวเตอร์ โดยที่ผู้ใช้งานต้องกรอกข้อมูลซึ่งประกอบไปด้วย รหัสอุปกรณ์คอมพิวเตอร์ ชื่ออุปกรณ์คอมพิวเตอร์ เลือกบริษัทผู้จัดจำหน่ายมีทั้ง DELL ACER HP SAMSUNG LENOVO แล้วกดปุ่มบันทึกเพื่อทำการบันทึกข้อมูลข้อมูลอุปกรณ์คอมพิวเตอร์ลงใน ฐานข้อมูล

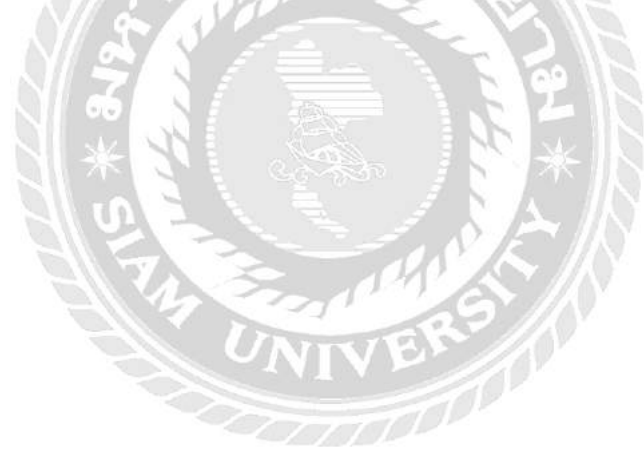

|           |                             | แก้ไร                   | บริษัท     | ผู้จัดจำห | <u>unu</u>            |       |            |  |
|-----------|-----------------------------|-------------------------|------------|-----------|-----------------------|-------|------------|--|
|           | รหัสบริษัทผู้จัด<br>จำหน่าย | บริษัทผู้จัด<br>จำหน่วย | ที่อยู่    | เมอรโทร   | awa                   | แก้ไข |            |  |
|           | 100                         | DELL                    | บางแต      | 3705      | zom@hotmall.com       | แก้ไข |            |  |
|           | 101                         | ACER                    | บาง<br>แสน | 821956432 | kara@gmail.com        | แก้ไม |            |  |
|           | 102                         | HP                      | 885        | 85686868  | chock@hotmail.co      | แก้ใน |            |  |
| T ADVIDUA | 103                         | SAMSUNG                 | สามเสน     | 98751     | samsung@scblife.co.th | usily | The fights |  |
|           | 104                         | LENOVO                  | ชืดสม      | 54312     | lenovo@scblife.co.th  | แต่ไข |            |  |

ภาพที่ 3.10 หน้าจอเลือกข้อมูลบริษัทผู้จัดจำหน่ายเพื่อทำการแก้ใข

หน้าจอเลือกข้อมูลบริษัทผู้จัดจำหน่ายเพื่อทำการแก้ไข โดยกดลิงค์แก้ไข เพื่อทำการแก้ไข ข้อมูลบริษัทผู้จัดจำหน่าย จะแสดงดังภาพที่ 3.11

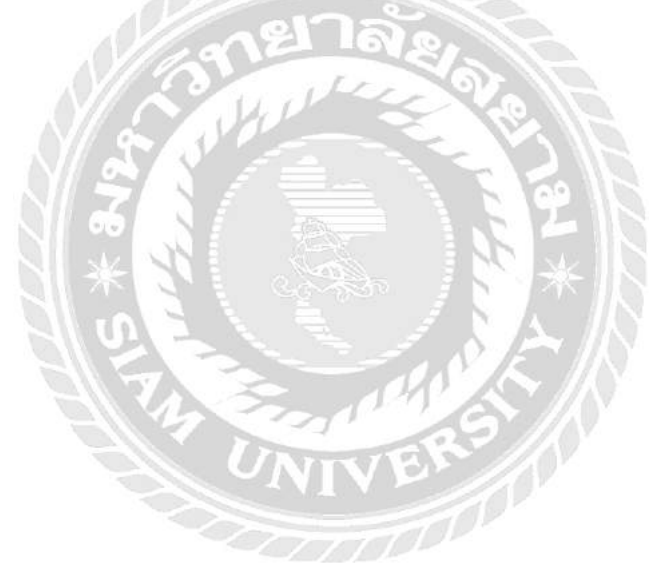

|                         | <u>ผู้จัดจำหน่าย</u> | 1 |           |
|-------------------------|----------------------|---|-----------|
|                         |                      |   |           |
| รหัสบริษัทผู้จัดจำหน่าย | 100                  |   |           |
| ชื่อบริษัทผู้จัดจำหน่าย | DELL                 |   |           |
| ที่อยู                  | บางแค                |   |           |
| เบอร์โทร                | 3705                 |   |           |
| อีเมล                   | zom@hotmail.com      |   |           |
|                         | บันจึก               |   | PINCADATA |

ภาพที่ 3.11 หน้าจอแก้ไขข้อมูลบริษัทผู้จัดจำหน่าย

หน้าจอแก้ไขข้อมูลบริษัทผู้จัดจำหน่าย โดยที่ผู้ใช้งานต้องกรอกข้อมูลซึ่งประกอบไปด้วย ชื่อ ที่อยู่ เบอร์โทร อีเมล์ แล้วกดปุ่มบันทึกเพื่อทำการบันทึกข้อมูลบริษัทผู้จัดจำหน่ายลงใน ฐานข้อมูล

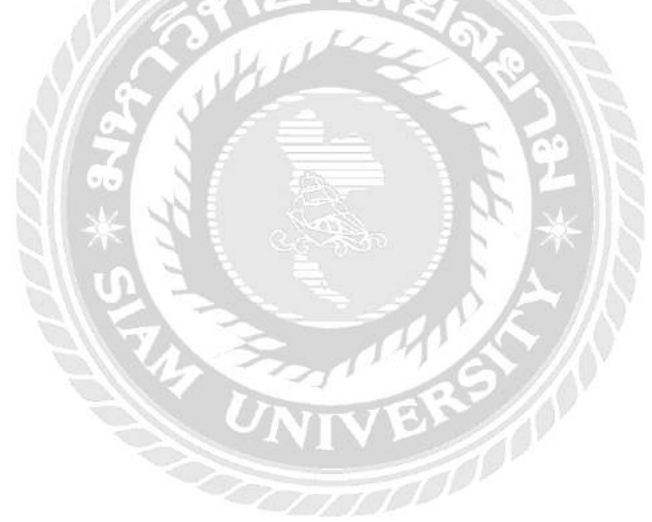

| วทัส<br>การยืม<br>: | 110                         |                    |                |       |                                                                                                    |          |              |  |
|---------------------|-----------------------------|--------------------|----------------|-------|----------------------------------------------------------------------------------------------------|----------|--------------|--|
| Serial<br>No. :     |                             |                    |                |       |                                                                                                    |          |              |  |
| วันที่ยืม<br>:      | 16-05-2018                  |                    |                |       |                                                                                                    | I NE RU  |              |  |
| <b>ที่อ</b> ญัยืม   | ปฏีภาน อุนเรือน *           |                    |                |       |                                                                                                    |          | The state of |  |
| เลือก               | รหัสอุปกรณ์                 | ขี่อุปกรณ์         | หมายเลขเครื่อง | สถานะ | เลือก                                                                                                    |          |              |  |
| อบครณ               | 1002                        | จอ                 | AA123553       | ว่าอ  | เลือก                                                                                                    |          |              |  |
|                     | 1001                        | CPU                | CO321664       | ว่าง  | เลือก                                                                                                    |          |              |  |
| 1000                | 1003                        | เม้าส์             | io354556iu     | ว่าง  | เลือก                                                                                                    | DU SYALL |              |  |
| 10 mile             | 1004                        | ดีบ่บอร์ด          | tu9586486      | 210   | เลือก                                                                                                    |          |              |  |
| Sector Sector       | States and the state of the | In contract of the | บันทึก         |       | Service of the local division of the local division of the local d |          |              |  |
|                     | Later Martin                |                    | Leonard A      |       |                                                                                                    |          |              |  |

ภาพที่ 3.12 หน้าจอเลือกอุปกรณ์คอมพิวเตอร์เพื่อทำการยืม

หน้าจอเลือกอุปกรณ์คอมพิวเตอร์เพื่อทำการขึม โดยทำการเลือกอุปกรณ์คอมพิวเตอร์ที่ ต้องการขึมแล้วกคลิงค์เลือก ในคอลัมน์สุดท้าย หมายเลขเครื่องที่เลือกจะแสดงที่ Serial และแสดง วันที่ต้องการขืมในช่องวันที่ขืม นอกจากนี้ยังสามารถเปลี่ยนชื่อผู้ขืมได้ ในช่องชื่อผู้ขืม แล้วกดปุ่ม บันทึกเพื่อทำการบันทึกข้อมูลการขืมอุปกร์ลงในฐานข้อมูล

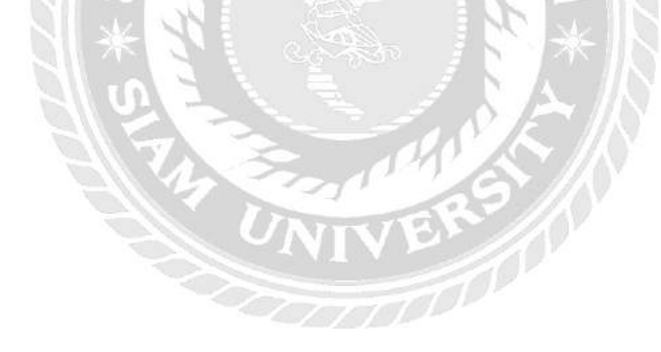

| เพิ่ม            | แก้ไป | ยิม-สินอุปกรณ์        | เคลมอุปกาณ์ | เพิ่มซีเรียล     |         |                |                  | รหัสพมัก     | <b>เงา</b> น : 1 | ชื่อพนักงาน : ปฏิภาน อุ่นเรือน | -60 |
|------------------|-------|-----------------------|-------------|------------------|---------|----------------|------------------|--------------|------------------|--------------------------------|-----|
| d ii             |       |                       |             |                  |         | ก่ารายการ      |                  |              |                  |                                |     |
|                  |       |                       | รหัสการยืม  | ข้อผู้ยืม        | อุปกรณ์ | หมายเลขเครื่อง | วันที่ยืมอุปกรณ์ | สถานะ        | คืน              |                                |     |
|                  |       |                       | 108         | าราติชาย         | 38      | 1254684oh      | 15/05/2018       | บังไม่ได้คืน | คืน              |                                |     |
| ci di la         |       |                       | 110         | ปฏิภาน อุ่มเรือน | 30      | AA123553       | 16/05/2018       | บังใบใต้ดิน  | ตน               |                                |     |
|                  |       |                       |             |                  |         |                |                  |              |                  |                                |     |
| $\mathbf{t}$ : b |       |                       |             |                  |         |                |                  |              |                  |                                |     |
|                  |       | A MARTIN AT ISSUE A M |             | NACHBORN 1       |         |                | REAL D           |              |                  | Contraction of the second      |     |
|                  |       |                       |             |                  |         |                |                  |              |                  |                                |     |
|                  |       |                       |             |                  |         |                |                  |              |                  |                                |     |
|                  |       |                       |             |                  |         |                |                  |              |                  |                                |     |
|                  |       |                       |             |                  |         |                |                  |              |                  |                                |     |

ภาพที่ 3.13 หน้าจอแสดงรายการ การยืมอุปกรณ์คอมพิวเตอร์

หน้าจอแสดงรายการ การยืมอุปกรณ์คอมพิวเตอร์ โดยทำการยืมเสร็จเรียบร้อยแล้วจะ แสดงรายการอุปกรณ์ที่ถูกยืม นอกจากนี้ยังทำรายการส่งคืนได้ โดยการกดเลือกลิงค์คืนในคอลัมน์ ช่องสุดท้ายจะแสดงหน้าทำการคืนอุปกรณ์ในภาพที่ 3.14

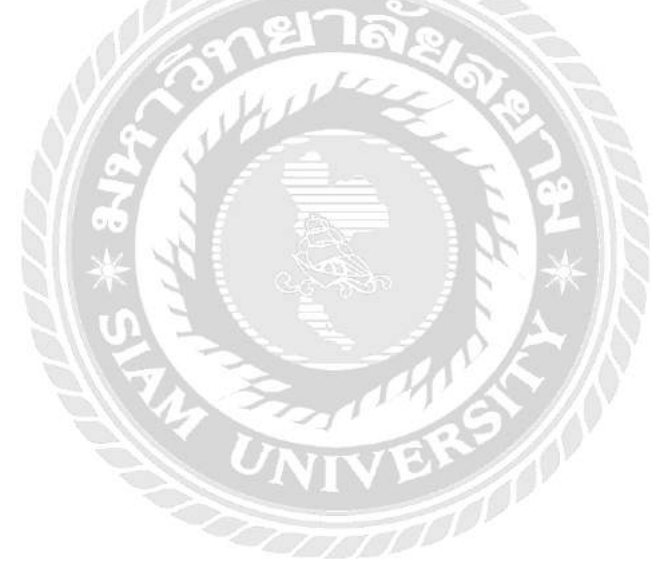

|                    |            |                 | <u>vin</u> | รามการ         |                  |          |  |
|--------------------|------------|-----------------|------------|----------------|------------------|----------|--|
|                    | รหัสการยืม | ชื่อผู้ชื่ม     | อุปกรณ์    | หมายเลขเครื่อง | วันที่คืนอุปกรณ์ | สถานะ    |  |
|                    | 107        | ปฏิภาน อุนเรือน | CPU        | C0321664       | 15/05/2018       | ดื่นแล้ว |  |
|                    | 108        | ชาดีชาย         | จอ         | 1254684oh      | 16/05/2018       | ดีนแล้ว  |  |
|                    |            |                 |            |                |                  |          |  |
|                    |            | Anderen I       |            | ARCHIELS       |                  |          |  |
| WERE A LEADER TO A |            |                 |            |                |                  |          |  |

ภาพที่ 3.14 หน้าจอทำรายการคืนอุปกรณ์คอมพิวเตอร์

หน้าจอทำรายการคืนอุปกรณ์คอมพิวเตอร์ โดยทำการกดเลือกลิงก์ส่งคืนเรียบร้อยแล้ว สถานะ จะเปลี่ยนเป็น คืนแล้ว

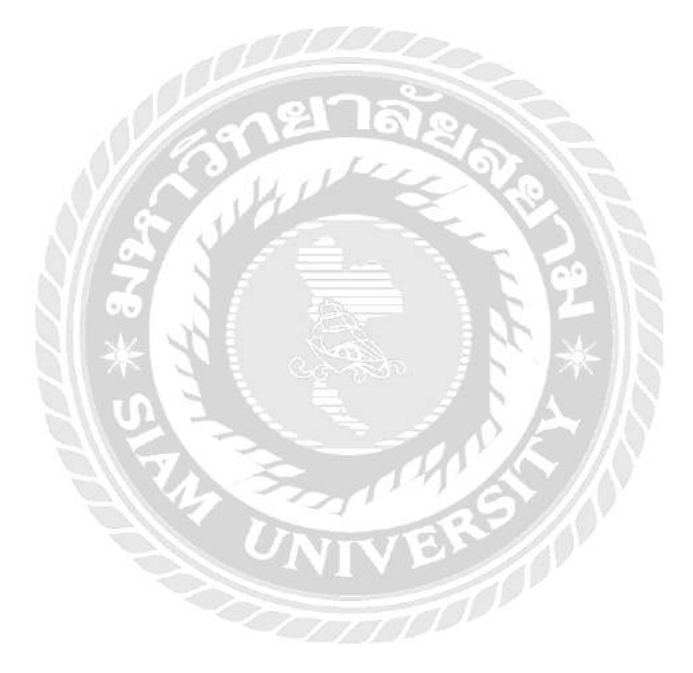

|                                                                                                    | YA <b>MAN</b> A MANAGER (S. | <u>เดลมอุปกรณ์</u> |               |      |  |
|----------------------------------------------------------------------------------------------------|-----------------------------|--------------------|---------------|------|--|
|                                                                                                    | หมายเลขตัวเครื่อง           | ส์ลุปกรณ์          | ผู้จัดจำหน่วย | เดอม |  |
|                                                                                                    | CO321664                    | CPU                | HP            | เคลม |  |
|                                                                                                    | 1254684oh                   | จอ                 | ACER          | เคลม |  |
|                                                                                                    | lo354556lu                  | นักส์              | ACER          | เคลม |  |
|                                                                                                    | tu9586486                   | คียับอร์ด          | DELL          | เคลม |  |
| A CONTRACT OF A CONTRACT OF A CONTRACT OF A CONTRACT OF A CONTRACT OF A CONTRACT OF A CONTRACT OF A CONTRACT OF |                             | NUM GROW           |               |      |  |
|                                                                                                    |                             |                    |               |      |  |
|                                                                                                    |                             |                    |               |      |  |
|                                                                                                    |                             |                    |               |      |  |
|                                                                                                    |                             |                    |               |      |  |

ภาพที่ 3.15 หน้าจอเคลมอุปกรณ์คอมพิวเตอร์

หน้าจอเคลมอุปกรณ์คอมพิวเตอร์ โดยกดเลือกลิงค์เคลมในช่องสุดท้าย จะแสดงหน้าจอ ยืนยันอุปกรณ์ที่ต้องการเคลมในภาพที่ 3.16

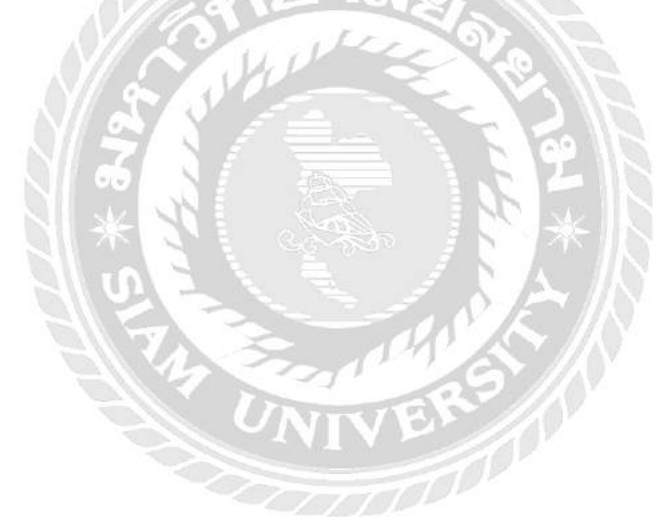

| Home  | เพิ่ม | นกไท | อีม-ดีนอุปกรณ์ | เดลมอุปกรณ์ เพิ่มซ์เรียล |                    | <b>าหัสพน</b> ักงาน | 11   | <del>ที่อพ</del> นักงาน | : ปฏิภาพ อุ่มเรือน | Logout |
|-------|-------|------|----------------|--------------------------|--------------------|---------------------|------|-------------------------|--------------------|--------|
|       |       |      | Who self       |                          | <u>เดลมธุปกรณ์</u> |                     | 1.37 |                         |                    |        |
|       |       |      |                | รพัสอุปกรณ์              | 1001               |                     |      |                         |                    |        |
|       |       |      |                | ชื่อลุปกรณ์              | CPU                |                     |      |                         |                    |        |
|       |       |      |                | หมายเลขเครื่อง           | CO321664           |                     |      |                         |                    |        |
|       |       |      |                | ผู้จัดจำหน่าย            | НР                 |                     |      |                         |                    |        |
|       |       |      |                | วันที่เดลม               | 16/05/2018         |                     |      |                         | permet.            |        |
|       |       |      |                |                          | มันจัก             |                     |      |                         |                    |        |
| (ita) |       |      |                |                          |                    |                     |      |                         |                    |        |
|       |       |      |                |                          |                    |                     |      |                         |                    |        |
|       |       |      |                | in the second            |                    |                     |      |                         |                    |        |

ภาพที่ 3.16 หน้าจอยืนยันอุปกรณ์ที่ต้องการเคลม

หน้าจอยืนยันอุปกรณ์ที่ต้องการเกลม โดยการตรวจสอบอุปกรณ์ที่ต้องการเกลม แล้วกดปุ่ม บันทึกเพื่อทำการบันทึกข้อมูลการเกลมอุปกรณ์กอมพิวเตอร์ลงในฐานข้อมูล

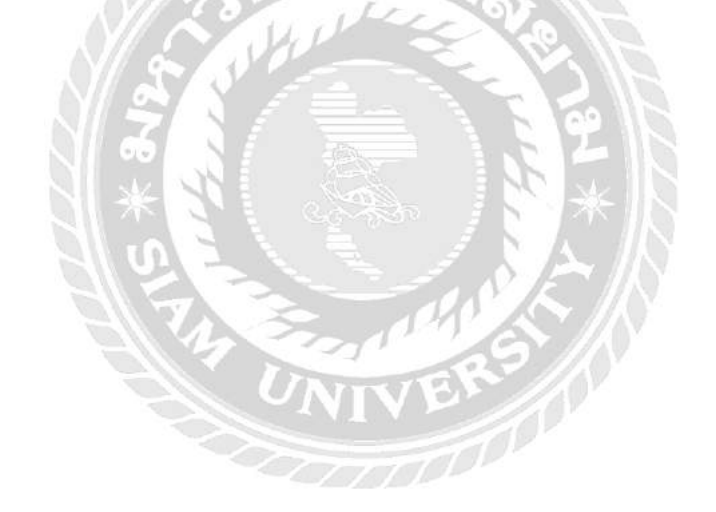

| รหัสการเคลม | ชื่อบวิษัทผู่จัดจำหน่าย | หมายเลวเครื่อง | หมายเลขลุปกรณ์ | วันที่เคลม | สถานะ                     | ส่งคืน         |
|-------------|-------------------------|----------------|----------------|------------|---------------------------|----------------|
| 100         | HP                      | 123456         | 1001           | 2018-05-13 | อปู่ระหว่างการเคลมอุปกรณ์ | ส่งคืน         |
| 101         | HP                      | 123456         | 1001           | 2018-05-15 | อยู่ระหว่างการเคลมอุปกรณ์ | ส่งคืน         |
| 102         | HP                      | 123456         | 1001           | 2018-05-15 | อยู่ระหว่างการเคลมอุปกรณ์ | <u>ส่งคืน</u>  |
| 103         | HP                      | a123546bc      | 1001           | 2018-05-15 | อยู่ระหว่างการเคลมอุปกรณ์ | <u>ส่งค</u> ืน |
| 104         | HP                      | 123456         | 1001           | 2018-05-15 | อยู่ระหว่างการเคลมอุปกรณ์ | ส่งคืน         |
| 105         | HP                      | CO321664       | 1001           | 2018-05-16 | อประหว่างการเคลมอุปกรณ์   | <u>ส่งค</u> ืน |
|             |                         |                |                |            |                           |                |

ภาพที่ 3.17 หน้าจอส่งคืนอุปกรณ์คอมพิวเตอร์ที่ทำการเคลมแล้ว

หน้าจอส่งคืนอุปกรณ์คอมพิวเตอร์ที่ทำการเคลมแล้ว โดยการกดลิงค์ส่งคืนในคอลัมน์ช่อง สุดท้าย จะแสดงหน้าสรุปผลการส่งคืนอุปกรณ์คอมพิวเตอร์ในภาพที่ 3.18

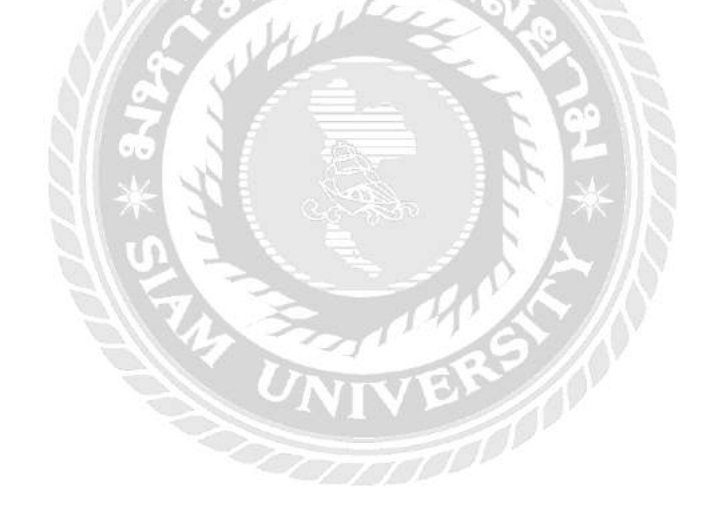

|             |                           | <u>81711117680</u> | MARTINIA (     |              |                        |
|-------------|---------------------------|--------------------|----------------|--------------|------------------------|
| รหัสการเคลม | ชื่อบริษัทผู้จัดจำหน่าย   | หมายเลหเครื่อง     | หมายเลขอุปกรณ์ | วันที่ส่งคืน | สถานะ                  |
| 100         | HP                        | 123456             | 1001           | 2018-05-16   | ส่งคืนอุปกรณ์เรียบร้อย |
|             |                           |                    |                |              | CONTRACTOR - TYPE      |
|             |                           |                    |                |              |                        |
| 1.459704    | A CONTRACTOR OF THE OWNER |                    |                |              | THENE                  |
|             |                           |                    |                |              |                        |
|             |                           |                    |                |              |                        |

ภาพที่ 3.18 หน้าจอสรุปผลการส่งคืนอุปกรณ์คอมพิวเตอร์

หน้าจอสรุปผลการส่งคืนอุปกรณ์คอมพิวเตอร์ โดยหลังจากกดลิงก์ส่งคืนแล้ว สถานะจะ เปลี่ยนเป็น ส่งคืนอุปกรณ์เรียบร้อย

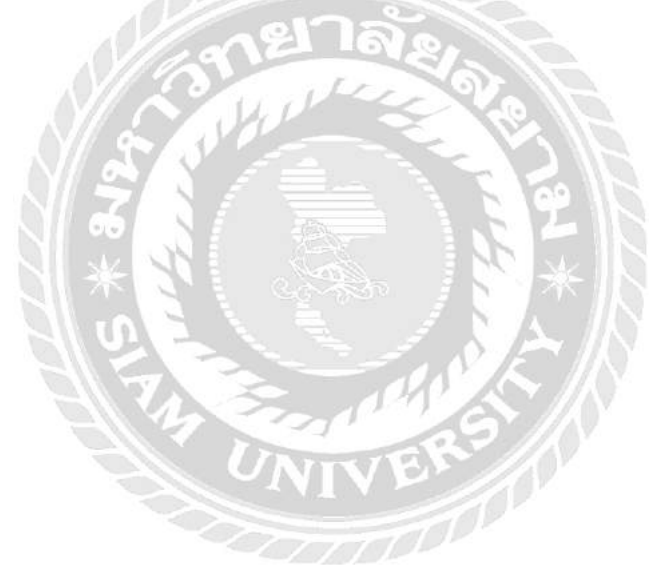

| Home   | เพิ่ม | แก่ไข | ยืม-ดีนอุปกรณ์ | เคลมอุปกรณ์ เร่ | ทั่มซีเวียล |                  | รทัสพนักงาน : 1     | ชื่อพนักงาน : ปฏิภาม อุ่มเรือน | Logout |
|--------|-------|-------|----------------|-----------------|-------------|------------------|---------------------|--------------------------------|--------|
| 11.119 |       |       |                |                 |             | <u>ท่ารายการ</u> |                     |                                |        |
|        |       |       |                | รหัสอุปกรณ์     | ชื่ออุปครณ์ | ผู้จัดจำหน่าย    | เพิ่มหมายเลขอุปกรณ์ |                                |        |
|        |       |       |                | 1001            | CPU         | HP               | ดำเนินการ           |                                |        |
|        |       |       |                | 1002            | 30          | ACER             | ข่าเนินการ          |                                |        |
| 6.010  |       |       |                | 1003            | เม้าส์      | ACER             | ดำเนินการ           |                                |        |
|        |       |       |                | 1004            | ดีย์บอร์ด   | DELL             | <u>ดำเนินการ</u>    |                                |        |
|        |       |       |                | 1005            | <b>R</b>    | DELL             | <u>ต่าเนินการ</u>   |                                |        |
|        |       |       |                | 1006            | 70          | DELL             | ด่าเนินการ          | The most                       |        |
|        |       |       |                |                 |             |                  |                     |                                |        |

ภาพที่ 3.19 หน้าจอเลือกอุปกรณ์ที่ต้องการเพิ่มหมายเลขอุปกรณ์คอมพิวเตอร์

หน้าจอเลือกอุปกรณ์ที่ต้องการเพิ่มหมายเลขอุปกรณ์คอมพิวเตอร์ โดยการกดลิงค์ ดำเนินการ เพื่อเพิ่มหมายเลขอุปกรณ์คอมพิวเตอร์ จะแสดงหน้าจอเพิ่มหมายเลขอุปกรณ์ คอมพิวเตอร์ในภาพที่ 3.20

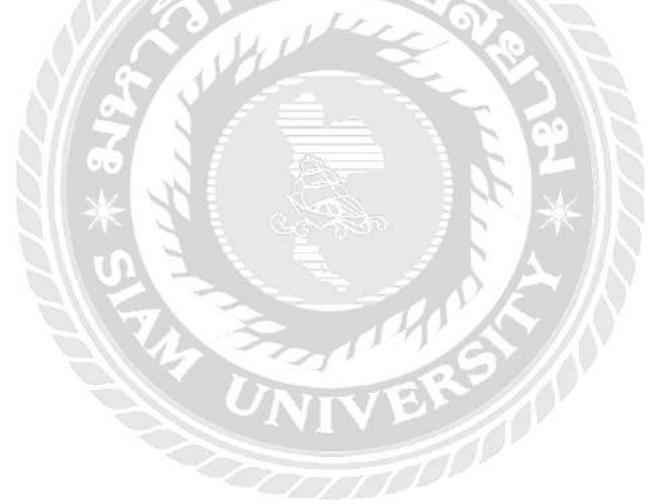

| ie   | เพิ่ม เ | ហៅព          | อีม-ดีนอุปกรณ์ | เดลมอุปกรณ์ | เพิ่มซีเรียล    |                     |                | 51 | โสพนักงาน : 1 | ชื่อพนักงาน : ปฏิภาพ สุมเรือน    | Logo |
|------|---------|--------------|----------------|-------------|-----------------|---------------------|----------------|----|---------------|----------------------------------|------|
|      |         |              |                |             |                 | <u>เพิ่มหมายเลข</u> | <u>เตปกรณ์</u> |    |               |                                  |      |
| H    |         |              |                | รหัสอุป     | เกรณ์ :         | 1001                |                |    |               |                                  |      |
|      |         |              |                | ชื่ออุป     | กรณ์:           | CPU                 |                |    |               |                                  |      |
|      |         |              |                | ผู้จัดจำ    | หน่าย :         | HP                  |                |    |               | and the support of the state of  |      |
|      |         |              |                | หมายเลข     | ลุปกรณ์ :       |                     |                |    |               |                                  |      |
| 44   |         |              |                |             | Combined in the | บันทึก              | estante la     |    |               |                                  |      |
|      |         |              |                |             |                 | i il station inter  | 1000004        |    |               |                                  |      |
|      |         | ACCESSION OF |                |             |                 |                     |                |    |               | A CONSIGNATION OF THE PROPERTY A |      |
|      |         |              |                |             |                 |                     |                |    |               |                                  |      |
|      |         |              |                |             |                 |                     |                |    |               |                                  |      |
| 11   |         |              |                |             |                 |                     |                |    |               |                                  |      |
|      |         |              |                |             |                 |                     |                |    |               |                                  |      |
| NY . |         |              |                |             |                 |                     |                |    |               |                                  |      |

ภาพที่ 3.20 หน้าจอเพิ่มหมายเลขอุปกรณ์คอมพิวเตอร์

หน้าจอเพิ่มหมายเลขอุปกรณ์คอมพิวเตอร์ โดยผู้ใช้กรอกหมายเลขอุปกรณ์คอมพิวเตอร์ แล้วกคปุ่มบันทึกเพื่อทำการบันทึกข้อมูลหมายเลขอุปกรณ์คอมพิวเตอร์ลงในฐานข้อมูล

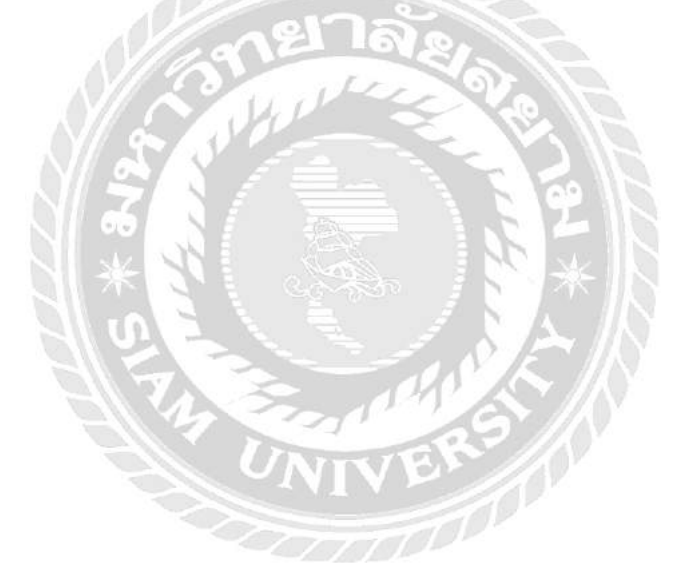

3.6.5 นำโปรแกรมที่ได้ออกแบบส่งให้กับพนักงานที่ปรึกษาตรวจสอบและให้ คำแนะนำเป็น ระยะ

3.6.6 ปรับปรุงโปรแกรมตามที่พนักงานที่ปรึกษาและอาจารย์ที่ปรึกษาแนะนำเพื่อให้ได้
 โปรแกรมที่ตรงตามความต้องการมากที่สุด

3.6.7 นำเสนอโปรแกรม อธิบายแนวความคิดในการออกแบบ และพัฒนาระบบฐานข้อมูล

### 3.7 ระยะเวลาการดำเนินงาน

ตรางที่ 3.1 ระยะเวลาการทำงาน

| ขั้นตอนการดำเนินงาน                     | ม.ค 61 | ስ.ሣ 61 | มี.ค 61 | เม.ย 61 |
|-----------------------------------------|--------|--------|---------|---------|
| 1. ศึกษาแนวความคิด                      | •      | •      |         |         |
| 2. รวบรวมข้อมูล                         |        | •      |         |         |
| 3. วิเคราะห์ข้อมูล                      | าลัย   |        |         |         |
| 4. ออกแบบและพัฒนาโปรแกรม                |        |        |         |         |
| 5. นำโปแกรมที่ออกแบบให้ที่ปรึกษาตรวจสอบ |        | .).    |         |         |
| 6. ปรับปรุงโปรแกรม                      |        | 324    |         |         |
| 7. นำเสนอโปรแกรม                        |        | × *    | -       |         |

### 3.8 อุปกรณ์และเครื่องมือที่ใช้

คุณสมบัติของฮาร์คแวร์

3.8.1 ฮาร์ดแวร์สำหรับผู้พัฒนาระบบ

3.8.1.1 CPU Intel<sup>®</sup> Core<sup>™</sup> i5-3230M @2.60 GHz.

3.8.1.2 Hard Disk 500 GB.

3.8.1.3 RAM 4 GB.

3.8.2 ฮาร์ดแวร์สำหรับผู้ใช้ระบบ

3.8.2.1 CPU Intel® Core™ i5-3230M @2.60 GHz. หรือสูงกว่า

3.8.2.2 Hard Disk 60 MB. หรือมากกว่า

3.8.2.3 RAM 2 GB. หรือมากกว่า

คุณสมบัติของซอฟต์แวร์

### 3.8.3 ซอฟต์แวร์สำหรับผู้พัฒนาระบบ

3.8.3.1 Microsoft Windows 7

3.8.3.2 Microsoft Office Word 2013

3.8.3.3 Google Chrome

3.8.3.4 My SQL Server

3.8.3.5 Sublime Text

- 3.8.4 ซอฟต์แวร์สำหรับผู้ใช้ระบบ
  - 3.8.4.1 Microsoft Windows 7 หรือสูงกว่า

3.8.4.2 Google Chrome

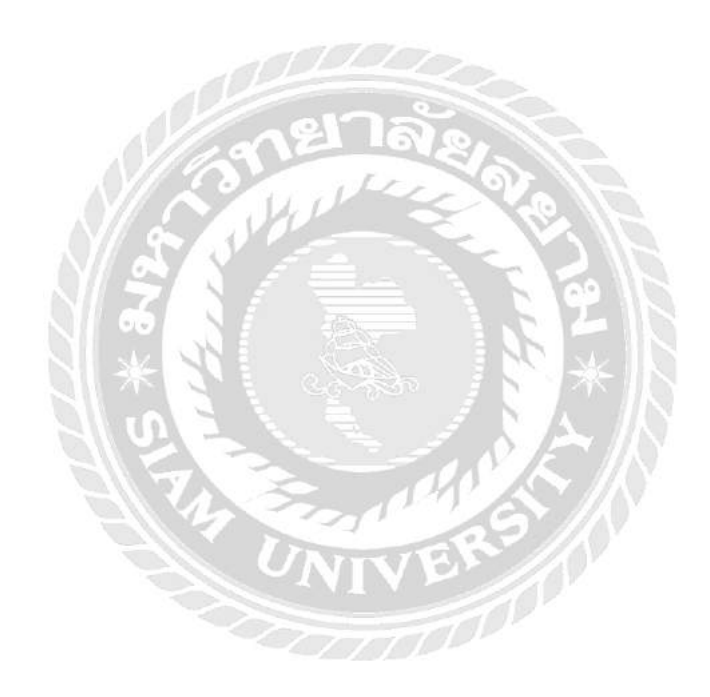

# บทที่ 4 ผลการปฏิบัติงานตามโครงงาน

# 4.1 ขั้นตอนการใช้งาน

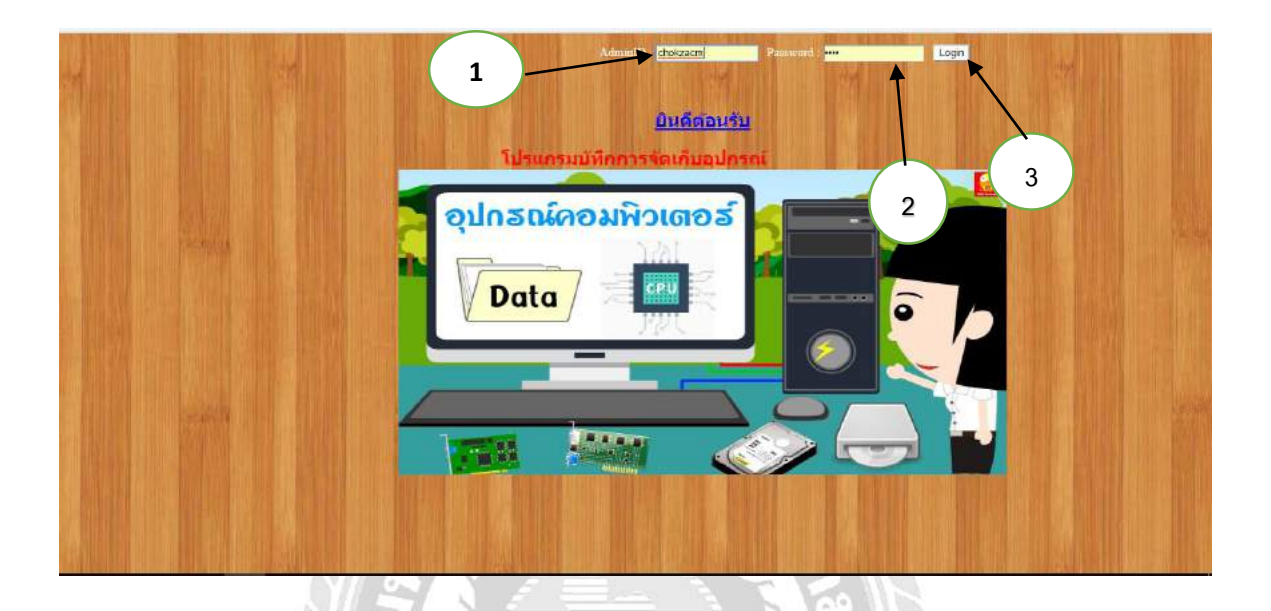

ภาพที่ 4.1 หน้าเข้าสู่ระบบ

หน้าเข้าสู่ระบบ ใช้สำหรับการกรอกชื่อผู้ใช้งานระบบ และรหัสผ่านมีขั้นตอนดังนี้

- 1) กรอกชื่อผู้ใช้ระบบ เช่น chokzacm เป็นต้น
- 2) กรอกรหัสผ่าน เช่น 1234 เป็นต้น
- 3) กดปุ่ม Login เพื่อเข้าสู่ระบบ

| Home   | เพิ่ม | แก้ไข  | ยิม-ดินอุปกาณ์ | เหลมอุปกรณ์ เพื | มซึ่งวัยล                                                                                                    | พมักงาน : 1 | ปือพนักงาน : ปฏิกาน อุ่นเรือน | Logout |
|--------|-------|--------|----------------|-----------------|----------------------------------------------------------------------------------------------------|-------------|-------------------------------|--------|
|        |       |        |                |                 | <u>เพิ่มข้อมูลพนักงาน</u>                                                                                      |             |                               |        |
|        |       |        |                | ชื่อพนักงาน :   | สร้าวรรณ                                                                                                    |             | 2                             |        |
|        |       |        |                | ต่านหน่ง :      | ห้วหน้าแผนก 🔹                                                                                                  |             |                               |        |
|        |       |        |                | เมอร์โทร :      | 0904283899                                                                                                    |             | - 3                           |        |
| d here |       |        |                | ដីហេត :         | siriwan@hotmail.com                                                                                            |             |                               |        |
|        |       |        |                | สถายะ :         | • User 🔹 Admin                                                                                                 |             | The Party                     |        |
| No.    |       |        |                |                 | and a second second second second second second second second second second second second second second second | MARTINIA    |                               |        |
|        |       |        |                |                 | afusin                                                                                                    |             | 4                             |        |
|        |       |        |                | 5               |                                                                                                    |             |                               |        |
|        |       |        |                |                 | 0                                                                                                    |             |                               |        |
|        |       | LUS AN |                |                 |                                                                                                    |             | Anarch.                       |        |

ภาพที่ 4.2 หน้าการเพิ่มข้อมูลพนักงาน

หน้าเพิ่มข้อมูลพนักงาน ใช้สำหรับทำการเพิ่มข้อมูลพนักงานเพื่อทำการยืม คืนอุปกรณ์มี ขั้นตอนดังนี้

- กรอกชื่อพนักงาน เช่น ศริวรรณ เป็นต้น
- 2) ระบุตำแหน่ง เช่น หัวหน้าแผนก เป็นต้น
- 3) กรอกเบอร์ โทร เช่น 0904283899 เป็นต้น
- 4) กรอกอีเมลของพนักงาน เช่น siriwan@hotmail.com เป็นต้น
- 5) เลือกสถานะ เช่น User เป็นต้น
- กดปุ่มบันทึกเพื่อทำการบันทึกข้อมูลพนักงานลงในฐานข้อมูล

| Simulation   Simulation   Simulation <th>Home เพิ่ม แก้ไข</th> <th>ขึ้น คืนอุปกรณ์</th> <th>เดลมอุปกรณ์ เพิ่ม</th> <th>ขึ้เรียล</th> <th>รหัสพนักงวน : 1</th> <th>ชื่อพนักงาน : ปฏิภาษ สุนเรือน</th> <th>Logout</th> | Home เพิ่ม แก้ไข            | ขึ้น คืนอุปกรณ์ | เดลมอุปกรณ์ เพิ่ม | ขึ้เรียล                  | รหัสพนักงวน : 1 | ชื่อพนักงาน : ปฏิภาษ สุนเรือน | Logout |
|----------------------------------------------------------------------------------------------------|-----------------------------|-----------------|-------------------|---------------------------|-----------------|-------------------------------|--------|
| Élavativeru : Arssea   énussie : Arssea   énussie : 0004283890   ässa : siriwan@hotmail.com   annu: : User * Admin   UserID siriwan   password   Confirm password                                                                                                    |                             |                 |                   | <u>เพิ่มข้อมูลพนักงาน</u> |                 |                               |        |
| anumis : afrantinama   umstins : 0904283899   äusa : siriwan@hotmail.com   anu: : • User • Admin   User ID siriwan   password   Confirm password                                                                                                    |                             |                 | สื่อพนักงาน :     | ศิริวรรณ                  |                 |                               |        |
| uarTurs :       0904283899         Bua :       siriwan@hotmail.com         annu: :       User • Admin         UserID       siriwan         password                                                                                                    |                             |                 | ต่าแหน่ง :        | ห้วหน้าแผนก 🔹             |                 |                               |        |
| ansu:     • User • Admin       userID     siriwan       password     • • • • •       Confirm password     • • • • •       asson     3                                                                                                    |                             |                 | เมลรโทร :         | 0904283899                |                 |                               |        |
| anu:: User 0. Admin<br>User ID<br>password<br>Confirm password<br>Startin<br>3                                                                                                    |                             |                 | ສິເພລ :           | siriwan@hotmail.com       |                 |                               |        |
| UserID siriwan<br>password 2<br>Confirm password 3                                                                                                    | a second                    |                 | สถานะ :           | User • Admin              | _ 1 )           | ALL ALL ALL AND AND A         |        |
| password 2<br>Confirm password 2<br>ausin 3                                                                                                    |                             |                 | UserID            | siriwan                   |                 |                               |        |
| Confirm password                                                                                                    |                             |                 | password          | ····· +-                  |                 | 2                             |        |
|                                                                                                    |                             |                 | Confirm passy     | word                      |                 |                               |        |
|                                                                                                    |                             |                 | THE PARTY AND     | L SP THE STATE            |                 |                               |        |
|                                                                                                    | a contraction of the second |                 |                   | ihuýn                     |                 | 3                             |        |
|                                                                                                    |                             |                 |                   |                           | 1               | ALL REAL                      |        |

## ภาพที่ 4.3 หน้าเพิ่มข้อมูลแอคมิน

# หน้าเพิ่มข้อมูลแอคมิน ใช้ทำการเพิ่มข้อมูลในส่วนของแอคมิน มีขั้นตอนคังนี้

- กรอกชื่อแอคมิน(ภาษาอังกฤษ) เช่น siriwan เป็นต้น
- 2) กรอกรหัสผ่าน เช่น 0029 เป็นต้น
- 3) ยืนยันรหัสผ่าน เช่น 0029 เป็นต้น
- กดปุ่มบันทึกเพื่อทำการบันทึกข้อมูลแอดมินลงในฐานข้อมูล

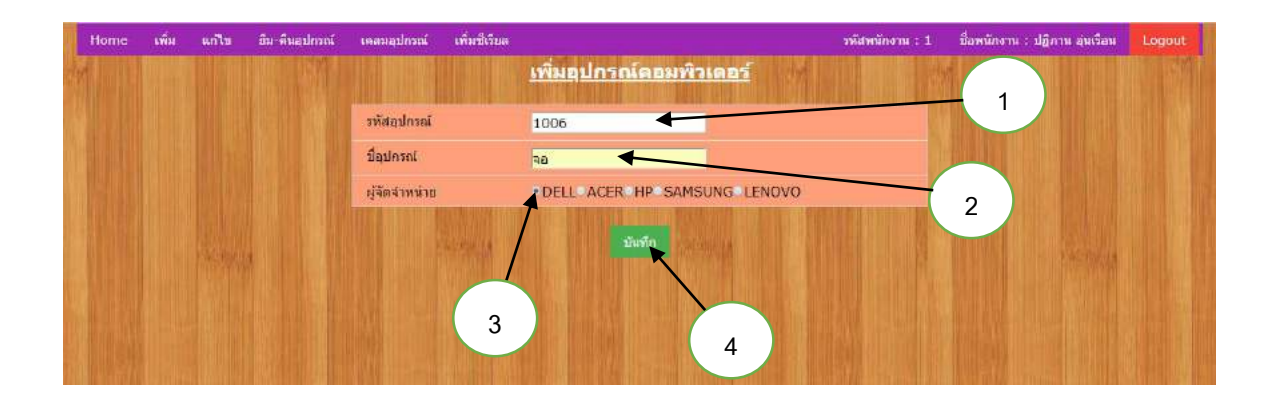

ภาพที่ 4.4 หน้าการเพิ่มข้อมูลอุปกรณ์คอมพิวเตอร์

หน้าเพิ่มข้อมูลอุปกรณ์คอมพิวเตอร์ <u>มีขั้นตอ</u>นดังนี้

- กรอกรหัสอุปกรณ์คอมพิวเตอร์ เช่น 1006 เป็นต้น
- กรอกชื่ออุปกรณ์คอมพิวเตอร์ เช่น จอ เป็นต้น 2)
- 3) ระบุบริษัทผู้จัดจำหน่าย เช่น DELL เป็นต้น
- 4) กดปุ่มบันทึกเพื่อทำการบันทึกข้อมูลลงในฐานข้อมูล จากนั้นข้อมูลอุปกรณ์ คอมพิวเตอร์ที่ทำการเพิ่มจะแสดงในหน้าแก้ไขอุปกรณ์กอมพิวเตอร์ ดังภาพที่

4.8

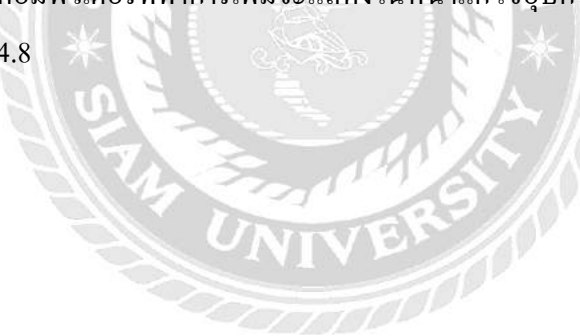

| เพิ่ม แก้ไข ฮื่ม | ม-สืบลุปกรณ์ เคลมลุปกรณ์  | เพิ่มซีเรียล |                                      | รหัสพนักงาน : 1 | ชื่อพนักงาน : ปฏิภาน อุนเรือน | Log |
|------------------|---------------------------|--------------|--------------------------------------|-----------------|-------------------------------|-----|
|                  |                           |              | <u>เพิ่มบริษัทผู้จัดจำหน่าย</u>      |                 |                               |     |
|                  | ชื่อบริษัท <i>ผู้จั</i> ด | จำหน่าย      | DELL                                 |                 | 1                             |     |
|                  | ทีอยุ                     |              | 42/376 เพชรเกษม หนองแขม<br>กพม.10160 |                 | 2                             |     |
|                  | เบอร์โทร                  |              | 0954576158                           |                 |                               |     |
|                  | อีเมล                     |              | siriwan@gmail.com 🔨                  |                 |                               |     |
|                  |                           |              | <u>ນຳນາໃກ</u><br>5                   | 4               | 3                             |     |

ภาพที่ 4.5 หน้าเพิ่มข้อมูลบริษัทผู้จัดจำหน่าย

หน้าเพิ่มข้อมูลบริษัทผู้จัดจำหน่าย มีขั้นตอนดังนี้

- กรอกชื่อบริษัทผู้จัดจำหน่าย เช่น DELL เป็นต้น
- กรอกที่อยู่บริษัทผู้จัดจำหน่าย เช่น 42/376 เพชรเกษม หนองแขม กทม. 10160
   เป็นต้น
- 3) กรอกเบอร์ โทร เช่น 0954576158 เป็นต้น
- 4) กรอกอีเมล เช่น siriwan@gmail.com เป็นต้น
- กดปุ่มบันทึกเพื่อทำการบันทึกข้อมูลลงในฐานข้อมูล จากนั้นข้อมูลบริษัทผู้จัด จำหน่ายที่เพิ่มจะแสดงในหน้าแก้ไขข้อมูลบริษัทผู้จัดจำหน่าย ดังภาพที่ 4.10

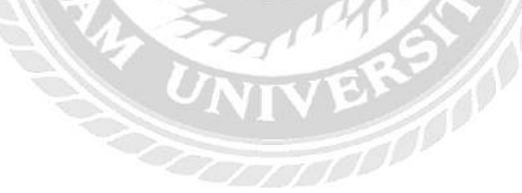

| Niã<br>NUÑOSIL       Íã       ÍN       MUNU       LUSTINS       SLUB       MIL         1       NIÑOSIL       NUÑOSIL       085696868       rero_chok@hotmail.com       Admin       unTu         2       NIÑOSIL       VIANU       0856968686       aert@gmail.comd       Admin       unTu         3       NIN       VIANU       955959       somchart@scblife.co.th       unTu       unTu         4       ee       VIANU       eee       eee       USer       unTu | พื่ม | แก่ไท | อื่ม-ดินอุปกรณ์ | ເດລາມສູປກາກໃ    | เพิ่มที่เรีย         | IA               |                 |                        | รหัสพน | ínamı : 1 | ชื่อพนักงาน : ปฏิภาน สุนเรือน | I |
|----------------------------------------------------------------------------------------------------|------|-------|-----------------|-----------------|----------------------|------------------|-----------------|------------------------|--------|-----------|-------------------------------|---|
| หนัง         หือ         หนอรโทร         อิเมอ         สถานะ         เกโร           1         ปฏิกาน อุ่ม<br>เรือน         หนังงาน<br>บาย<br>บาย<br>บาย<br>บาย<br>บาย<br>บาย<br>บาย<br>บาย<br>บาย<br>บาย                                                                                                    |      |       |                 |                 |                      |                  | <u>แก้ไขพนั</u> | <u>กงาน</u>            |        | H I I     |                               |   |
| 1         ปฏิภาน อุ่น<br>เรื่อน         หนักงาน<br>บาย         085696868         rero_chok@hotmail.com         Admin         แก้ไข           2         มาสัมข         พนักงาน         0856968686         aert@gmail.comd         Admin         แก้ไข           3         มา         มัวหน่า         955959         somchart@scblife.co.th         แก้ไข           4         ee         มัวหน่า         eee         eee         User         แก้ไข                  |      |       |                 | รหัส<br>พนักงาน | ชื่อ<br>พนักงาน      | สาแหน่ง          | เมอร์โทร        | อีเมล                  | สถานะ  | แก้ไข     |                               |   |
| 2         มาสีเราย         หนักงาน         0856968686         aert@gmail.comd         Admin         นกไบ           3         ป่า         ป่วมน่า         955959         somchart@scblife.co.th         นกไบ           4         ee         ป่วมน่า         eee         eee         User         นกไบ                                                                                                    |      |       |                 | 1               | ปฏิกาน อุ่น<br>เรือน | หนักงาน<br>ขาย   | 085696868       | rero_chok@hotmail.com  | Admin  | แก้ไข     |                               |   |
| 3     1/1 1/1 1/1 1/1 1/1 1/1 1/1 1/1 1/1 1/1                                                                                                    | 1. N |       |                 | 2               | ขาดีชาย              | พนักงาน          | 0856968686      | aert@gmail.comd        | Admin  | แก้ไข     |                               |   |
| 4 ee Mann eee eee User unit                                                                                                    |      |       |                 | 3               | ชา                   | ฟ้วหน่า<br>แผนก  | 955959          | somchart@scblife.co.th |        | แก้ไข     |                               |   |
|                                                                                                    |      |       |                 | 4               | ee                   | ทั่วหน่า<br>แหนก | eee             | eee                    | User   | แก้ไข     |                               |   |
|                                                                                                    | ЯĿ,  |       |                 |                 |                      |                  |                 |                        |        |           |                               |   |
|                                                                                                    |      |       |                 |                 |                      |                  |                 |                        |        |           |                               |   |
|                                                                                                    |      |       |                 |                 |                      |                  |                 |                        |        |           |                               |   |

ภาพที่ 4.6 หน้าทำการเลือกข้อมูลพนักงานที่ต้องการแก้ไข

หน้าทำการเลือกข้อมูลพนักงานที่ต้องการแก้ไขโดยการกดลิงค์แก้ไขเพื่อทำการแก้ไข ข้อมูลพนักงาน จากนั้นข้อมูลจะแสดงในหน้าแก้ไขข้อมูลพนักงาน ดังภาพที่ 4.7

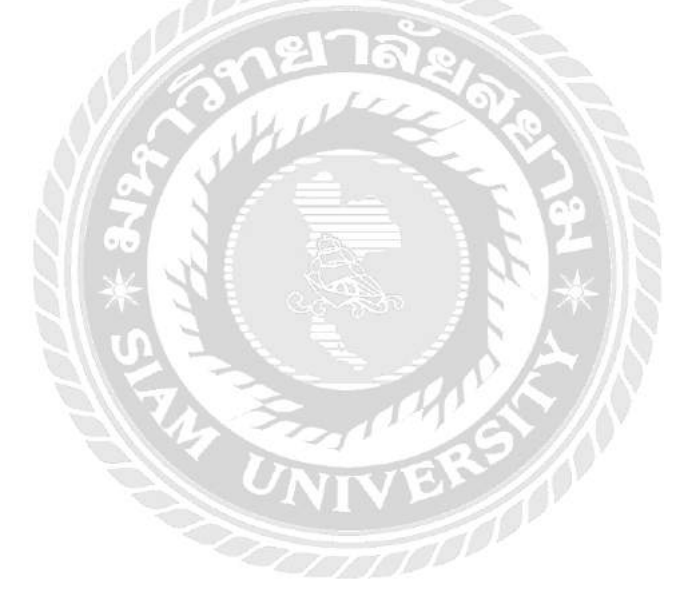

| ne w | จีม แก้ไข อื่ม- | สีนอุปกรณ์ เคลมอุปกรณ์ เพิ่มซีเรี | 18<br>19              | รพัสพนักงาน ซื่อพนักงาน : ปฏิภาน อุ่นเรือน Log |
|------|-----------------|-----------------------------------|-----------------------|------------------------------------------------|
|      |                 |                                   | <u>แก่เขพนกงาน</u>    | 1                                              |
|      |                 | รหัสพนักงาน                       | 1                     |                                                |
|      |                 | ชื่อพนักงาน                       | ปฏิภาน อุ่นเรือน      | 2                                              |
|      |                 | ต่าแหน่ง                          | พนักงานขาย            |                                                |
|      |                 | เบอร์โทร                          | 085696868             |                                                |
|      |                 | อีเมล                             | rero_chok@hotmail.com | 3                                              |
|      | - Parine Ing    |                                   | nierie                |                                                |
|      |                 |                                   | 5                     | 4                                              |

ภาพที่ 4.7 หน้าทำการแก้ไขข้อมูลพนักงาน

หน้าทำการแก้ไขข้อมูลพนักงาน มีขั้นตอนดังนี้

- แก้ไขชื่อพนักงาน เช่น ปฏิภาน อุ่นเรือน เป็นต้น
- 2) ระบุตำแหน่ง เช่น พนักงานขาย เป็นต้น
- 3) แก้ไขเบอร์โทร เช่น 085696868 เป็นต้น
- 4) แก้ไขอีเมล เช่น rero\_chok@hotmail.com เป็นต้น
- กดปุ่มบันทึกเพื่อทำการบันทึกข้อมูลพนักงานลงในฐานข้อมูล

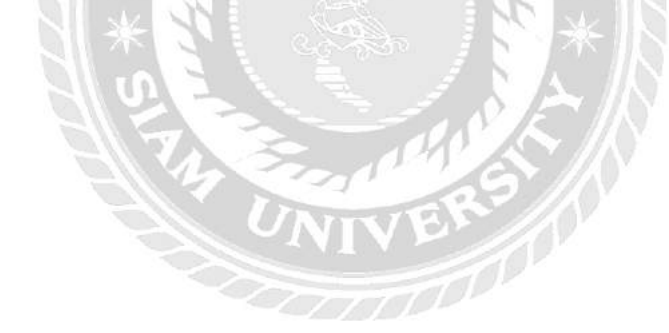

| ome เพิ่ม แก่ไข ฮีม-ดีนอุปกรณ           | ( เคลมอุปกรณ์ เพิ่มซีเรียล |                      |                   | รพัสพนักงาน : 1 | ชื่อพนักงาน : ปฏิกาน อุ่นเรือน                                                                                                    | Logout |
|-----------------------------------------|----------------------------|----------------------|-------------------|-----------------|----------------------------------------------------------------------------------------------------|--------|
|                                         |                            | <u>แก้ไขอุปกรณ์ค</u> | <u>อมพิวเตอร์</u> |                 |                                                                                                    |        |
|                                         | รพัสลุปกรณ์                | ซี่อุปกรณ์           | ผู้จัดจำหน่าย     | แก้ไข           |                                                                                                    |        |
|                                         | 1004                       | คีย่บอร์ด            | DELL              | แก้ไป           |                                                                                                    |        |
|                                         | 1005                       | 90                   | DELL              | แก้ไข           |                                                                                                    |        |
|                                         | 1006                       | 90                   | DELL              | <u>แก้ไข</u>    |                                                                                                    |        |
| and the strength of the strength of the | 1007                       | จอ                   | DELL              | <u>แก้ไข</u>    |                                                                                                    |        |
|                                         | 1002                       | จอ                   | ACER              | แก้ไม           |                                                                                                    |        |
|                                         | 1003                       | เม่าส์               | ACER              | แก้ไม           |                                                                                                    |        |
|                                         | 1001                       | CPU                  | HP                | <u>แก้ไข</u>    |                                                                                                    |        |
|                                         |                            |                      |                   |                 |                                                                                                    |        |
|                                         |                            |                      |                   |                 |                                                                                                    |        |
|                                         | Constant in                |                      | Cardina 1         |                 |                                                                                                    |        |
|                                         |                            |                      |                   |                 | A CONTRACT OF A CONTRACT OF A |        |

ภาพที่ 4.8 หน้าทำการเลือกข้อมูลอุปกรณ์คอมพิวเตอร์เพื่อทำการแก้ไข

หน้าทำการเลือกข้อมูลอุปกรณ์คอมพิวเตอร์เพื่อทำการแก้ไข โดยการเลือกอุปกรณ์ที่ ต้องการจะแก้ไข แล้วทำการกดลิงค์แก้ไข เพื่อแก้ไขข้อมูลอุปกรณ์คอมพิวเตอร์ จะแสดงในภาพที่ 4.9

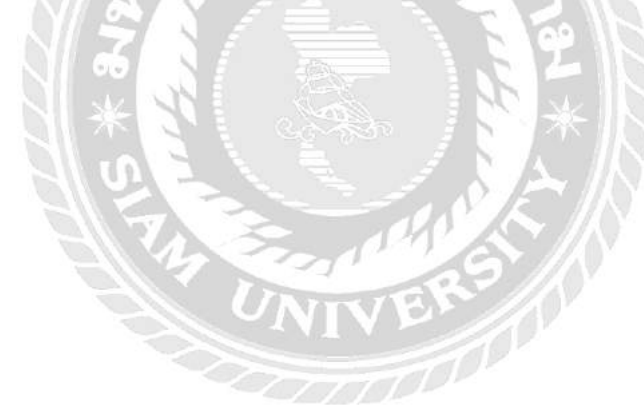

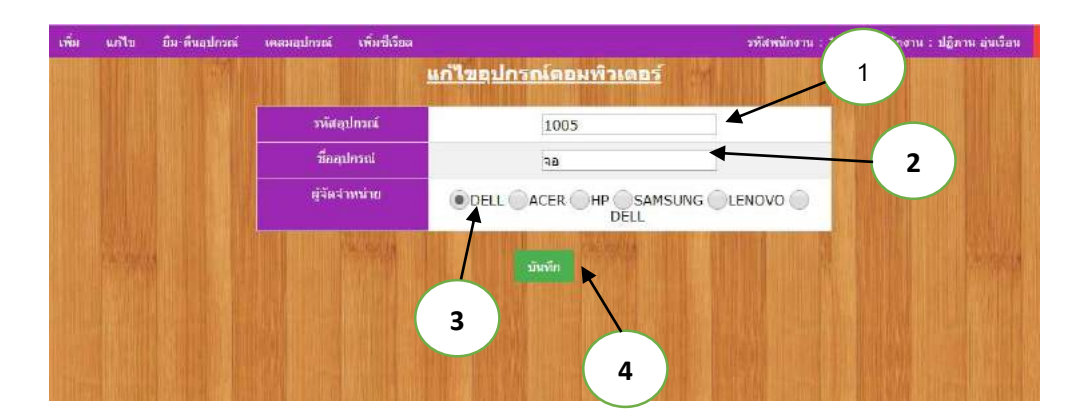

ภาพที่ 4.9 หน้าแก้ไขข้อมูลอุปกรณ์คอมพิวเตอร์

หน้าแก้ไขข้อมูลอุปกรณ์คอมพิวเตอร์ มีขั้นตอนดังนี้

- แก้ไขรหัสอุปกรณ์คอมพิวเตอร์ เช่น 1005 เป็นต้น
- แก้ไขชื่ออุปกรณ์คอมพิวเตอร์ เช่น จอ เป็นต้น
- 3) ระบุบริษัทผู้จัดจำหน่าย เช่น DELL เป็นต้น
- กดปุ่มบันทึกเพื่อทำการบันทึกข้อมูลลงในฐานข้อมูล

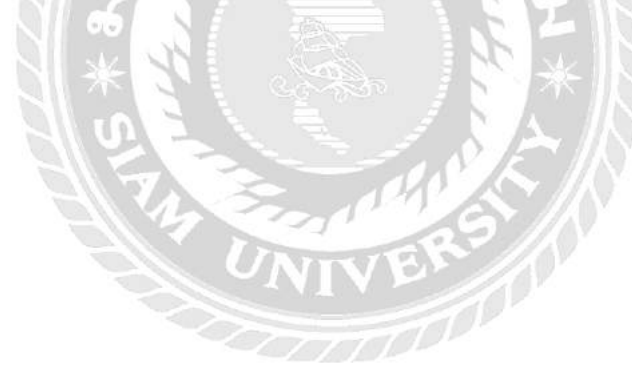

| <mark>แก้ไขบริษัทผู้จัดจำหน่าย</mark><br>รหัสบริษัท บริมัทษู์รัด หือยู่ เมอรโทร อิเนล แก้ไข |  |
|---------------------------------------------------------------------------------------------|--|
| รหัสบริษัท<br>ษัริต<br>จำหน่าย ที่อยู่ เบอรโทร อีเนล แก้ไข                                  |  |
| 1 mail                                                                                      |  |
| 100 DELL มางนด 3705 zom@hotmail.com แก้ไม                                                   |  |
| 101 ACER บางแลน 821956432 kara@gmail.com urilu                                              |  |
| 102 HP 885 85686868 chock@hotmail.co unit                                                   |  |
| 103 SAMSUNG สามเสน 98751 samsung@scblife.co.th แก่ไม                                        |  |
| 104 LENOVO บัตสม 54312 lenovo@scblife.co.th แก้ไม                                           |  |
| 105 DELL ทุษยายายายายายายายายายายายายายายายายายายา                                          |  |
|                                                                                             |  |
|                                                                                             |  |

ภาพที่ 4.10 หน้าทำการเลือกข้อมูลบริษัทผู้จัดจำหน่ายเพื่อทำการแก้ไข

หน้าทำการเลือกข้อมูลบริษัทผู้จัดจำหน่ายเพื่อทำการแก้ไข โดยการเลือกบริษัทผู้จัด จำหน่ายที่ต้องการจะแก้ไข แล้วทำการกดลิงค์แก้ไข เพื่อแก้ไขข้อมูลบริษัทผู้จัดจำหน่าย จะแสดง ในภาพที่ 4.11

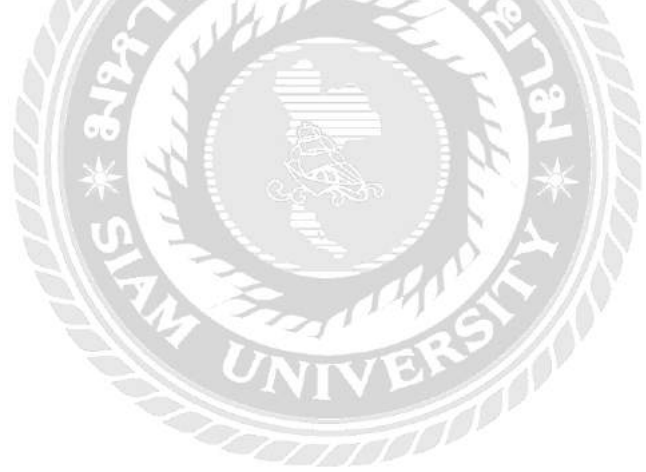

| ome ເพີ່ມ ແກ້ໄข ຢື | ม-ดินอุปกรณ์ เคลมอุปกรณ์ เพิ่มซีเรียล |                      | รหัสพนัก | ชื่อพนักงาน : ปฏิภาน อุนเรือน | Log |
|--------------------|---------------------------------------|----------------------|----------|-------------------------------|-----|
|                    |                                       | <u>ผู้จัดจำหน่าย</u> | 1        |                               |     |
|                    | รพัสปรีษัทผู้จัดจำหน่าย               | 100                  |          | 2                             |     |
|                    | ชื่อบริษัทผู้จัดจำหน่าย               | DELL                 |          |                               |     |
|                    | ทีอยุ                                 | บางแค                |          |                               |     |
|                    | เบอร์โทร                              | 3705                 |          |                               |     |
|                    | อีเมล                                 | zom@hotmail.com      |          | 3                             |     |
|                    |                                       | มันทัก<br>5          |          | 4                             |     |

ภาพที่ 4.11 หน้าการแก้ไขข้อมูลบริษัทผู้จัดจำหน่าย

หน้าแก้ไขข้อมูลบริษัทผู้จัดจำหน่าย มีขั้นตอนดังนี้

- กรอกชื่อบริษัทผู้จัดจำหน่าย DELL เป็นต้น
- 2) กรอกที่อยู่บริษัทผู้จัดจำหน่าย เช่น บางแก เป็นต้น
- 3) กรอกเบอร์ โทรบริษัทผู้จัดจำหน่าย เช่น 3705 เป็นต้น
- 4) กรอกอีเมลบริษัทผู้จัดจำหน่าย เช่น zom@hotmail.com เป็นต้น
- กคปุ่มบันทึกเพื่อทำการบันทึกข้อมูลลงในฐานข้อมูล

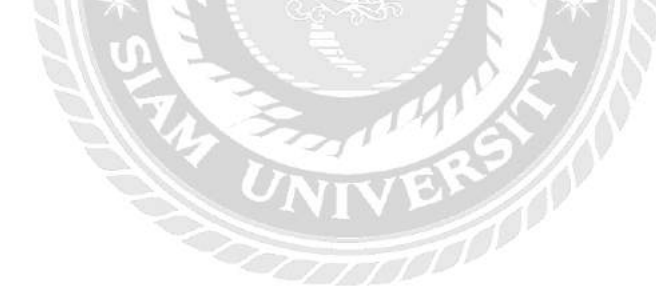

|                       |                     |                    | <u>ย</u> ีน      | <u>อุปกรณ์</u>      | MININ      |                       |              | Cogour |
|-----------------------|---------------------|--------------------|------------------|---------------------|------------|-----------------------|--------------|--------|
|                       | วหัส<br>การยืม<br>: | 118                |                  |                     |            |                       |              |        |
|                       | Serial<br>No. :     | 123456             |                  |                     |            |                       |              |        |
|                       | วันที่ยืม<br>1      | 17-05-2018         |                  |                     |            |                       |              |        |
| A CARLEN AND A CARLEN | นื่อผู้มี           | ปฏิภาน อุ่นเรือน * |                  |                     |            |                       | a production |        |
|                       | เลือก<br>อปกรณ์     | รหัสอุปกรณ์        | ขี่อุปกรณ์       | หมายเลขเครื่อง      | สถานะ      | เลือก                 |              |        |
|                       |                     | 1001               | CPU<br>คีย่บอร์ด | 123456<br>tu9586486 | ארכ<br>ארב | <u>เลือก</u><br>เดือก | 1            |        |
|                       |                     |                    |                  | บันทึก              |            |                       |              |        |
|                       |                     |                    |                  |                     |            |                       |              |        |
| Sector States         |                     | Victoria III       |                  | Logalities .        |            |                       | Succes 14    |        |

ภาพที่ 4.12 หน้ายืมอุปกรณ์คอมพิวเตอร์

หน้ายืมอุปกรณ์คอมพิวเตอร์มีขั้นตอนดังนี้

- เลือกอุปกรณ์คอมพิวเตอร์ที่ต้องการยืม โดยทำการกดลิงค์เลือก เพื่อทำการยืม อุปกรณ์คอมพิวเตอร์ จากนั้นจะแสดงข้อมูลการยืมประกอบด้วย Serial No. วันที่ยืมและกำหนดผู้ยืม โดยการกด Dropdownlist ที่ชื่อผู้ยืม
- กดปุ่มบันทึกเพื่อทำการบันทึกข้อมูลการยืมอุปกรณ์คอมพิวเตอร์ลงใน ฐานข้อมูลจะแสดงสรุปผลการยืม ดังภาพที่ 4.13

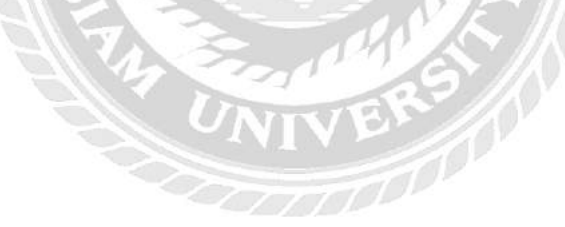

| lome เพิ่ม   | แก้ไข  | ยีม-คืนอุปกร | ณ์ เคลมอุปกรณ์   | เพิ่มซีเรี | ยล             |                  |              | รหัสพนักงาน : |
|--------------|--------|--------------|------------------|------------|----------------|------------------|--------------|---------------|
| อพนักงาน :   | Logout |              |                  |            |                |                  |              |               |
|              |        |              |                  | <u>vi</u>  | <u>ารายการ</u> |                  |              |               |
|              |        | รหัสการยืม   | ชื่อผู้ยืม       | อุปกรณ์    | หมายเลขเครื่อง | วันที่ยืมอุปกรณ์ | สถานะ        |               |
| KAN KILADIST |        | 112          | ปฏิภาน อุ่นเรือน | CPU        | 123456         | 26/05/2018       | ยังไม่ได้คืน |               |
|              |        | 114          | ปฏิภาน อุ่นเรือน | กกก        | g2125io5       | 27/05/2018       | ยังไม่ได้คืน |               |
|              |        | 117          | ปฏิภาน อุ่นเรือน | กกก        | io886yu        | 29/05/2018       | ยังไม่ได้คืบ |               |
|              |        | 119          | ปฏิภาน อุ่นเรือน | CPU        | H3155ji        | 29/05/2018       | ยังไม่ได้คืน |               |

ภาพที่ 4.13 หน้าสรุปผลการยืมอุปกรณ์คอมพิวเตอร์

หน้าสรุปผลการยืมอุปกรณ์คอมพิวเตอร์ประกอบด้วย ทำการแสดงสรุปผลรายการที่ถูกยืม ซึ่งสถานะจะถูกเปลี่ยนเป็น ยังไม่ได้คืนอุปกรณ์คอมพิวเตอร์

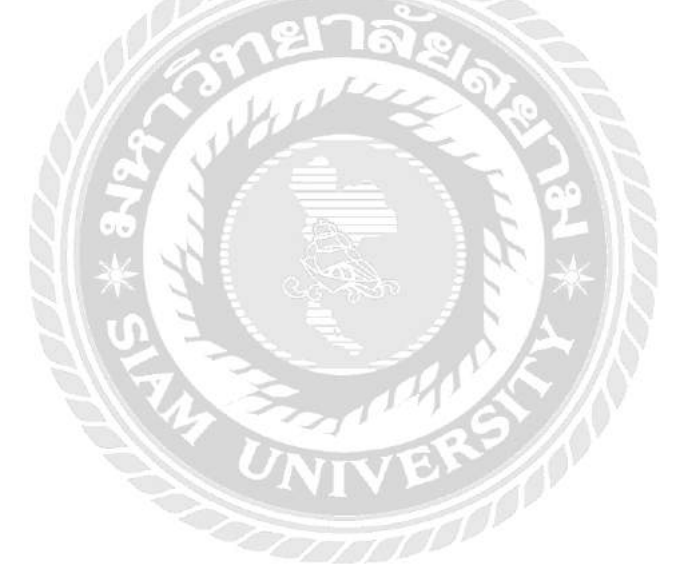

| ome | เพิ่ม | แก้ไท | อื่ม-สินอุปกรณ์ | เคลมลูปกรณ์ | เพิ่มซีเวียล     |            |                | না               | ัสพนักงาน : 1 | ขื่อพนักงาน : ปฏิภาน อุนเรือน ได | ogo |
|-----|-------|-------|-----------------|-------------|------------------|------------|----------------|------------------|---------------|----------------------------------|-----|
|     |       |       |                 |             |                  | <u>vin</u> | <u>รายการ</u>  |                  |               |                                  |     |
|     |       |       |                 | ำทัสการยืม  | ชื่อผู้บื้น      | ลปกรณ์     | หมายเลขเครื่อง | วันที่คืนสูปกรณ์ | สถานะ         |                                  |     |
|     |       |       |                 | 107         | ปฏิภาน อุ่นเรือน | CPU        | C0321664       | 15/05/2018       | คืนแล้ว       |                                  |     |
|     |       |       |                 | 108         | ชาติชาย          | จอ         | 1254684oh      | 16/05/2018       | ด้นแล้ว       |                                  |     |
|     |       |       |                 | 110         | ปฏิภาน อันเรือน  | ลอ         | AA123553       | 16/05/2018       | ศึนแล้ว       |                                  |     |
|     |       |       |                 | 112         | ปฏิกาน อุ่นเรือน | CPU        | 123456         | 17/05/2018       | ดินแล้ว       |                                  |     |
|     |       |       |                 | 113         | ปฏิภาน อุ่นเรือน | จอ         | 1254684oh      | 17/05/2018       | ดีนแล้ว       |                                  |     |
|     |       |       |                 |             |                  |            |                |                  |               | LITT I DECEMBER 1                |     |
|     |       |       |                 |             |                  |            |                |                  |               |                                  |     |
|     |       |       |                 |             |                  |            |                |                  |               |                                  |     |
|     |       |       |                 |             |                  |            |                |                  |               |                                  |     |
|     |       |       |                 |             |                  |            |                |                  |               |                                  |     |
|     |       |       |                 |             |                  |            |                |                  |               |                                  |     |
|     |       |       |                 |             |                  |            |                |                  |               |                                  |     |
|     |       |       |                 |             |                  |            |                |                  |               |                                  |     |

ภาพที่ 4.14 หน้าสรุปผลการคืนอุปกรณ์คอมพิวเตอร์

หน้าสรุปผลการคืนอุปกรณ์คอมพิวเตอร์ โดยทำการคืนอุปกรณ์คอมพิวเตอร์เรียบร้อยแล้ว สถานะจะเปลี่ยนเป็น คืนแล้ว ซึ่งจะแสดงข้อมูลทั้ง รหัสการยืม ชื่อผู้ยืม อุปกรณ์ หมายเลขเครื่อง วันที่คืนอุปกรณ์ และ สถานะ อย่างชัดเจน

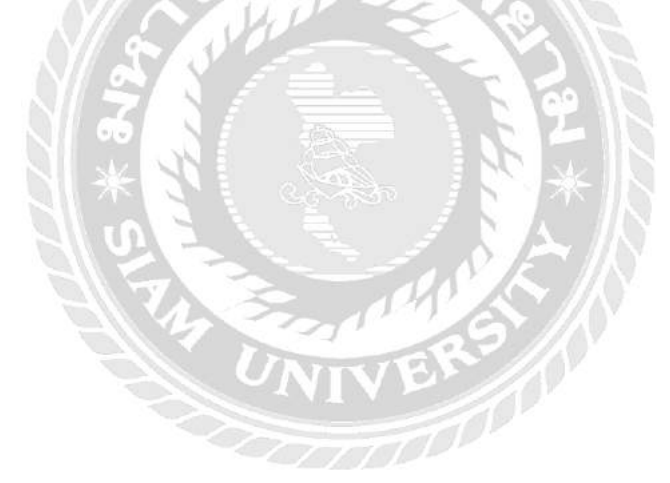

|            |             |             | <u>ท่ารายการ</u> |                     |                                                                                                    |  |
|------------|-------------|-------------|------------------|---------------------|----------------------------------------------------------------------------------------------------|--|
|            | วหัสอุปกรณ์ | ขื่ออุปกรณ์ | ผู้จัดจำหน่าย    | เพื่มหมายเลขอุปกรณ์ |                                                                                                    |  |
|            | 1004        | ดียับอร์ด   | DELL             | สำเนินการ           |                                                                                                    |  |
|            | 1005        | 30          | DELL             | สำเนินการ           |                                                                                                    |  |
|            | 1006        | จอ          | DELL             | ด้าเนินการ          |                                                                                                    |  |
|            | 1007        | 30          | DELL             | ด่วเนินการ          |                                                                                                    |  |
|            | 1008        | 90          | DELL             | สำเนินการ           |                                                                                                    |  |
|            | 1002        | 90          | ACER             | สาเนินการ           | R. C. MARKEN, MARKEN, MARKEN, MARKEN, MARKEN, MARKEN, MARKEN, MARKEN, MARKEN, MARKEN, MARKEN, MARKEN, MARKEN, M |  |
|            | 1003        | เม้าส์      | ACER             | <u>ดำเนินการ</u>    |                                                                                                    |  |
|            | 1009        | CPU         | ACER             | ดำเนินการ           |                                                                                                    |  |
|            | 1011        | CPU         | ACER             | ส่วเนินการ          |                                                                                                    |  |
|            | 1001        | CPU         | HP               | สำเนินการ           |                                                                                                    |  |
|            | 1010        | เมาส์       | HP               | สาเนินการ           |                                                                                                    |  |
|            |             |             |                  |                     |                                                                                                    |  |
| ALL MARKED |             | WW DINNER I |                  |                     |                                                                                                    |  |

ภาพที่ 4.15 หน้าทำการเพิ่มหมายเลขอุปกรณ์คอมพิวเตอร์

หน้าทำการเพิ่มหมายเลขอุปกรณ์คอมพิวเตอร์ โดยการอุปกรณ์คอมพิวเตอร์ที่ต้องการเพิ่ม หมายเลขอุปกรณ์ แล้วกคลิงค์คำเนินการ เพื่อเพิ่มหมายเลขอุปกรณ์คอมพิวเตอร์ คังภาพที่ 4.16

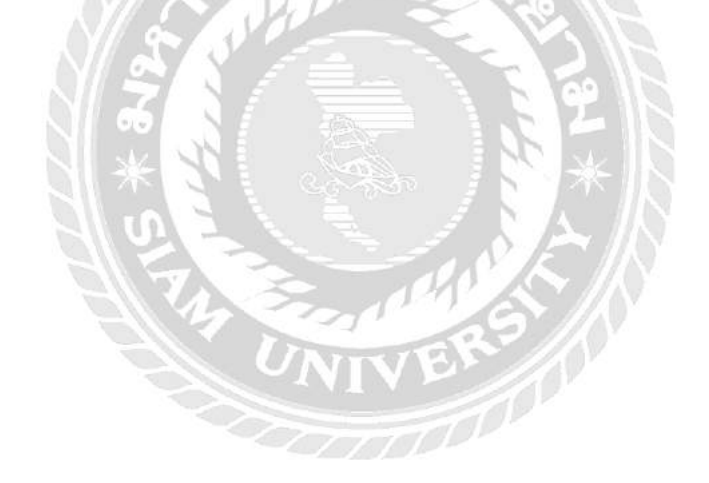

![](_page_68_Figure_0.jpeg)

ภาพที่ 4.16 หน้าเพิ่มหมายเลขอุปกรณ์คอมพิวเตอร์

หน้าเพิ่มหมายเลขอุปกรณ์คอมพิวเตอร์ มีขั้นตอนดังนี้

- 1) กรอกหมายเลขอุปกรณ์ เช่น 2229 เป็นต้น
- กดปุ่มบันทึกเพื่อทำการบันทึกข้อมูลหมายเลขอุปกรณ์คอมพิวเตอร์ลงใน ฐานข้อมูลจากนั้นข้อมูลการเพิ่มหมายเลขอุปกรณ์คอมพิวเตอร์จะแสดงใน หน้าสรุปผลรายการอุปกรณ์คอมพิวเตอร์ ดังภาพที่ 4.17

![](_page_68_Picture_5.jpeg)

| ionne una unua | na wegunata | เพลาอุการณ์ เพลาณ | and the second second se | The second second second second second second second second second second second second second second second s                                                                                                    | Jaamano III - 1 | กกระบบ เมือง เตรียงระบ                                                                                                    | Logoa |
|----------------|-------------|-------------------|----------------------------------------------------------------------------------------------------|----------------------------------------------------------------------------------------------------|-----------------|----------------------------------------------------------------------------------------------------|-------|
|                |             |                   | <u>mi</u>                                                                                                    | <u>ารายการ</u>                                                                                                    |                 |                                                                                                    |       |
|                |             | รพัสอุปกรณ์       | ขี่อุปกรณ์                                                                                                    | หมายเลขอุปกรณ์                                                                                                    | สถานะ           |                                                                                                    |       |
|                |             | 1001              | CPU                                                                                                    | 123456                                                                                                    | ไม่ว่าง         |                                                                                                    |       |
|                |             | 1005              | ้จอ                                                                                                    | 2229                                                                                                    | ว่าง            |                                                                                                    |       |
|                |             | 1001              | CPU                                                                                                    | a123546bc                                                                                                    | ว่าง            |                                                                                                    |       |
|                |             | 1002              | จอ                                                                                                    | AA123553                                                                                                    | ว่าง            |                                                                                                    |       |
|                |             | 1001              | CPU                                                                                                    | C0321664                                                                                                    | ว่าง            |                                                                                                    |       |
|                | A 1999 M    | 1002              | פר                                                                                                    | 1254684oh                                                                                                    | วาง             | ALL PARTY OF A DATE OF A DATE OF A D |       |
|                |             | 1003              | เม้าส์                                                                                                    | lo354556lu                                                                                                    | ไม่ว่าง         |                                                                                                    |       |
|                |             | 1004              | ดีย์บอร์ด                                                                                                    | tu9586486                                                                                                    | ว่าง            |                                                                                                    |       |
|                |             |                   |                                                                                                    |                                                                                                    |                 |                                                                                                    |       |
|                |             |                   |                                                                                                    | A Second Second S |                 |                                                                                                    |       |

ภาพที่ 4.17 หน้าสรุปผลรายการอุปกรณ์คอมพิวเตอร์

หน้าสรุปผลรายการอุปกรณ์คอมพิวเตอร์ โดยทำการแสดงผล เช่น แสดงรหัสอุปกรณ์ ชื่อ อุปกรณ์ หมายเลขอุปกรณ์ และสถานะ เป็นต้น

![](_page_69_Picture_3.jpeg)

## บทที่5

## สรุปผลและข้อเสนอแนะ

#### 5.1 สรุปผลโครงงานหรืองานวิจัย

5.1.1 สรุปผลโครงงาน หน่วยงานสารสนเทศที่นักศึกษาได้ออกสหกิจศึกษาเป็นหน่วยงาน ที่ให้บริการเกี่ยวกับการดูแลอุปกรณ์คอมพิวเตอร์ และอุปกรณ์ทางด้านไอที ให้กับบุคลากรใน หน่วยงานต่างๆ จากหน่วยงานสารสนเทศและได้พบปัญหาหลักเกี่ยวกับการค้นหาข้อมูลการยืม คืน และส่งเคลมอุปกรณ์คอมพิวเตอร์ เพราะโดยปัจจุบันยังไม่มีโปรแกรมที่รองรับการค้นหาข้อมูลการ ยืมคืนอุปกรณ์คอมพิวเตอร์ เป็นเพียงการบันทึกข้อมูลโดยใช้โปรแกรม Microsoft Office Excel 2007 เพื่อจัดเก็บข้อมูลการยืม คืนอุปกรณ์คอมพิวเตอร์

ดังนั้นจึงเกิดแนวคิดในการออกแบบและพัฒนาระบบการจัดการข้อมูล เพื่อในการเก็บ ข้อมูลอุปกรณ์คอมพิวเตอร์ของบริษัท ถูกแบ่งออกแยกเป็นประเภท เพื่อลดการซ้ำซ้อนของข้อมูล โดยการใช้โปรแกรม Sublime Text3 ในการออกแบบและพัฒนาโปรแกรม และใช้โปรแกรม PHP Myadmin ในการออกแบบระบบการจัดการฐานข้อมูล

5.1.2 ข้อจำกัดหรือปัญหาของโครงงาน

- 5.1.2.1 ขาคทักษะและประสบการณ์ในการพัฒนาระบบฐานข้อมูลจึงทำให้ระยะ ในการทำงานค่อนข้างล่าช้ากว่ากำหนด
- 5.1.2.2 ขาคทักษะในการพัฒนาโปรแกรมภาษา PHP จึงทำให้งานค่อนข้างล่าช้า กว่ากำหนด

5.1.3 ข้อเสนอแนะ

5.1.3.1 ควรศึกษาด้านการพัฒนาโปรแกรมภาษา PHP เพิ่มเติม

5.1.3.2 เก็บข้อมูลและความต้องการของผู้ใช้งาน เพื่อทำการกำหนดขอบเขตให้ ชัดเจน

#### 5.2 สรุปผลการปฏิบัติงานสหกิจศึกษา

5.2.1 ข้อดีของการปฏิบัติงานสหกิจศึกษา

- 5.2.1.1 ทำให้เข้าใจถึงสถานการณ์ และสามารถแก้ไขสถานการณ์ที่เกิดขึ้นได้
- 5.2.1.2 ทำให้เข้าใจถึงระบบการทำงานในรูปแบบขององค์กร

5.2.2 ปัญหาที่พบของการปฏิบัติงานสหกิจศึกษา

- 5.2.2.1 ขาดประสบการณ์ในออกแบบและพัฒนาระบบการจัดการข้อมูลที่นำมาใช้ งานจริง
- 5.2.2.2 ขาดประสบการณ์ในการปฏิบัติงานในรูปแบบขององค์กร

5.2.3 ข้อเสนอแนะ

5.2.3.1 ควรศึกษาโปรแกรมที่มีผู้พัฒนาขึ้นใหม่อยู่เสมอ 5.2.3.2 ควรศึกษาการปฏิบัติงานสหกิจศึกษา เพื่อเป็นประสบการณ์ในการทำงาน

![](_page_71_Picture_2.jpeg)
#### บรรณานุกรม

| การนำ jQuery มาทำ AutoFill ข้อมูล Textbox และการตรวจสอบข้อมูลซ้ำด้วย Ajax. (2561). เข้าถึงได้      |
|----------------------------------------------------------------------------------------------------|
| จาก http://www.thaicreate.com/community/jquery-auto-fill-textbox.html                              |
| การเขียนโปรแกรมคอมพิวเตอร์. (2561). เข้าถึงได้จาก https://rungringjung.wordpress.com               |
| การ Inner Join 3 ตารางใน MySql. (2561). เข้าถึงได้จาก                                              |
| http://www.rangforever.com/detail.php?id_t=9&id=117                                                |
| ขวัญฤดี ควงเดือน ประไพพร สำเภาทอง และปาริชาติ วชิรพุทธคุณ. (2555). <i>ระบบบริหารงานร้านขาย</i>     |
| <i>ผ้ากลุมรถยนต์</i> . สาขาวิชากอมพิวเตอร์ธุรกิจ คณะเทคโนโลยีสารสนเทศ มหาวิทยาลัยสยาม              |
| งตุพล ถวิลรักษ์ ธนวัฒน์ โภทชงรัก และสุธิพงษ์ เมืองเต็ม. (2552). ระบบจัคการอุปกรณ์สินค้าคงคลัง.     |
| สาขาวิชาคอมพิวเตอร์ธุรกิจ คณะเทค โน โลยีสารสนเทศ มหาวิทยาลัยสยาม                                   |
| ณธัชสร จุติสงขลา ธัชตะวัน ชนะกูล และ สรายุทธ์ ยี่กิ้ม. (2559). <i>ระบบยืม-กืน หนังสือโครงงาน</i> . |
| สาขาวิชาเทคโนโลยีสารสนเทศ คณะวิทยาศาสตร์และเทคโนโลยี มหาวิทยาลัยหาคใหญ่                            |
| ปริญญา อภัยภักดิ์ และ ณัฐพล เสาวพงษ์. (2559). <i>ระบบจัดการอุปกรณ์คอมพิวเตอร์ของหน่วยงานเวช</i>    |
| <i>สารสนเทศ</i> . สาขาวิชาเทคโนโลยีสารสนเทศ คณะเทคโนโลยีสารสนเทศ มหาวิทยาลัยสยาม                   |
| สอน SQL รูปแบบคำสั่ง SQL และการใช้งานภาษา SQL ในรูปแบบต่างๆ. (2561). เข้าถึงได้จาก                 |
| http://www.thaicreate.com/tutorial/sql.html                                                        |
| สันติ อิสระพาณิชย์. (2556). ระบบการยืม-คืนโน๊ตบุ๊คในหน่วยสนับสนุนระบบสารสนเทศ                      |
| โรงพยาบาลพญาไท 3. สาขาวิชาคอมพิวเตอร์ธุรกิจ คณะเทคโนโลยีสารสนเทศ                                   |
| มหาวิทยาลัยสยาม                                                                                    |
| PHP นักพัฒนาเว็บแอพพลิเคชั่น. (2560). เข้าถึงได้จาก                                                |
| 1440 = 1/2                                                                                         |

https://phpcodemania.blogspot.com/2017/06/free-php-project.html PHP (Hypertext Preprocessor). (2561). เข้าถึงได้จาก http://www.thaicreate.com/php.html

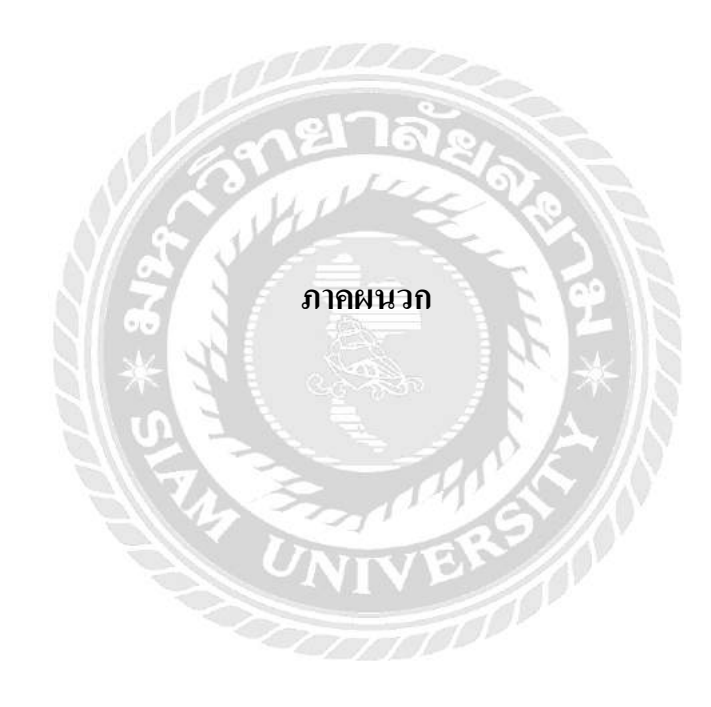

#### ภาคผนวก ก

#### การออกแบบระบบงาน

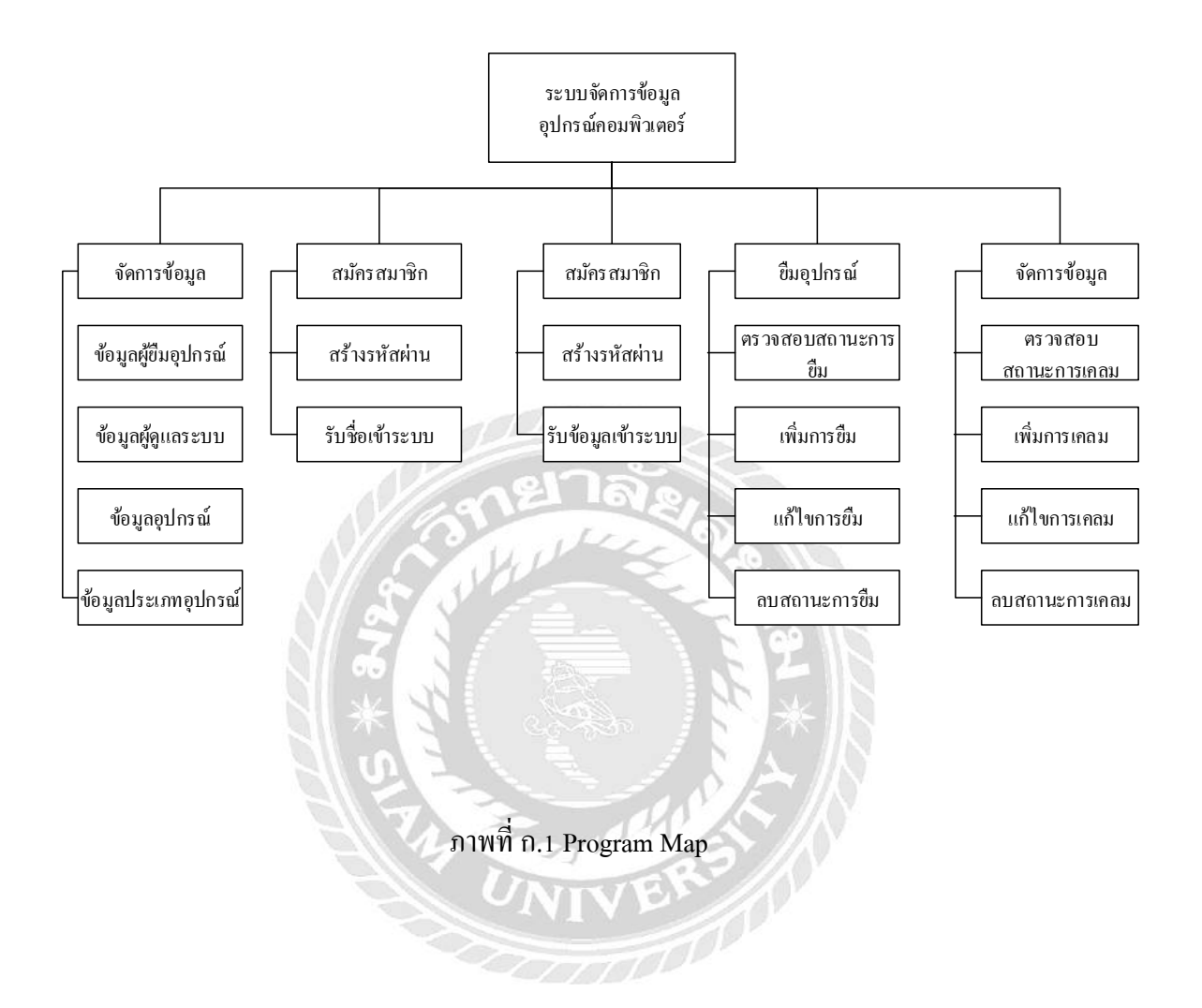

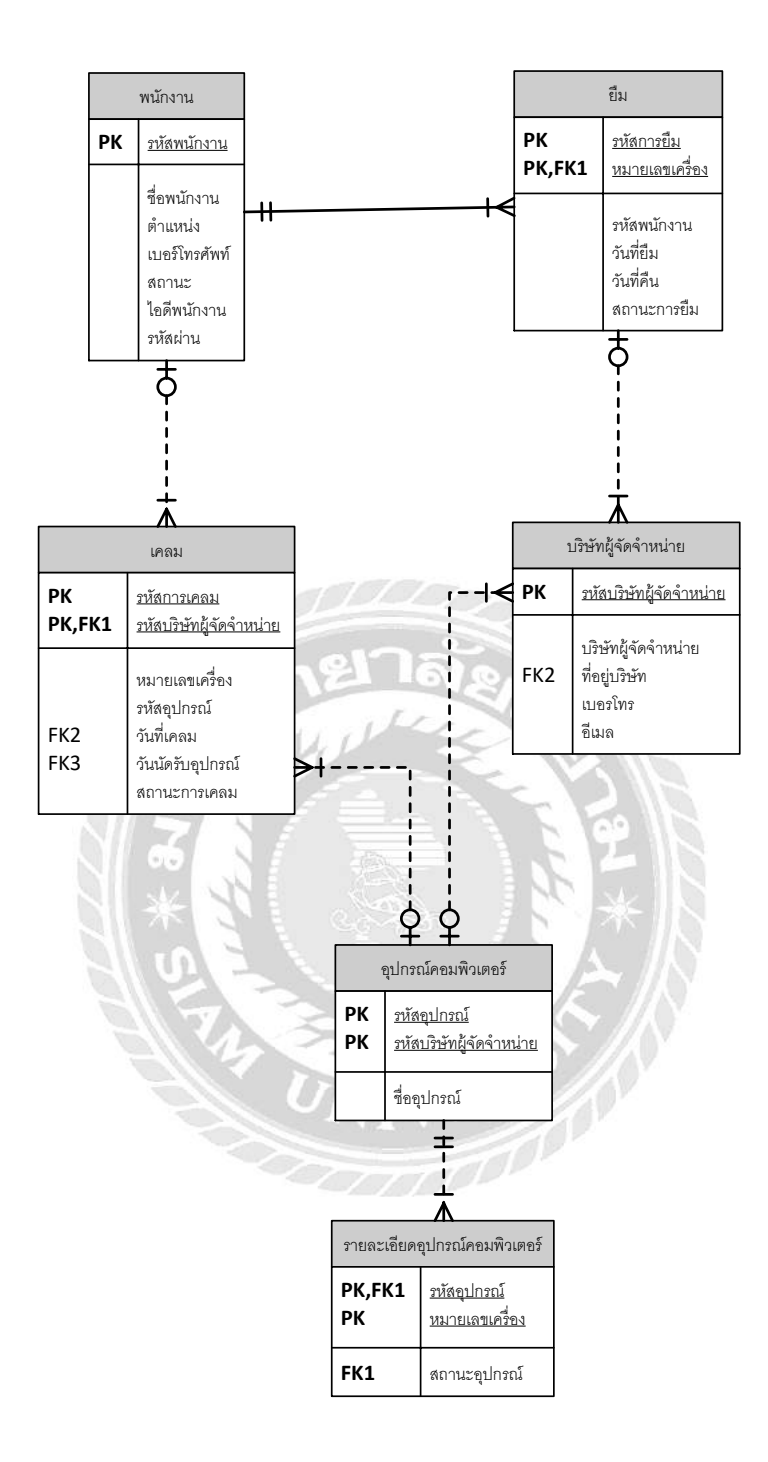

ภาพที่ ก.2 E-R Diagram ภาษาไทย

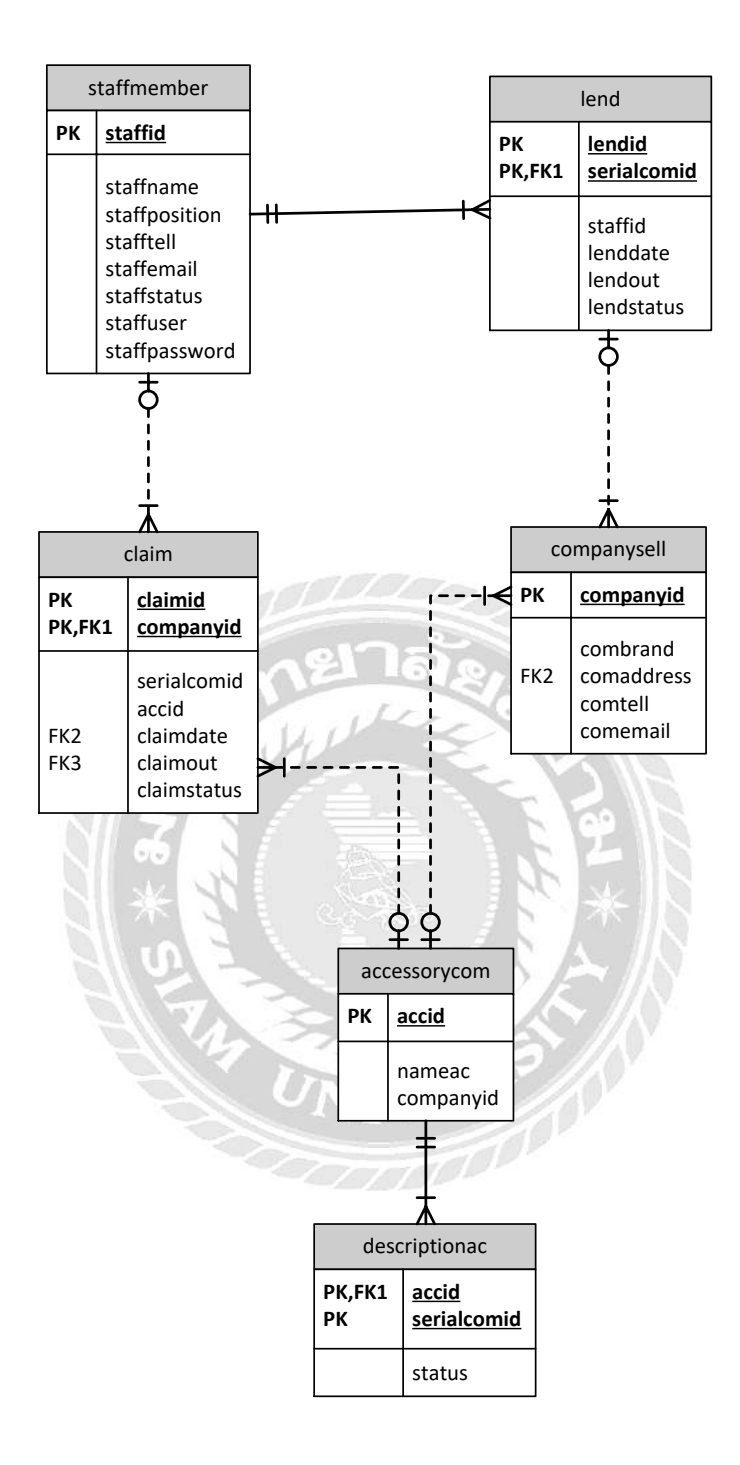

ภาพที่ ก.3 E-R Diagram ภาษาอังกฤษ

## <u>ตารางที่ ก.1</u> รายการตารางข้อมูล

| ชื่อตาราง      | คำอธิบาย                 |
|----------------|--------------------------|
| staffmember    | ตารางพนักงาน             |
| accessorycom   | ตารางอุปกรณ์คอมพิวเตอร์  |
| companycell    | ตารางบริษัทผู้จัดจำหน่าย |
| lend           | ตารางยืม-คืนอุปกรณ์      |
| claim quipment | ตารางเคลมอุปกรณ์         |
| Descriptionac  | ตารางรายละเอียดอุปกรณ์   |

# <u>ตารางที่ ก.2</u> ตารางพนักงาน (staffmember)

| Contraction of the second |               |     |     |          |                           |  |
|---------------------------|---------------|-----|-----|----------|---------------------------|--|
| Name                      | Туре          | Р   | М   | Refer To | Description               |  |
| staffid                   | Int (11)      | Yes | Yes |          | รหัสพนักงาน               |  |
| staffname                 | Varchar (100) | No  | Yes |          | ชื่อพนักงาน               |  |
| stafftell                 | Varchar (11)  | No  | Yes |          | เบอร์ โทรศัพท์            |  |
| staffemail                | Varchar (100) | No  | Yes | ANA S    | ອີເນດ                     |  |
| staffstatus               | Varchar (100) | No  | Yes | VER      | สถานะพนักงาน              |  |
| staffuser                 | Varchar (50)  | No  | Yes | and P    | ชื่อเข้าใช้งานผู้ดูแลระบบ |  |
| staffpassword             | Int (11)      | No  | Yes |          | รหัสผ่านผู้ดูแลระบบ       |  |

| Name      | Туре         | Р   | М   | Refer To              | Description             |
|-----------|--------------|-----|-----|-----------------------|-------------------------|
| accid     | Int(10)      | Yes | Yes |                       | รหัสอุปกรณ์             |
| nameac    | varchar (20) | No  | Yes |                       | ชื่ออุปกรณ์             |
| companyid | Int(11)      | No  | Yes | Companycell.companyid | ชื่อบริษัทผู้จัดจำหน่าย |

#### <u>ตารางที่ ก.3</u> ตารางอุปกรณ์คอมพิวเตอร์ (accessorycom)

## <u>ตารางที่ ก.4</u> (ต่อ) ตารางบริษัทผู้จัดจำหน่าย (companysell)

| Name       | Туре         | Р   | М   | Refer To                               | Description                |
|------------|--------------|-----|-----|----------------------------------------|----------------------------|
| companyid  | Int(10)      | Yes | Yes | 168                                    | รหัสบริษัทผู้จัดจำหน่าย    |
| combrand   | text         | No  | Yes | ~~~~~~~~~~~~~~~~~~~~~~~~~~~~~~~~~~~~~~ | ชื่อบริษัทผู้จัดจำหน่าย    |
| comaddress | text         | No  | Yes | C F A                                  | ที่อยู่บริษัทผู้จัดจำหน่าย |
| comtell    | varchar (20) | No  | Yes |                                        | เบอร์โทรบริษัทผู้จัด       |
|            | *            |     |     |                                        | จำหน่าย                    |
| comemail   | text 0       | No  | Yes |                                        | อีเมลบริษัทผู้จัดจำหน่าย   |

## <u>ตารางที่ ก.ร</u> ตารางการยืม-คืนอุปกรณ์ (lend)

| Name        | Туре         | Р   | М   | Refer To                   | Description |
|-------------|--------------|-----|-----|----------------------------|-------------|
| lendid      | Int(10)      | Yes | Yes |                            | รหัสการยืม  |
| serialcomid | varchar (50) | No  | Yes | Descriptionac. serialcomid | รหัสหมายเลข |
|             |              |     |     |                            | เครื่อง     |
| staffid     | Int(11)      | No  | Yes |                            | รหัสพนักงาน |
| lenddate    | date         | No  | Yes |                            | วันที่ยืม   |
| lendout     | date         | No  | Yes |                            | วันที่คืน   |
| lendstatus  | Int(11)      | No  | Yes |                            | สถานะการยืม |

| Name        | Туре         | Р   | М   | Refer To              | Description         |
|-------------|--------------|-----|-----|-----------------------|---------------------|
| claimid     | Int (11)     | Yes | Yes |                       | รหัสการเคลม         |
| companyid   | Int (11)     | Yes | Yes | Companycell.companyid | รหัสผู้จัดจำหน่าย   |
| serialcomid | varchar (50) | No  | Yes |                       | รหัสหมายเลขเครื่อง  |
| accid       | Int (11)     | No  | Yes |                       | รหัสอุปกรณ์         |
|             |              |     |     |                       | คอมพิวเตอร์         |
| claimdate   | date         | No  | Yes |                       | วันที่ทำการเคลม     |
|             |              | 1   | 12  | 1788                  | อุปกรณ์             |
| claimout    | date         | No  | Yes | Verz Vielt            | วันที่รับคืนอุปกรณ์ |
|             | N/S          | 15  | 1   |                       | การเคลม             |
| claimstatus | Int(11)      | No  | Yes |                       | สถานะการเคลม        |

#### <u>ตารางที่ ก.6</u> ตารางการเคลมอุปกรณ์ (claim quipment)

<u>ตารางที่ ก.7</u> ตารางรายละเอียดอุปกรณ์ (Descriptionac)

| Name        | Туре         | Р   | М   | Refer To           | Description        |
|-------------|--------------|-----|-----|--------------------|--------------------|
| accid       | Int(10)      | Yes | Yes | Accessorycom.accid | รหัสอุปกรณ์        |
| serialcomid | varchar (50) | Yes | Yes |                    | รหัสหมายเลขเครื่อง |
| status      | Int(11)      | No  | Yes | Lend.status        | สถานะ              |

<u>หมายเหตุ</u>

P = Primary Key

M = Mandatory

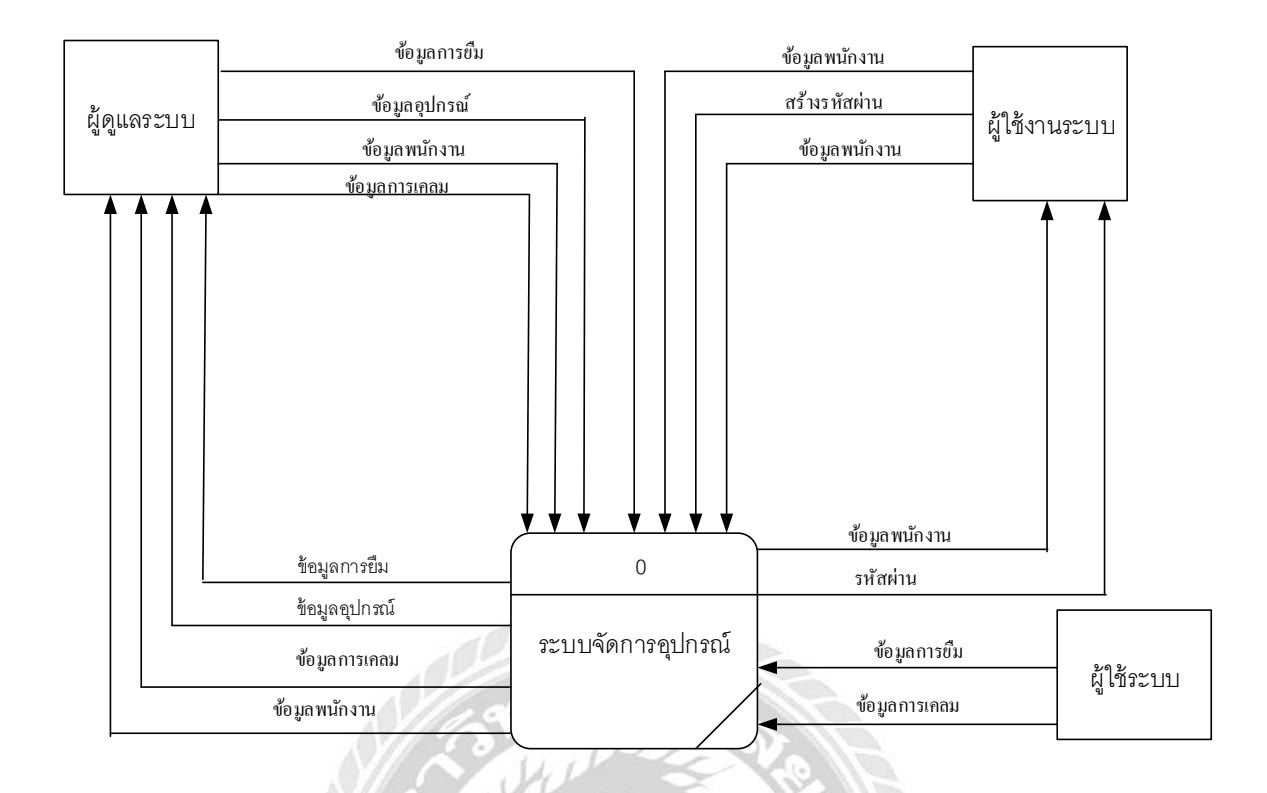

### ภาพที่ n.4 Context Diagram ระบบจัดการข้อมูลอุปกรณ์กอมพิวเตอร์

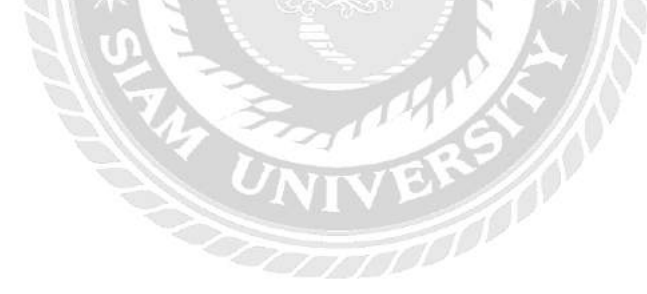

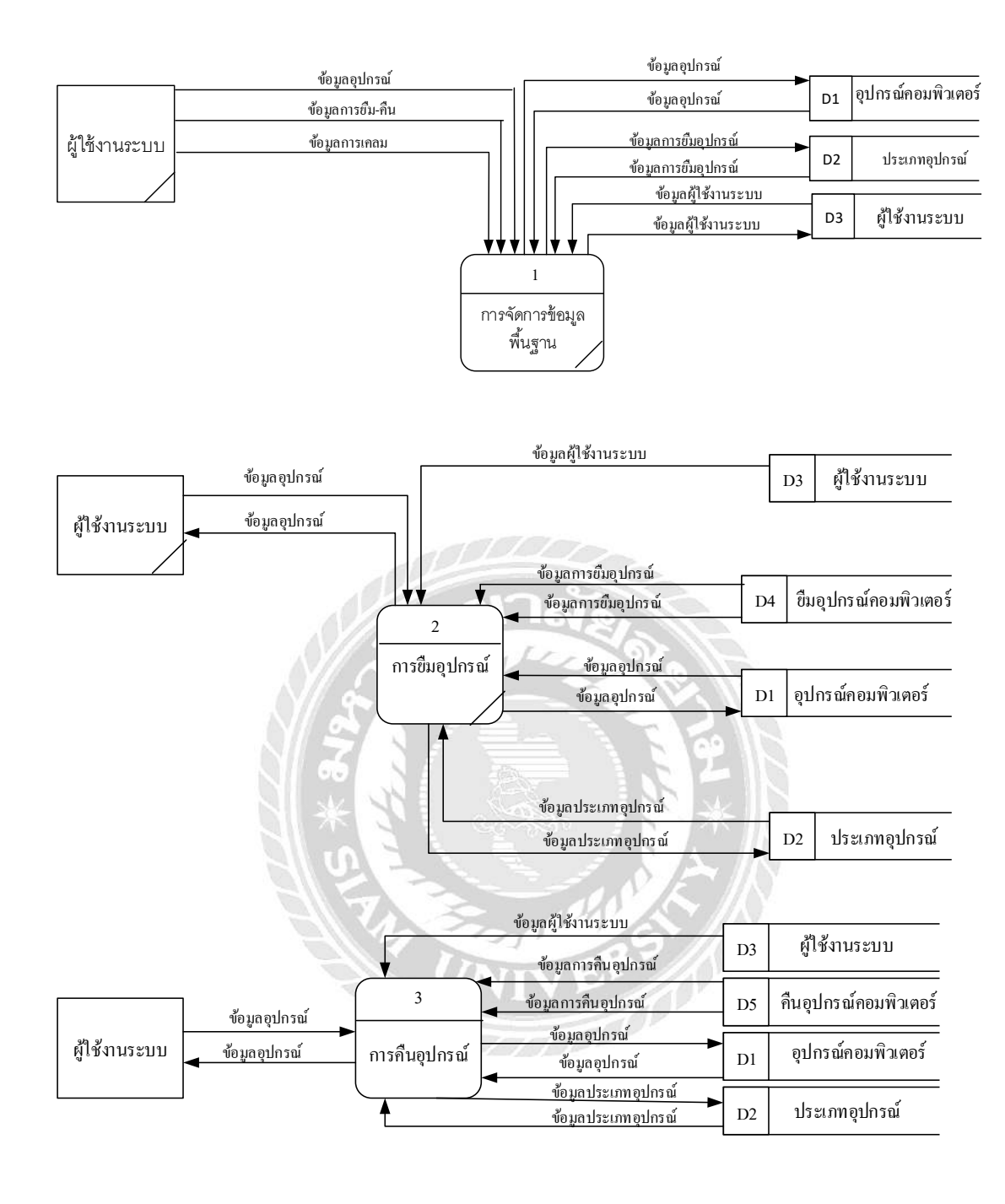

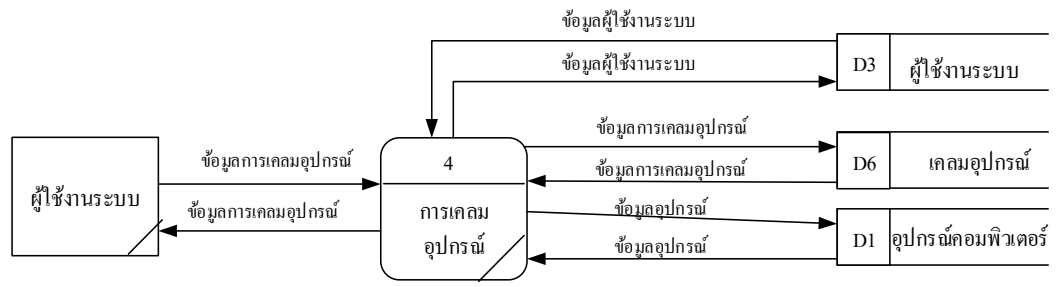

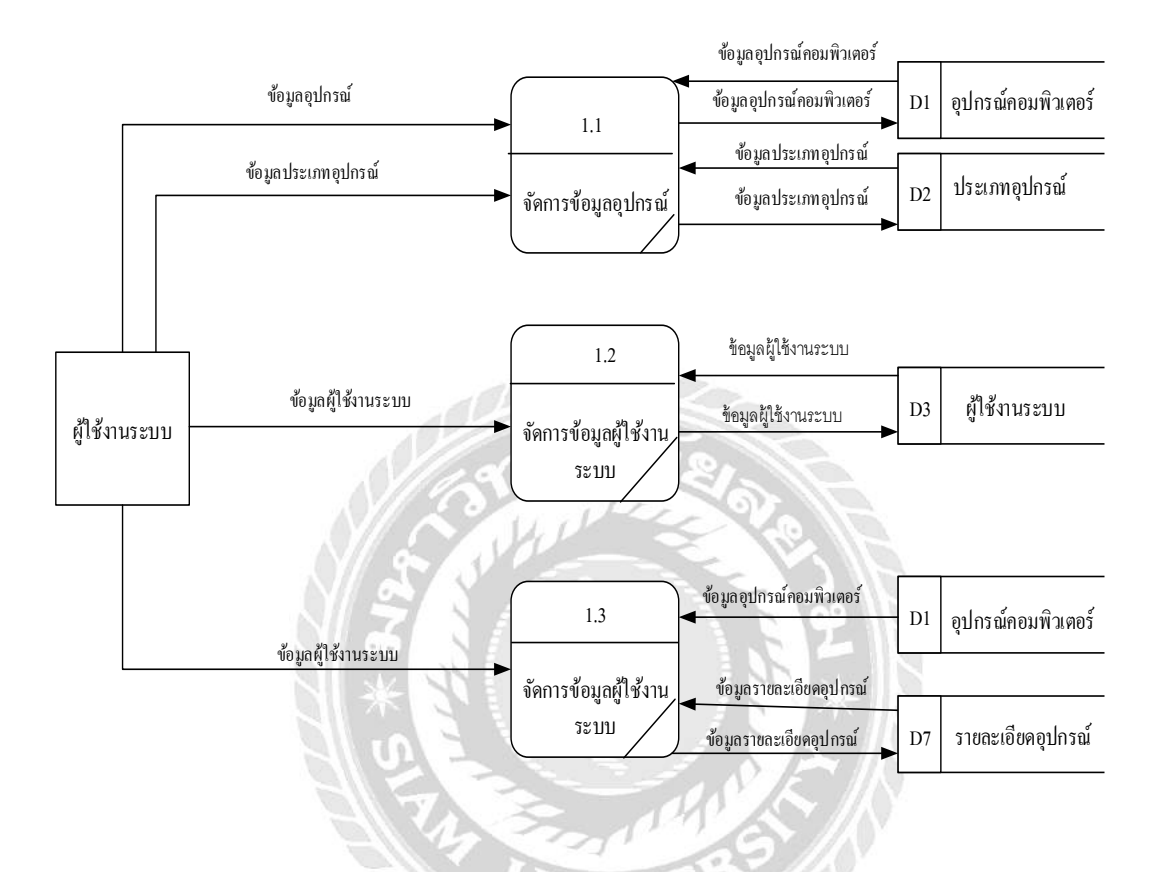

#### ภาพที่ ก.5 Data Flow Diagram Level 0 ระบบจัดการข้อมูลอุปกรณ์คอมพิวเตอร์

ภาพที่ ก.6 Data Flow Diagram Level 1 ของ Process 1: จัดการข้อมูลพื้นฐาน

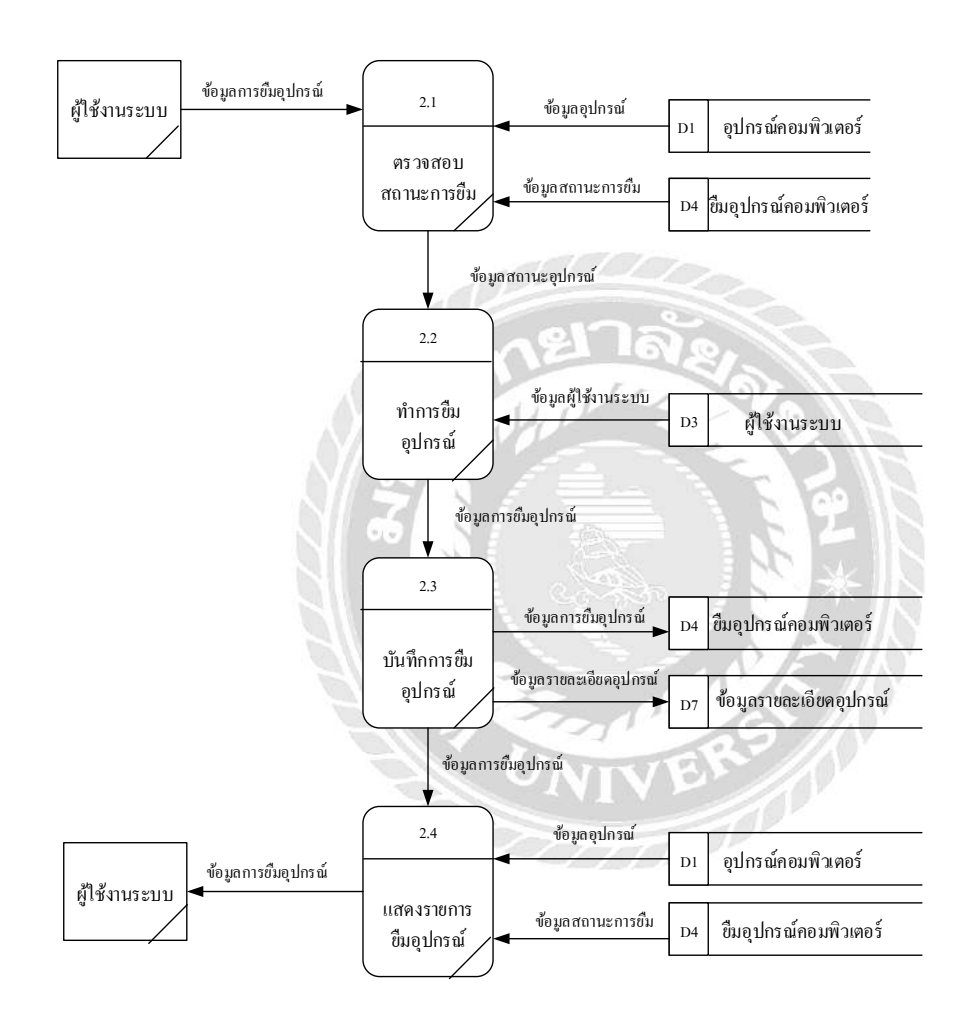

ภาพที่ ก.7 Data Flow Diagram Level 1 ของ Process 2: ระบบจัดการยืมอุปกรณ์

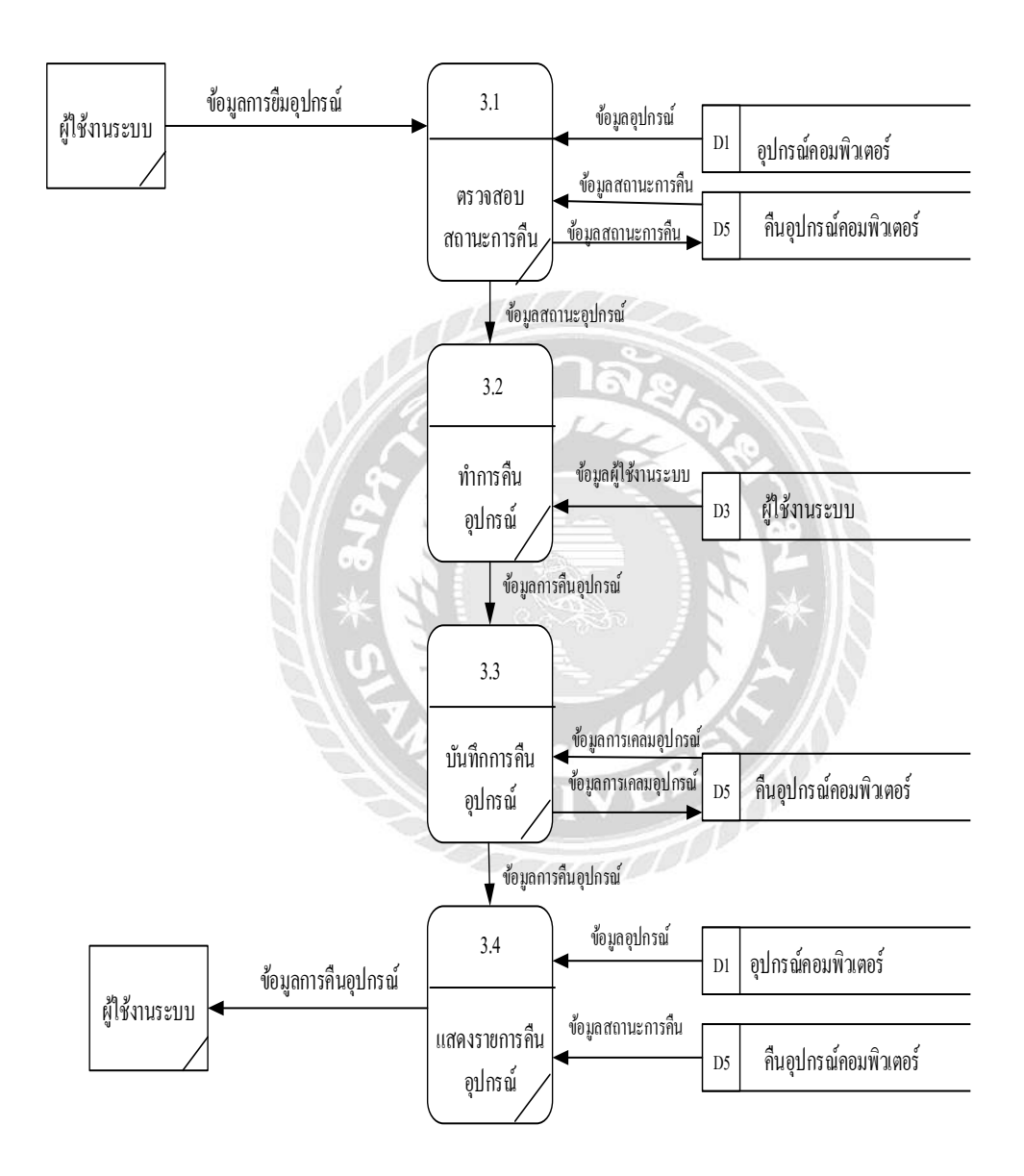

ภาพที่ ก.8 Data Flow Diagram Level 1 ของ Process 3: ระบบจัดการคืนอุปกรณ์

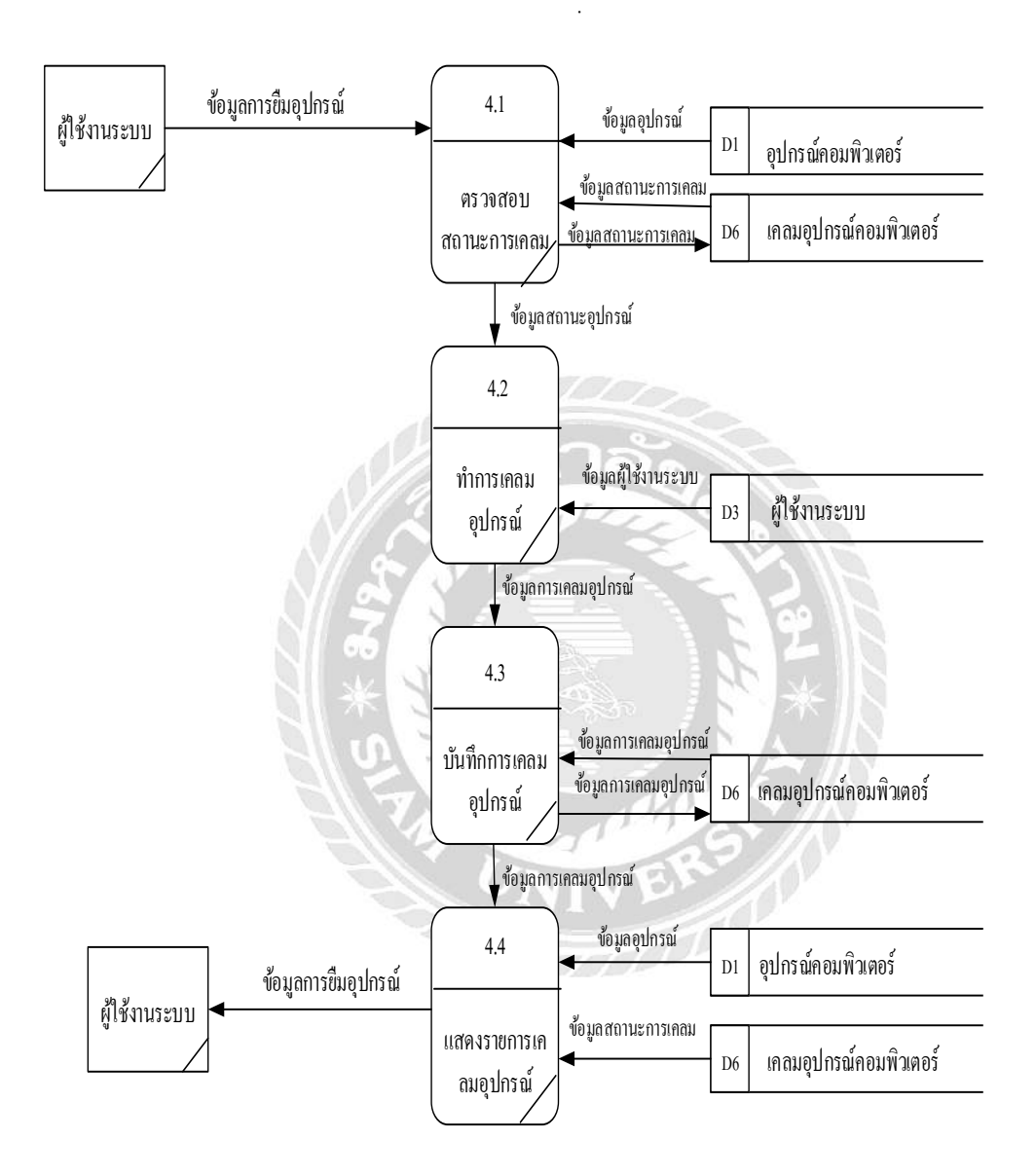

ภาพที่ ก.9 Data Flow Diagram Level 1 ของ Process 4: ระบบจัดการเคลมอุปกรณ์

### ภาคผนวก ข คู่มือการติดตั้งโปรแกรม

#### **Install Program**

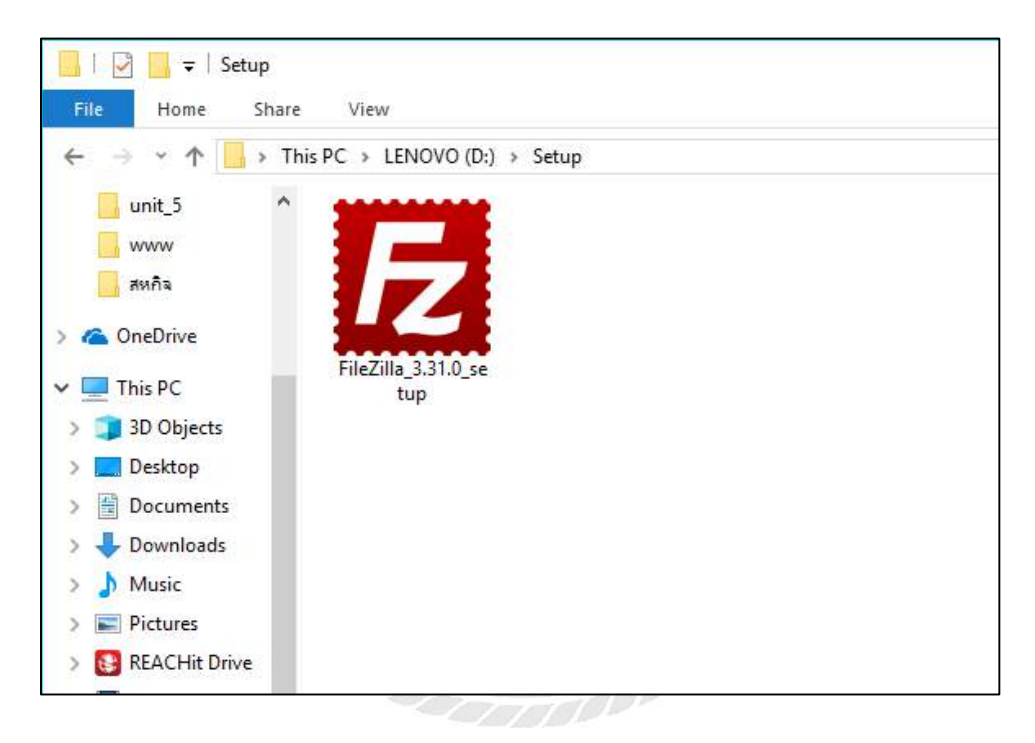

ภาพที่ ข.1 ไฟล์ติดตั้งโปรแกรม FileZilla 3.31.0

ดับเบิ้ลกลิกที่ FileZilla\_3.31.0\_setup.exe จากแผ่น DVD RW ของโครงการใน Folder Setup เพื่อทำการติดตั้งโปรแกรม FileZilla 3.31.0

| Open File        | - Security War                                        | ning                                                                                                    | X |
|------------------|-------------------------------------------------------|----------------------------------------------------------------------------------------------------|---|
| Do you           | want to run ti                                        | his file?                                                                                                    |   |
|                  | Name:                                                 | D:\Setup\FileZilla_3.31.0_setup.exe                                                                                            |   |
|                  | Publisher:                                            | Tim Kosse                                                                                                    |   |
|                  | Туре:                                                 | Application                                                                                                    |   |
|                  | From:                                                 | D:\Setup\FileZilla_3.31.0_setup.exe                                                                                            |   |
|                  |                                                       | <u>R</u> un Cancel                                                                                                    |   |
| ⊠ Al <u>w</u> aj | ys ask before o                                       | opening this file                                                                                                    |   |
| ۲                | While files fr<br>harm your c<br><u>What's the ri</u> | om the Internet can be useful, this file type can potentially<br>omputer. Only run software from publishers you trust.<br>isk? |   |

ภาพที่ ข.2 หน้าจอยืนยันการติดตั้งโปรแกรม FileZilla 3.31.0

ให้ทำการกคปุ่ม Run เพื่อยืนยันการติดตั้งโปรแกรม และเริ่มการติดตั้งโปรแกรม FileZilla

3.31.0

| FileZilla Client 3.31.0 Setup —                                                                                                    | ×    |
|----------------------------------------------------------------------------------------------------|------|
| License Agreement                                                                                                    |      |
| Please review the license terms before installing FileZilla Client 3.31.0.                                                                                                    | Z    |
| Press Page Down to see the rest of the agreement.                                                                                                    |      |
| GNU GENERAL PUBLIC LICENSE<br>Version 2, June 1991                                                                                                    | ^    |
| Copyright (C) 1989, 1991 Free Software Foundation, Inc.<br>59 Temple Place, Suite 330, Boston, MA 02111-1307 USA<br>Everyone is permitted to copy and distribute verbatim copies<br>of this license document, but changing it is not allowed. |      |
| Preamble                                                                                                    |      |
| The licenses for most software are designed to take away your                                                                                                    | v    |
| If you accept the terms of the agreement, click I Agree to continue. You must accept the<br>agreement to install FileZilla Client 3.31.0.                                                                                                    | e    |
| Nullsoft Install System v3.01                                                                                                    |      |
| I <u>A</u> gree Ca                                                                                                    | ncel |
|                                                                                                    |      |

ภาพที่ ข.3 หน้าจอการยอมรับเงื่อนไขในการติดตั้งโปรแกรม FileZilla 3.31.0

ให้ทำการกดปุ่ม I Agree เพื่อทำการยอมรับเงื่อนไขในการติดตั้งโปรแกรม และการใช้งาน

โปรแกรม FileZilla 3.31.0

| E FileZilla Client 3.31.0 Setup                                                                                                    | _          |            | ×   |
|----------------------------------------------------------------------------------------------------|------------|------------|-----|
| Choose Install Location<br>Choose the folder in which to install FileZilla Client 3.31.0.                                                          |            |            | E   |
| Setup will install FileZilla Client 3.31.0 in the following folder. To install i<br>dick Browse and select another folder. Click Next to continue. | n a differ | ent folder | ,   |
| Destination Folder<br>C:\Program Files\FileZilla FTP Client                                                                                        | Brov       | wse        | ]   |
| Space required: 27.2MB<br>Space available: 325.1GB                                                                                                 |            |            |     |
| Nullsoft Install System v3.01 ————————————————————————————————————                                                                                 | (t >       | Can        | cel |

ภาพที่ ข.4 หน้าจอเลือกพื้นที่สำหรับการติดตั้งโปรแกรม FileZilla 3.31.0

ให้ทำการเลือกพื้นที่ในการติดตั้งโปรแกรม และการกดปุ่ม Next เพื่อการติดตั้งโปรแกรม

FileZilla 3.31.0

| FileZilla Client 3.31.0 Setup                                                                                          | -                                                                                                    |             | ×    |
|----------------------------------------------------------------------------------------------------|----------------------------------------------------------------------------------------------------|-------------|------|
| Choose Start Menu Folder                                                                                               |                                                                                                    |             |      |
| Choose a Start Menu folder for the FileZilla Client 3.31.0 shortcuts.                                                  |                                                                                                    |             | Z    |
| Select the Start Menu folder in which you would like to create the pr<br>can also enter a name to create a new folder. | rogram's sh                                                                                                    | ortcuts. Yo | bu   |
| FileZilla FTP Client                                                                                                   |                                                                                                    |             |      |
| Accessibility                                                                                                    |                                                                                                    |             | ^    |
| Accessories<br>Administrative Tools                                                                                    |                                                                                                    |             |      |
| Adobe Master Collection CS6                                                                                            |                                                                                                    |             |      |
| Brother                                                                                                    |                                                                                                    |             |      |
| Conexant<br>Fovit Reader                                                                                               |                                                                                                    |             |      |
| Intel                                                                                                    |                                                                                                    |             |      |
| KMSpico<br>Lenovo                                                                                                    |                                                                                                    |             | ~    |
| Do not create shortcuts                                                                                                |                                                                                                    |             |      |
| Nullsoft Install System v3.01                                                                                          |                                                                                                    |             |      |
| < <u>B</u> ack                                                                                                    | <u>I</u> nstall                                                                                                    | Can         | icel |
|                                                                                                    | AND DESCRIPTION OF A DESCRIPTION OF A DE |             |      |

ภาพที่ ข.5 หน้าจอการตั้งชื่อ shortcuts ของโปรแกรม FileZilla 3.31.0

ให้ทำการพิมพ์ชื่อ เพื่อใช้ในการแสดง shortcuts ของโปรแกรม FileZilla 3.31.0

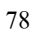

| FileZilla Client 3.31.0 Setup                                               | _  |    | $\times$ |
|-----------------------------------------------------------------------------|----|----|----------|
| Installing<br>Please wait while FileZilla Client 3.31.0 is being installed. |    |    | E        |
| Installing resource files                                                   |    |    |          |
|                                                                             |    |    |          |
|                                                                             |    |    |          |
| Nullsoft Install System v3.01                                               |    | 6  |          |
| < <u>B</u> ack <u>N</u> ex                                                  | t> | Ca | ncel     |

ภาพที่ ข.6 หน้าจอ Installing โปรแกรม FileZilla 3.31.0

ทำการรอการติดตั้งโปรแกรมโปรแกรม FileZilla 3.31.0 จนเสร็จสมบูรณ์

| FileZilla Client 3.31.0 Setup | - 🗆 ×                                                        |
|-------------------------------|--------------------------------------------------------------|
|                               | Completing FileZilla Client 3.31.0<br>Setup                  |
|                               | FileZilla Client 3.31.0 has been installed on your computer. |
|                               | Click Finish to close Setup.                                 |
|                               | Start FileZilla now                                          |
|                               |                                                              |
|                               | < <u>B</u> ack <u>F</u> inish Cancel                         |

ภาพที่ ข.7 หน้าจอสำเร็จการติดตั้งโปรแกรม FileZilla 3.31.0

ทำการเลือก Start FileZilla now และทำการกดปุ่ม Finish เพื่อสิ้นสุดการติดตั้ง และทำการ เปิดใช้งานโปรแกรม FileZilla 3.31.0

| st Useman | ne: Pass <u>w</u> ord | 1          | Port Quickconnect *                        |
|-----------|-----------------------|------------|--------------------------------------------|
|           | Site Manager          |            | ×                                          |
|           | Select Entry:         |            | General Advanced Transfer Settings Charset |
|           | My Sites              |            | Host: quintorg.com Port:                   |
|           | 📕 quintorg            |            | Protocol: FTP - File Transfer Protocol 🗸   |
|           |                       |            | Encryption: Only use plain FTP (insecure)  |
|           |                       |            | Logon Type: Ask for password ~             |
|           |                       |            | User: quintorg                             |
|           |                       |            | Password:                                  |
|           |                       |            | Background color: None 🗸                   |
|           | -                     |            | Comments                                   |
|           | New Site              | New Folder | · · · · · · · · · · · · · · · · · · ·      |
|           | New Bookmark          | Rename     |                                            |
|           | Delete                | Duplicate  |                                            |
|           |                       |            | Curved DV Curve                            |
|           |                       |            | Connect OK Cancel                          |

ภาพที่ ข.8 หน้าจอการสร้าง Site manager ของโปรแกรม FileZilla 3.31.0

เมื่อทำการเปิดโปรแกรม FileZilla 3.31.0 เสร็จสิ้น ให้ทำการเลือกเมนู File จากนั้นทำการ กลิก Site manager เพื่อเข้าสู่หน้าจอ Site manager

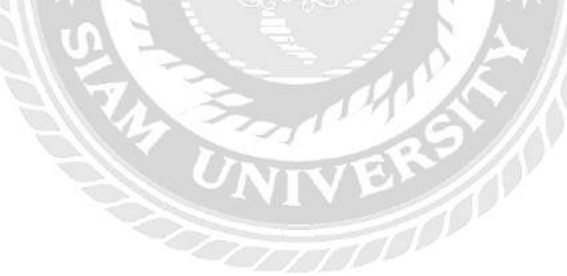

| Site Manager                         |                                                    | ×                                |
|--------------------------------------|----------------------------------------------------|----------------------------------|
| Select Entry:                        | General Advanced To                                | confee Settinger Changet         |
| My Sites                             | Host: quintorg.                                    | .com <u>P</u> ort:               |
| I u quintorg                         | Protocol: FTP - File                               | Transfer Protocol 🗸 🗸            |
|                                      | Encryption: Only use                               | plain FTP (insecure) ~           |
|                                      | Logon Type: Ask for pa                             | assword ~                        |
|                                      | User: quintorg                                     |                                  |
|                                      | Pass <u>w</u> ord:                                 |                                  |
|                                      | <u>B</u> ackground color: No<br>Co <u>m</u> ments: | one V                            |
| New Site New Folder                  |                                                    |                                  |
| New Book <u>m</u> ark <u>R</u> ename |                                                    |                                  |
| <u>D</u> elete Dupl <u>i</u> cate    |                                                    | ~                                |
|                                      |                                                    | <u>Connect</u> <u>O</u> K Cancel |

ภาพที่ ข.9 การสร้าง Site manager ของโปรแกรม FileZilla 3.31.0

ทำการกดปุ่ม New Site ทำการกรอกข้อมูลกำหนด Host และ Port ที่จะทำการติดตั้งระบบ จากนั้นทำการกรอก User และ Password ที่ได้รับจากผู้ให้บริการเช่าพื้นที่เว็บไซต์ และกดปุ่ม Connect เพื่อทำการเชื่อต่อกับ Site manager

|                                 | 1.107.00 H (1.07.0                                                                                                    | Four                                                                                                    | QUICKCO                                                                                                    | nnect                                                                                                    |                                                                                                    |                                                                                                    |                                                                                                    |                                                                                                    |                                                                                                    |                                                                                                    |
|---------------------------------|----------------------------------------------------------------------------------------------------|----------------------------------------------------------------------------------------------------|----------------------------------------------------------------------------------------------------|----------------------------------------------------------------------------------------------------|----------------------------------------------------------------------------------------------------|----------------------------------------------------------------------------------------------------|----------------------------------------------------------------------------------------------------|----------------------------------------------------------------------------------------------------|----------------------------------------------------------------------------------------------------|----------------------------------------------------------------------------------------------------|
| ing of "/public_html/conferenc  | room" successful                                                                                                    |                                                                                                    |                                                                                                    |                                                                                                    |                                                                                                    |                                                                                                    |                                                                                                    |                                                                                                    |                                                                                                    | ^                                                                                                    |
| ing of "/public_html" successfu | 1                                                                                                    |                                                                                                    |                                                                                                    |                                                                                                    |                                                                                                    |                                                                                                    |                                                                                                    |                                                                                                    |                                                                                                    | -                                                                                                    |
| iint Corp K\                    |                                                                                                    | ×                                                                                                    | Remote site: /p                                                                                                    | ublic_html/                                                                                                    | conferenc_roo                                                                                                    | m                                                                                                    |                                                                                                    |                                                                                                    |                                                                                                    | ~                                                                                                    |
| efault Üser                     |                                                                                                    | ^                                                                                                    | Filename                                                                                                    | Filesize                                                                                                    | Filetype                                                                                                    | Last modified                                                                                                    | Permissions                                                                                                    | Owner/Gro                                                                                                    |                                                                                                    | ^                                                                                                    |
| sfault.migrated                 |                                                                                                    |                                                                                                    | E                                                                                                    |                                                                                                    |                                                                                                    |                                                                                                    |                                                                                                    |                                                                                                    |                                                                                                    |                                                                                                    |
| iblic                           |                                                                                                    |                                                                                                    | imagefr                                                                                                    | ********                                                                                                    | File folder                                                                                                    | 9/4/2561 17:53:                                                                                                    | 0755                                                                                                    | 2014 2016                                                                                                    |                                                                                                    |                                                                                                    |
| uint Corp K                     |                                                                                                    |                                                                                                    | iquery-a                                                                                                    |                                                                                                    | File folder                                                                                                    | 9/4/2561 17:53:                                                                                                    | 0755                                                                                                    | 2014 2016                                                                                                    |                                                                                                    |                                                                                                    |
| DWS                             |                                                                                                    |                                                                                                    | screen                                                                                                    |                                                                                                    | File folder                                                                                                    | 9/4/2561 17:53:                                                                                                    | 0755                                                                                                    | 2014 2016                                                                                                    |                                                                                                    |                                                                                                    |
| ows.old                         |                                                                                                    | ~                                                                                                    | style                                                                                                    |                                                                                                    | File folder                                                                                                    | 9/4/2561 17:53:                                                                                                    | 0755                                                                                                    | 2014 2016                                                                                                    |                                                                                                    |                                                                                                    |
| Cilerine Cileture               | fact and diffed                                                                                                    | 0                                                                                                    | .gitignore                                                                                                    | 26                                                                                                    | GITIGNOR                                                                                                    | 9/4/2561 17:53:                                                                                                    | 0644                                                                                                    | 2014 2016                                                                                                    |                                                                                                    |                                                                                                    |
| гисыгс гискурс                  | Casemodineo                                                                                                    |                                                                                                    | 📓 addadmi                                                                                                    | 2, 198                                                                                                    | PHP File                                                                                                    | 9/4/2561 17:53:                                                                                                    | 0644                                                                                                    | 2014 2016                                                                                                    |                                                                                                    |                                                                                                    |
| 1.12                            | A                                                                                                    |                                                                                                    | addconf                                                                                                    | 7,356                                                                                                    | PHP File                                                                                                    | 9/4/2561 17:53:                                                                                                    | 0644                                                                                                    | 2014 2016                                                                                                    |                                                                                                    |                                                                                                    |
| U File                          | 9/4/2561 16:27:12                                                                                                    |                                                                                                    | addconf                                                                                                    | 7,222                                                                                                    | PHP File                                                                                                    | 9/4/2561 17:53:                                                                                                    | 0644                                                                                                    | 2014 2016                                                                                                    |                                                                                                    |                                                                                                    |
| 20 Configuration                | 19/3/2301 12:13:37                                                                                                    |                                                                                                    | 📕 addregis                                                                                                    | 3,759                                                                                                    | PHP File                                                                                                    | 9/4/2561 17:53:                                                                                                    | 0644                                                                                                    | 2014 2016                                                                                                    |                                                                                                    |                                                                                                    |
| 524,200 REGTRANS-M              | 19/5/2301 11:35:04                                                                                                    |                                                                                                    | addroo                                                                                                    | 3,062                                                                                                    | PHP File                                                                                                    | 9/4/2561 17:53:                                                                                                    | 0644                                                                                                    | 2014 2016                                                                                                    |                                                                                                    |                                                                                                    |
| S24,288 REGTRANS-M              | 19/3/2301 11:35:04                                                                                                    |                                                                                                    | 🗮 addusers                                                                                                    | 3,185                                                                                                    | PHP File                                                                                                    | 9/4/2561 17:53:                                                                                                    | 0644                                                                                                    | 2014 2016                                                                                                    |                                                                                                    |                                                                                                    |
| 1 205 T26 1 0 C7 E1-            | 19/3/2301 11:33:04                                                                                                    |                                                                                                    | 📕 alljs.php                                                                                                    | 545                                                                                                    | PHP File                                                                                                    | 9/4/2561 17:53:                                                                                                    | 0644                                                                                                    | 2014 2016                                                                                                    |                                                                                                    |                                                                                                    |
| 1,330,730 LOG2 File             | 19/3/2301 11:33:03                                                                                                    |                                                                                                    | 📓 allstyle.p                                                                                                    | 1,294                                                                                                    | PHP File                                                                                                    | 9/4/2561 17:53:                                                                                                    | 0644                                                                                                    | 2014 2016                                                                                                    |                                                                                                    |                                                                                                    |
| 5.505.004 DAT 51-               | 19/3/2301 11:33:03                                                                                                    |                                                                                                    | 📕 bg.php                                                                                                    | 377                                                                                                    | PHP File                                                                                                    | 9/4/2561 17:53:                                                                                                    | 0644                                                                                                    | 2014 2016                                                                                                    |                                                                                                    |                                                                                                    |
| 5,303,024 DAT FILE              | 0/5/2301 14:39:02                                                                                                    |                                                                                                    | bower.js                                                                                                    | 894                                                                                                    | JSON File                                                                                                    | 9/4/2561 17:53:                                                                                                    | 0644                                                                                                    | 2014 2016                                                                                                    |                                                                                                    |                                                                                                    |
| System Folder                   | 9/3/23011/30/24                                                                                                    |                                                                                                    | 📓 changch                                                                                                    | 1,891                                                                                                    | PHP File                                                                                                    | 9/4/2561 17:53:                                                                                                    | 0644                                                                                                    | 2014 2016                                                                                                    |                                                                                                    |                                                                                                    |
| System Folder                   |                                                                                                    |                                                                                                    | khangch                                                                                                    | 1,955                                                                                                    | PHP File                                                                                                    | 9/4/2561 17:53:                                                                                                    | 0644                                                                                                    | 2014 2016                                                                                                    |                                                                                                    |                                                                                                    |
| System Folder                   |                                                                                                    | 2                                                                                                    | 📓 changch                                                                                                    | 947                                                                                                    | PHP File                                                                                                    | 9/4/2561 17:53:                                                                                                    | 0644                                                                                                    | 2014 2016                                                                                                    |                                                                                                    |                                                                                                    |
| Total size: 9 319 444 botes     |                                                                                                    |                                                                                                    | 86 files and 4 dire                                                                                                    | otories Toto                                                                                                    | nun ca.                                                                                                    | 0/3/7561 17-53-                                                                                                    | 06.11                                                                                                    | 3014 3016                                                                                                    |                                                                                                    | - 1                                                                                                    |
| inter state state of the        |                                                                                                    |                                                                                                    |                                                                                                    |                                                                                                    |                                                                                                    | cytter                                                                                                    |                                                                                                    |                                                                                                    |                                                                                                    |                                                                                                    |
|                                 | ng of rjublic, thm/Loonference<br>rectory listing of rjublic, thm/l<br>ng of rjublic, thm/l<br>successfu<br>int Corp K<br>fault User<br>fault migrated<br>bilc<br>int Corp K<br>www.old<br>0 File<br>20 Configuration<br>544,288 REGTRANS-M<br>544,288 REGTRANS-M<br>544,288 REGTRANS-M<br>544,288 REGTRANS-M<br>55,556 BLF File<br>1,396,736 LOG2 File<br>1,396,736 LOG2 File<br>5,503,024 DAT File<br>System Folder<br>System Folder<br>System Folder<br>System Folder<br>System Folder | ng of "Jpublic Homil Conference, room" successful<br>ectory listing of "Jpublic Homil"<br>and Corp KV<br>fault User<br>fault migrated<br>bilic<br>and Corp K<br>2005<br>Filesize Filetype Last modified<br>0 File 9/4/2561 1627:12<br>20 Configuration 19/3/2561 11:53:07<br>534:288 REGTRANS-M 19/3/2561 11:53:04<br>55:556 BLF File 19/3/2561 11:53:04<br>13:96:556 BLF File 19/3/2561 11:53:04<br>13:96:556 BLF File 19/3/2561 11:53:04<br>13:96:556 BLF File 19/3/2561 11:53:04<br>55:556 BLF File 19/3/2561 11:53:04<br>55:556 BLF File 19/3/2561 11:53:03<br>55:50:5024 DAT File 19/3/2561 11:53:03<br>55:50:5024 DAT File 19/3/2561 11:53:04<br>55:5024 DAT File 19/3/2561 11:53:04<br>55:5024 DAT File 19/3/2561 11:53:04<br>55:5024 DAT File 19/3/2561 11:53:04<br>55:5024 DAT File 19/3/2561 11:53:04<br>55:5024 DAT File 19/3/2561 11:53:04<br>55:5024 DAT File 19/3/2561 11:53:04<br>55:5024 DAT File 19/3/2561 11:5024<br>55:5024 DAT File 19/3/2561 11:5024<br>55:5024 DAT File 19/3/2561 11:5024<br>55:5024 DAT File 19/3/2561 11:5024<br>55:5024 DAT File 19/ | ng of "Jpublic, HrmL'contreme, room" successful<br>ectory listing of "Jpublic, Hrm", successful<br>int Corp K\<br>Aut User<br>fault user<br>fault migrated<br>bile<br>int Corp K<br>2005<br>Filesize Filetype Last modified<br>0 File 9/4/2561 16:27:12<br>20 Configuration 19/3/2561 11:5304<br>65:536 BLF File 19/3/2561 11:5304<br>65:536 BLF File 19/3/2561 11:5304<br>13:305;32 LOG File 19/3/2561 11:5304<br>13:305;32 LOG File 19/3/2561 11:5304<br>55:505 DG File 19/3/2561 11:5305<br>55:505;24 DAT File 19/3/2561 11:5305<br>55:505;24 DAT File 19/3/2561 11:50524<br>55:505;24 DAT File 19/3/2561 11:505<br>55:505;24 DAT File 19/3 | ng of "Jpublic Introl Contreme, room" successful<br>ectory listing of "Jpublic Intrin",<br>ng of "Jpublic Intrin" successful<br>int Corp K,<br>Joint Corp K,<br>Joint | ng of 'ypublic, html/ contreme, room' successful<br>ectory listing of 'ypublic, html/<br>int Corp K<br>provided<br>file and User<br>fault User<br>fault user<br>fault user<br>fault user<br>fault user<br>fault user<br>filesize filetype<br>V<br>Filesize filetype<br>Uast modified<br>0 File<br>9/4/2561 16/27:12<br>20 Configuration<br>19/3/2561 11/3:04<br>6,5356 BLF File<br>19/3/2561 11/3:04<br>13/3/551 12/3:07<br>5,505,024 DAT File<br>19/3/2561 11/3:04<br>13/3/551 12/3:05<br>13/80,778 LOG2 File<br>19/3/2561 11/3:04<br>13/3/551 11/3:04<br>13/3/551 11/3:0 | ng of "public html"conference room" successful<br>ectory listing of "public html",<br>ng of "public, html"successful<br>int Corp K,<br>fault User<br>fault user<br>fault user<br>friesize Filetype<br>Last modified<br>0 File 9/4/2561 1627.12<br>20 Configuration 19/2/2561 11:53:04<br>53:4288 REGTRANS-M 19/2/2561 11:53:04<br>53:4288 REGTRANS-M 19/2/2561 11:53:04<br>53:4288 REGTRANS-M 19/2/2561 11:53:04<br>53:53:55 BLF File 19/2/2561 11:53:04<br>53:53:55 BLF File 19/2/2561 11:53:04<br>53:50:50 LF File 19/2/2561 11:53:04<br>53:50:50 LF File 19/2/2561 11:53:04<br>53:50:50 LF File 19/2/2561 11:53:04<br>53:50:50 LF File 19/2/2561 11:53:04<br>53:50:50 LF File 19/2/2561 11:53:03<br>53:50:50 LF File 19/2/2561 11:53:03<br>53:50:50 LF File 19/2/2561 11:53:03<br>53:50:50 LF File 19/2/2561 11:53:03<br>53:50:50 LF File 19/2/2561 11:53:03<br>53:50:50 LF File 19/2/2561 11:53:03<br>53:50:50 LF File 19/2/2561 11:53:03<br>53:50:50 LF File 19/2/2561 11:55:04<br>53:50:50 LF File 19/2/2561 11:55:04<br>53:50:50 LF File 19/2/2561 11:55:04<br>53:50:50 LF File 19/2/2561 11:55:04<br>53:50:50 LF File 19/2/2561 11:55:03<br>53:50:50 LF File 19/2/2561 11:55:04<br>53:50:50 LF File 19/2/2561 11:55:04<br>53:50:50 LF F | ng of "ypublic, html/conferenc, room" successful<br>externy listing of "ypublic, html/conferenc, room"<br>int Corp K<br>pint Corp K<br>pint Cor | ng of "public_html"sourcestful<br>ectory listing of "public_html"succestful<br>int Corp K<br>provided the file sourcestful<br>int Corp K<br>provided the file source | ng of "ypublic, html/conferenc, room" successful<br>etcorp, listing of "ypublic, html/conferenc, room"<br>inst Corp K<br>pint Corp K<br>pint C | ng of "public_html" successful<br>encorp lating of "public_html" successful<br>init Corp K<br>pint Corp K<br>pint Co |

ภาพที่ ข.10 การเลือก Domain หรือ Subdomain ที่จะทำการติดตั้ง

ทางด้านซ้ายมือของโปรแกรมให้ทำการค้นหาไฟล์จากแผ่น DVD RW ของโครงการใน Folder System และทางด้านขวามือให้ทำการเลือก Domain หรือ Subdomain ที่จะทำการติดตั้ง

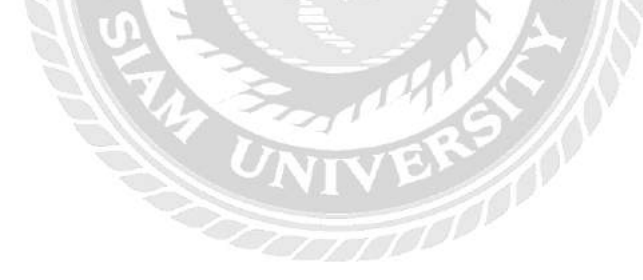

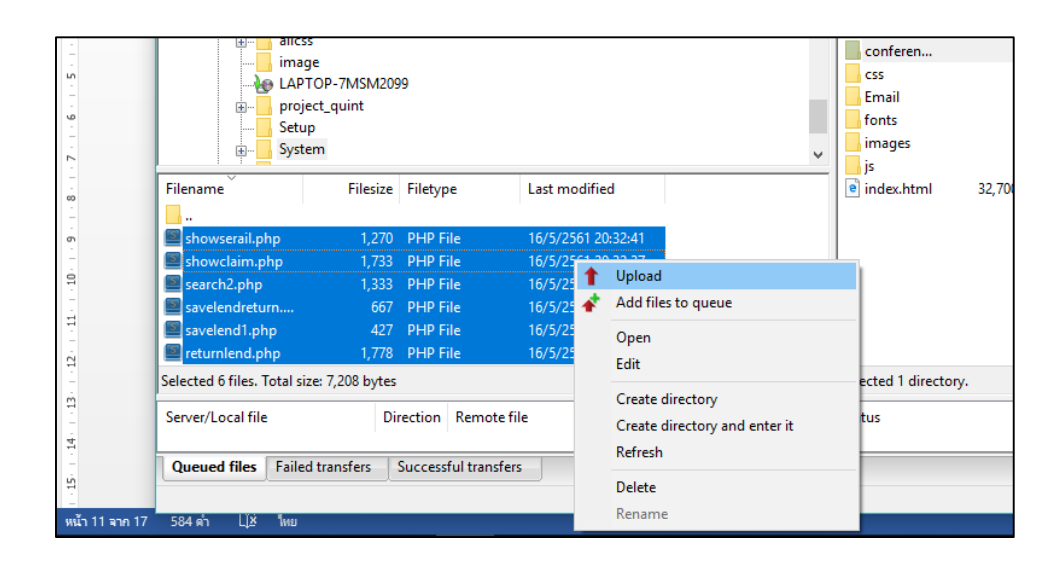

ภาพที่ ข.11 การอัพโหลดเว็บไซต์

ทางด้านซ้ายมือของโปรแกรมให้ทำการเลือกไฟล์ทั้งหมดที่ได้ทำการค้นหา จากนั้นทำการ กลิกขวาบริเวณไฟล์ที่เลือก เลือกที่กำสั่ง Upload เพื่อทำการอัพโหลดเว็บไซต์เข้าสู่ Server

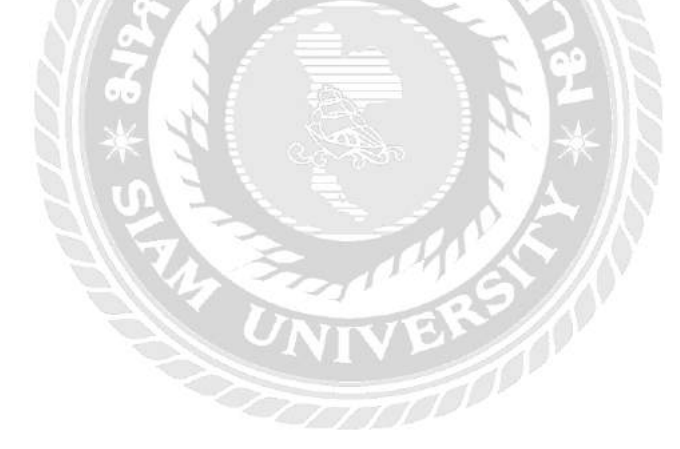

#### **Restore Database**

| 🚱 อาระมัดหมา | Silleco V | P 07 app odf  | X (4) Escebook X (2) cPanel Jonin X                  |   |
|--------------|-----------|---------------|------------------------------------------------------|---|
| > C          | 🔒 ปลอดภัย | https://szclo | pud2.smartzap.com:2083/logout/?locale=en             | * |
|              |           |               |                                                      |   |
|              |           |               |                                                      |   |
|              |           |               | ne desired locale has been saved to your browser. To |   |
|              |           | lo            | cale on this screen.                                 |   |
|              |           |               |                                                      |   |
|              |           |               | cPanel                                               |   |
|              |           |               |                                                      |   |
|              |           | Us            | sername                                              |   |
|              |           | 3             | Enter your username.                                 |   |
|              |           |               |                                                      |   |
|              |           | Pa            | ssword                                               |   |
|              |           |               | Enter your account password.                         |   |
|              |           |               |                                                      |   |
|              |           |               | Log in                                               |   |
|              |           |               | Reset Password                                       |   |
|              |           |               |                                                      |   |
|              | العريية   | български     | čeština dansk Deutsch Ελληνικά español               |   |
|              |           |               | español latinoamericano                              |   |
|              |           |               |                                                      |   |

## ภาพที่ ข.12 หน้าจอเข้าสู่ระบบเว็บไซต์ cPanel

ทำการกรอก Username และ Password ที่ได้จากผู้ให้บริการเช่าพื้นที่ฐานข้อมูล จากนั้นทำ การกดปุ่ม Log in เพื่อเข้าสู่ระบบ

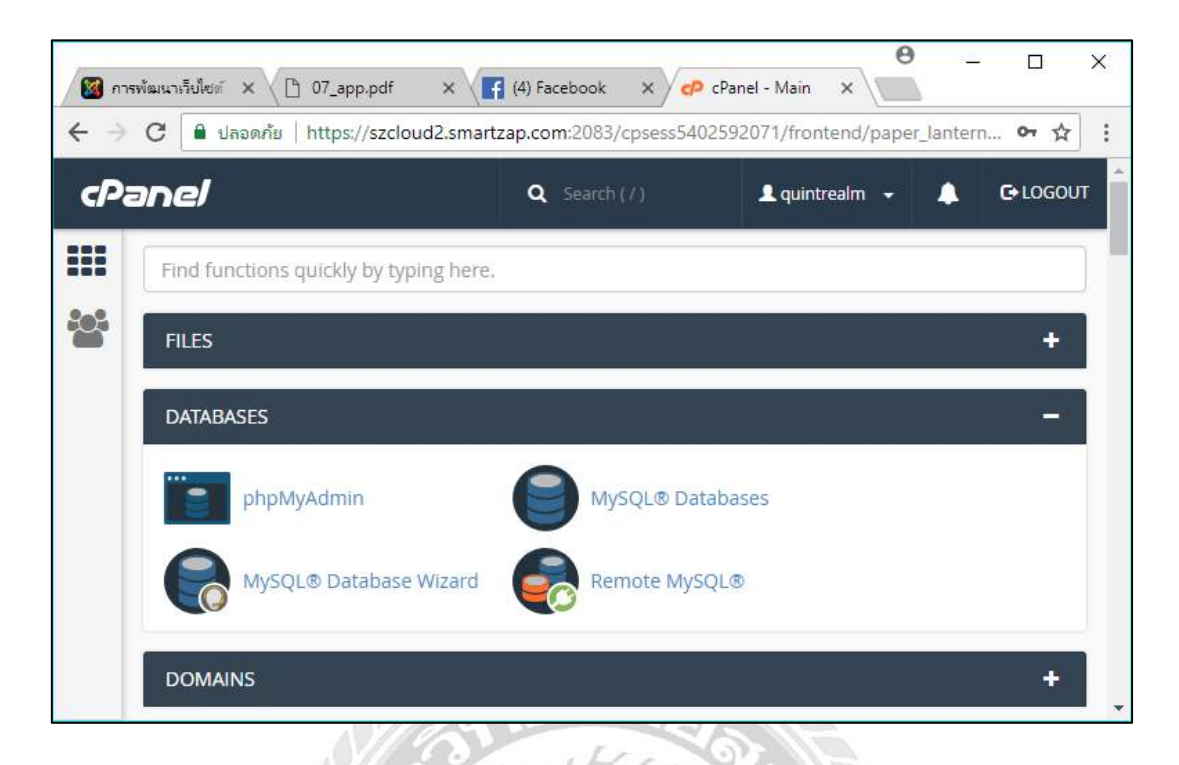

ภาพที่ ข.13 หน้าจอหลักของเว็บไซต์ cPanel

เมื่อทำการเข้าสู่ระบบเสร็จสิ้นจะแสดงหน้าจอหลักของเว็บไซต์ cPanel จากนั้นทำการ เลือกที่หัวข้อ DATABASES และทำการคลิกที่ MySQL Databases

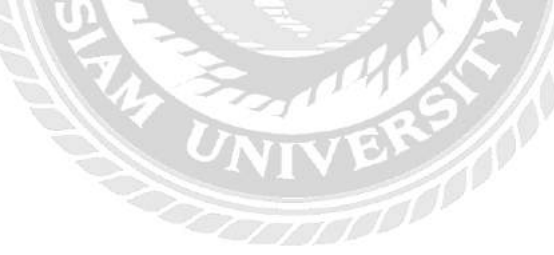

| Create New Database                                       |                            |                                   |
|-----------------------------------------------------------|----------------------------|-----------------------------------|
| You are using your maximum allotment (2) of MariaDB/MySQL | databases. If you want mor | e, contact your service provider. |
| Modify Databases<br>Check Database                        | •                          | Check Database                    |
| Repair Database                                           |                            |                                   |
| quintrea_qcodb                                            | •                          | Repair Database                   |
| Current Databases                                         |                            | Go                                |

ภาพที่ ข.14 หน้าจอสร้างฐานข้อมูล

ทำการกรอกชื่อฐานข้อมูล ทำการตรวจสอบชื่อฐานข้อมูล และทำการกดปุ่ม Go เพื่อทำการ เลือกไฟล์ฐานข้อมูล

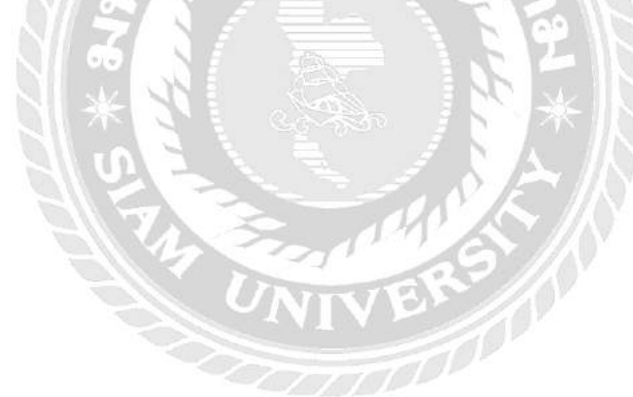

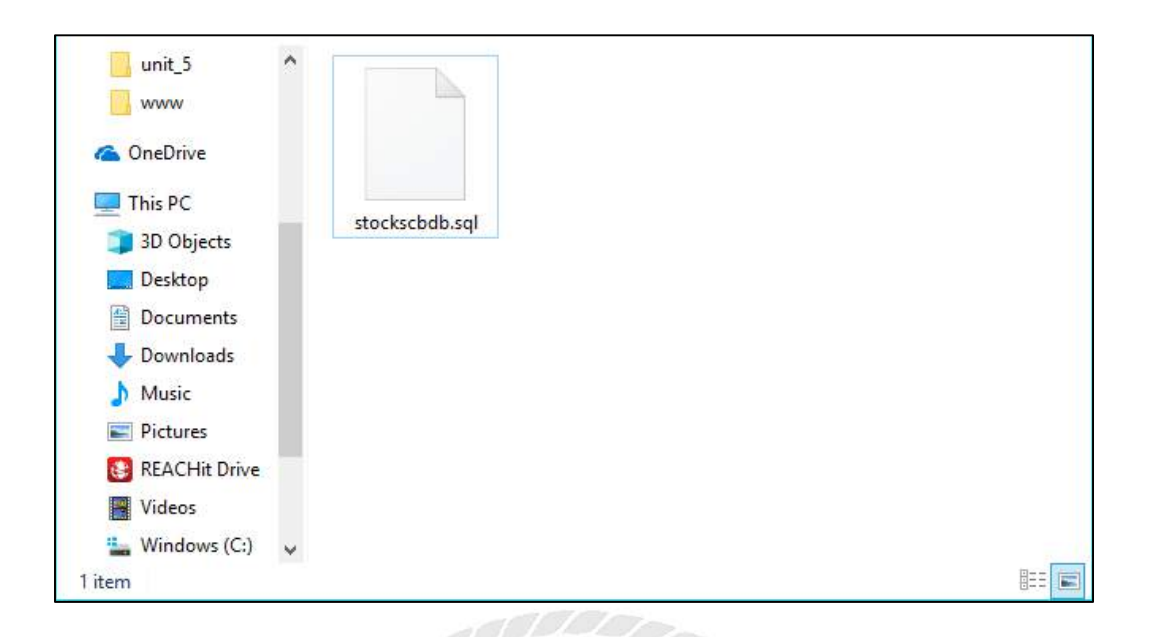

ภาพที่ บ.15 ไฟล์ stockscbdb.sql

ทำการเลือกไฟล์ stocksebdb.sql จากแผ่น DVD RW ของโครงการใน Folder Backup เพื่อ ทำการติดตั้งฐานข้อมูล

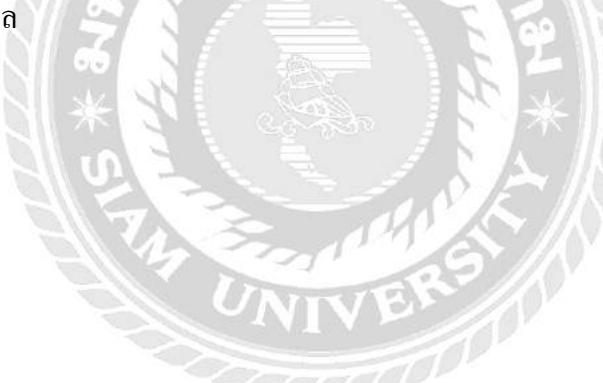

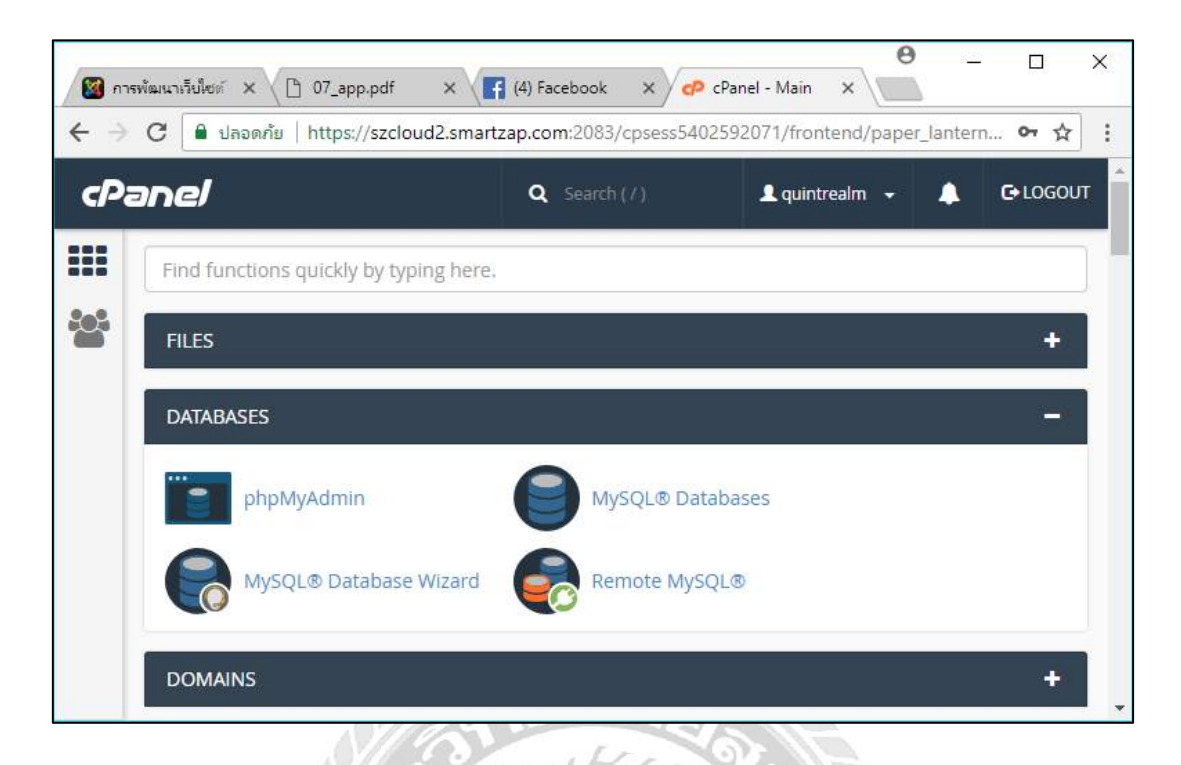

ภาพที่ ข.16 หน้าจอหลักของเว็บไซต์ cPanel

เมื่อทำการสร้างฐานข้อมูลเสร็จสิ้นจะแสดงหน้าจอหลักของเว็บไซต์ cPanel จากนั้นทำการ เลือกที่หัวข้อ DATABASES และทำการคลิกที่ phpMyAdmin เพื่อทำการตรวจสอบการติดตั้ง ฐานข้อมูล

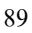

#### ภาคผนวก ค

## ภาพระหว่างปฏิบัติงาน

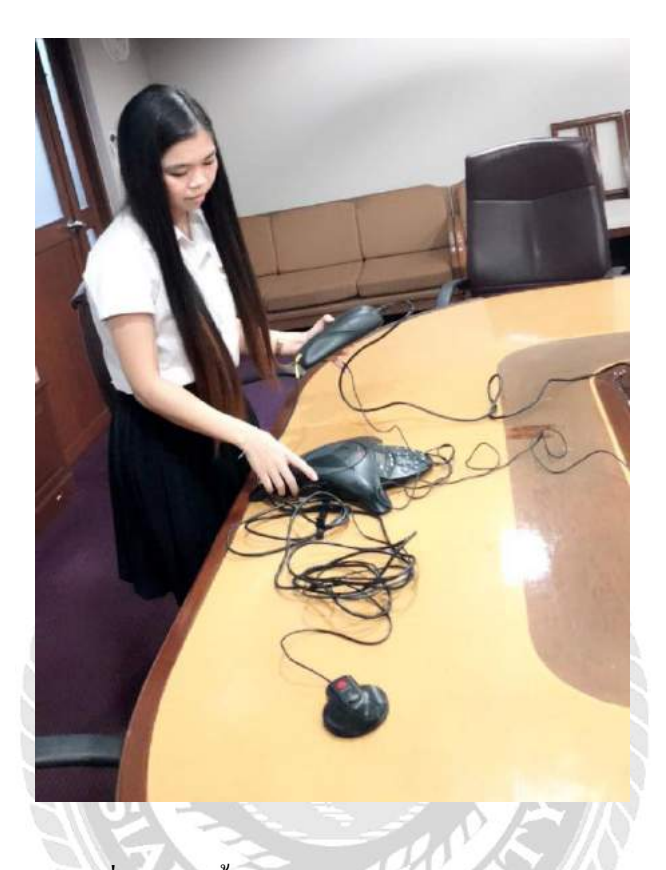

ภาพที่ ค.1 ติดตั้ง video conference ในห้องประชุม

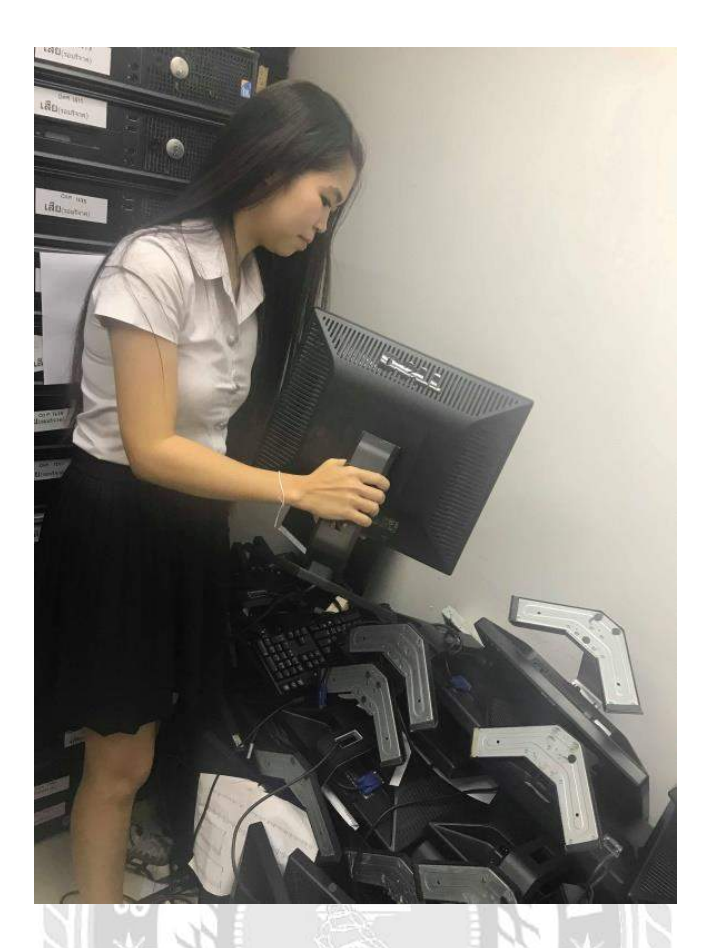

ภาพที่ ค.2 จัคการสต็อกอุปกรณ์คอมพิวเตอร์

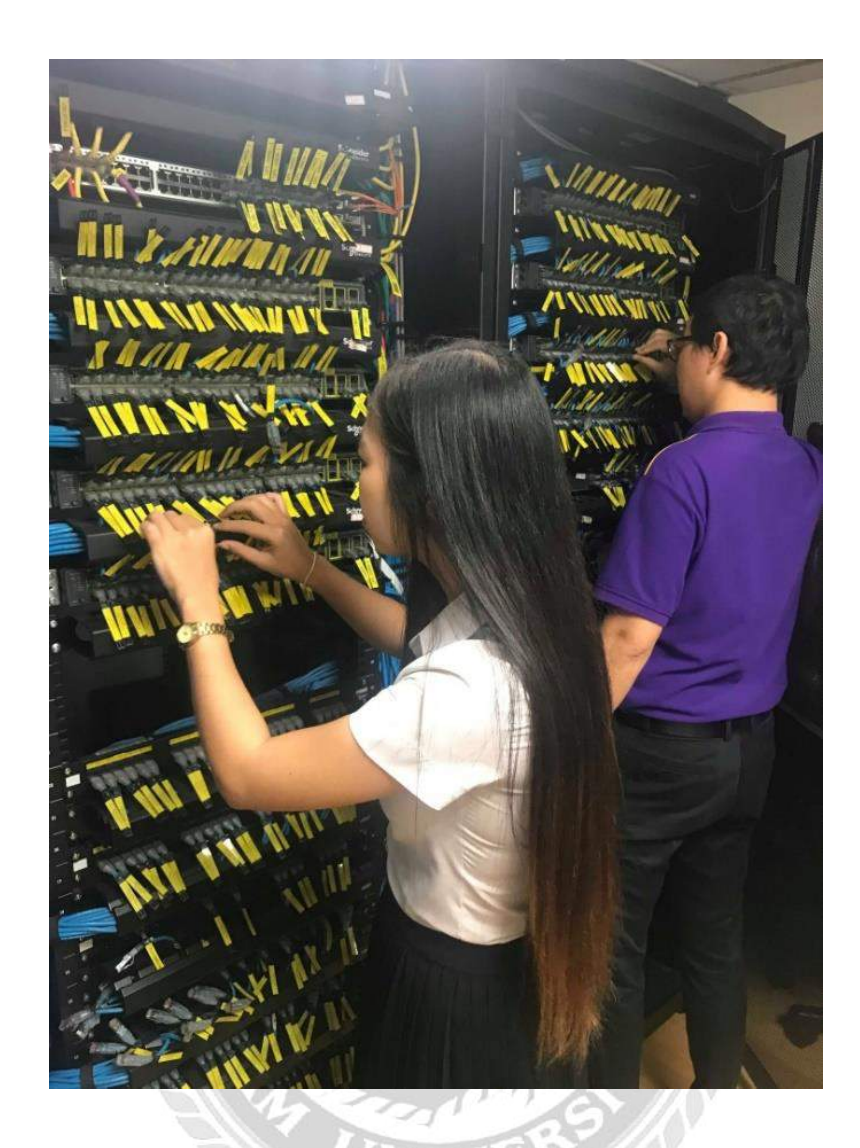

ภาพที่ ค.3 ตรวจเช็ค ช่อง ip server ที่มีปัญหา

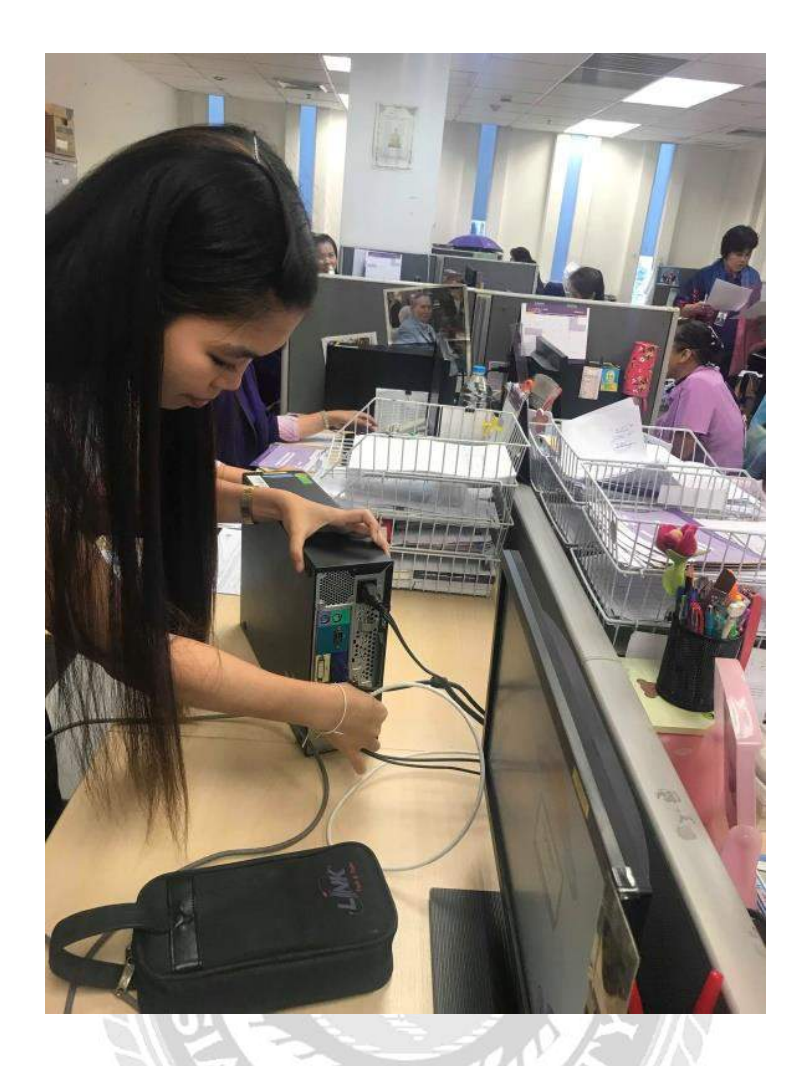

ภาพที่ ค.4 ตรวจเช็กเครื่อง User ที่มีปัญหา

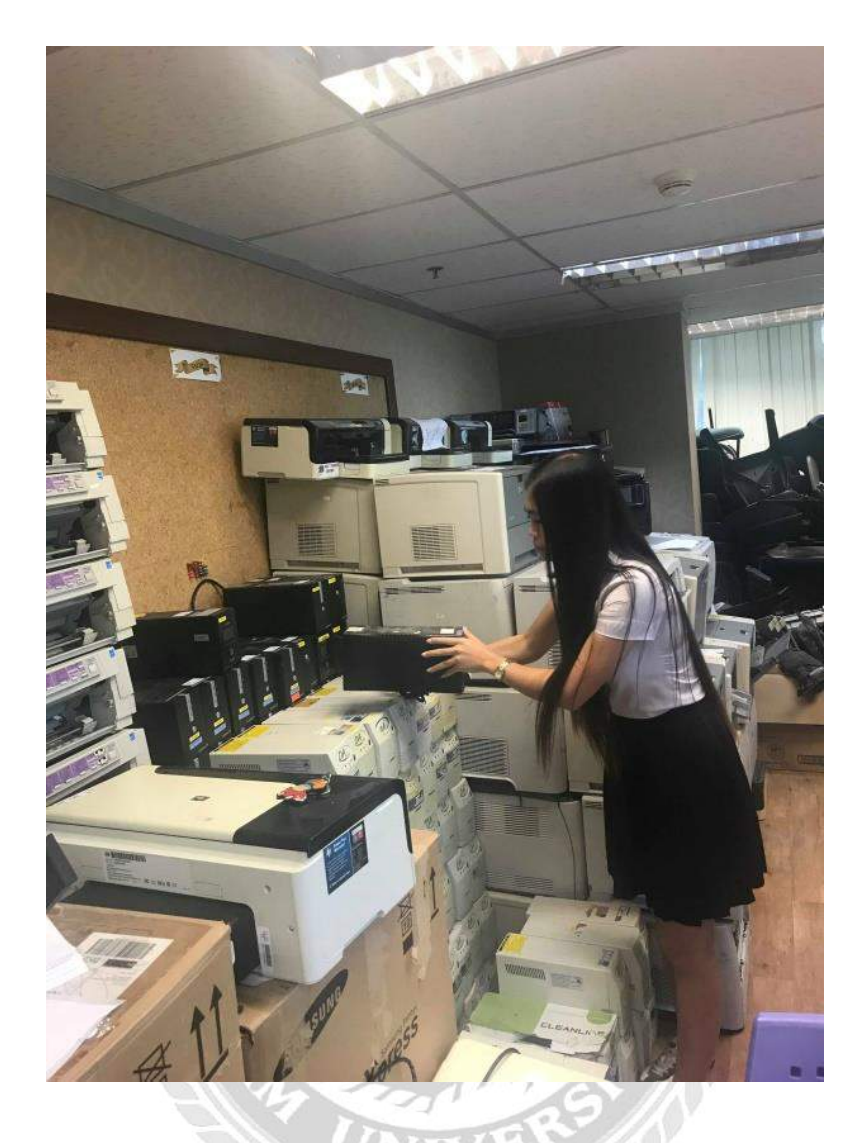

ภาพที่ ค.5 ตรวจเช็คเครื่อง ups ที่มีปัญหา

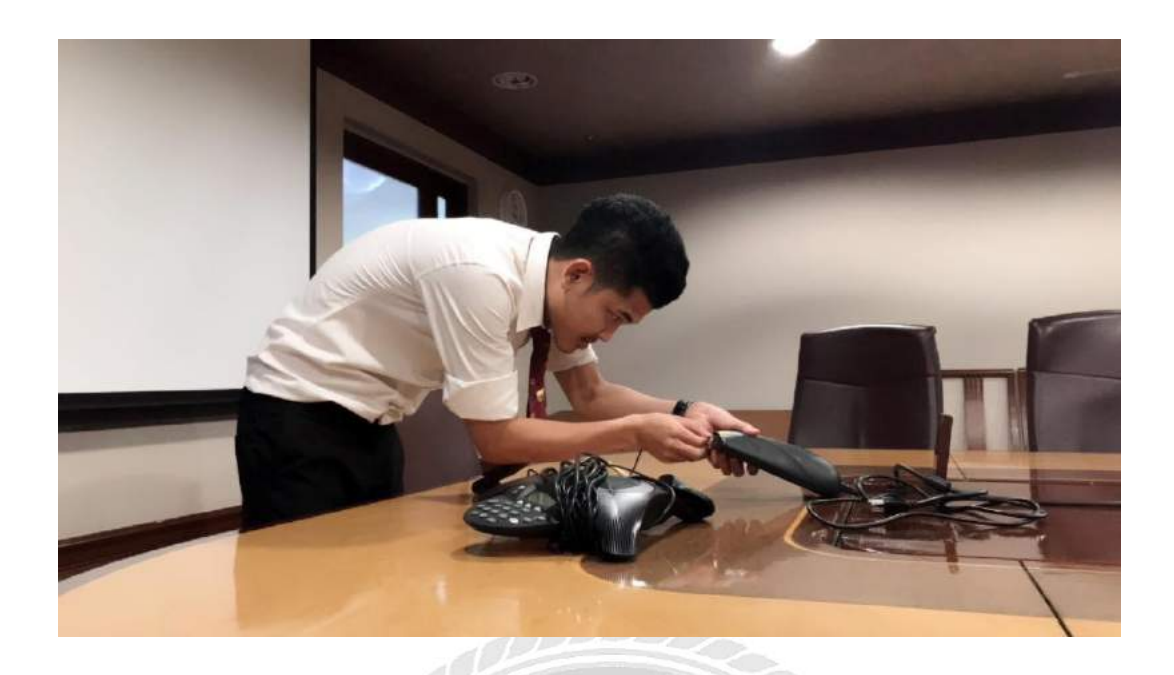

# ภาพที่ ค.6 ติดตั้งง video conference ในห้องประชุมของผู้ใช้งาน

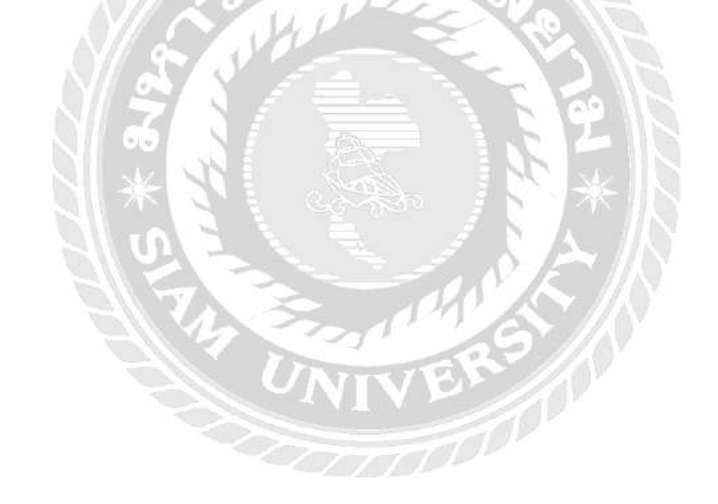
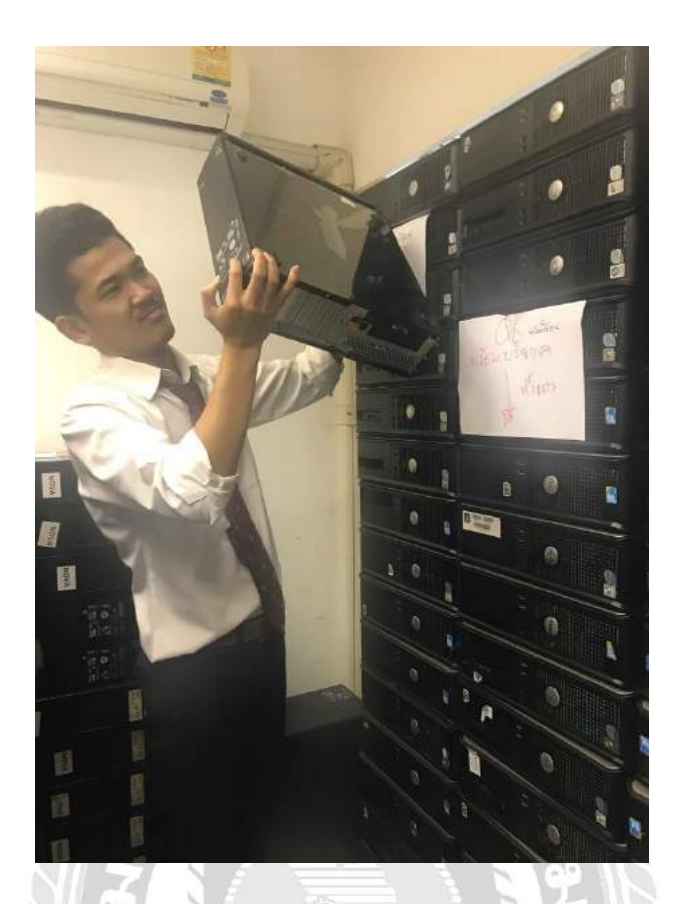

ภาพที่ ค.7 ตรวจเช็คสต็อกอุปกรณ์คอมพิวเตอร์

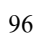

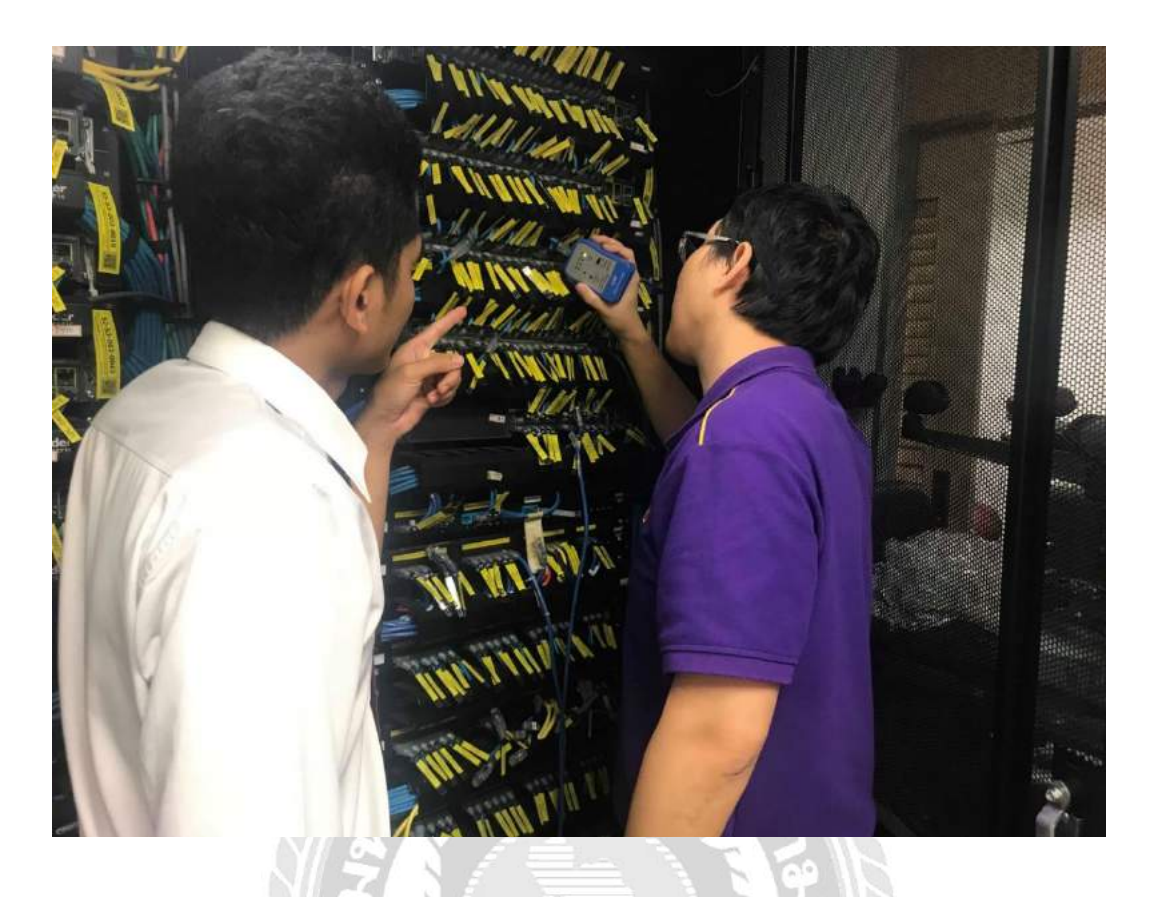

ภาพที่ ค.8 ตรวจเช็ค ip Server ที่มีปัญหาและทำการ Config ip ใหม่

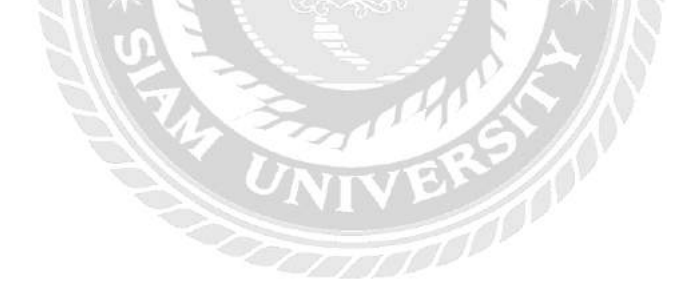

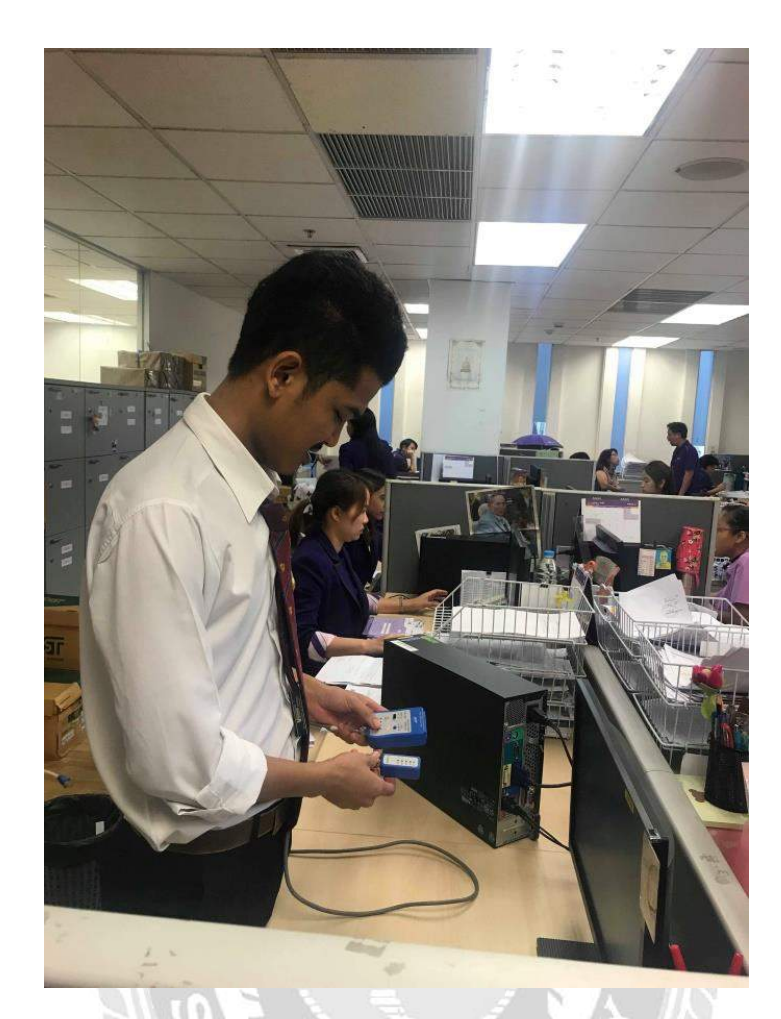

ภาพที่ ค.9 ตรวจซ่อมเกรื่องคอมพิวเตอร์ตามที่ผู้ใช้ร้องขอ

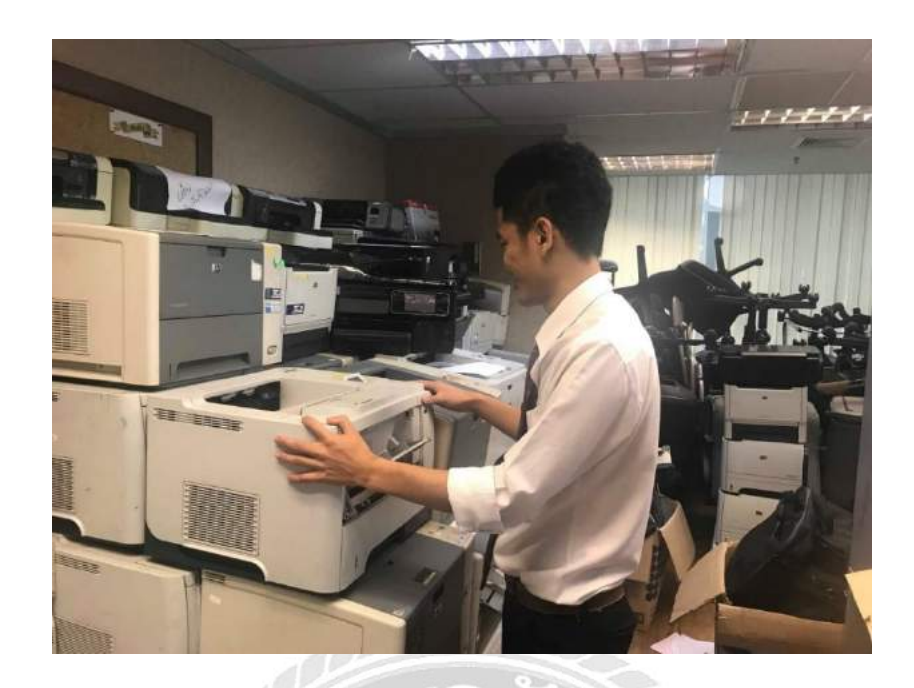

ภาพที่ ค.10 ซ่อมเครื่องงพิมพ์ตามที่ผู้ใช้ร้องขอ

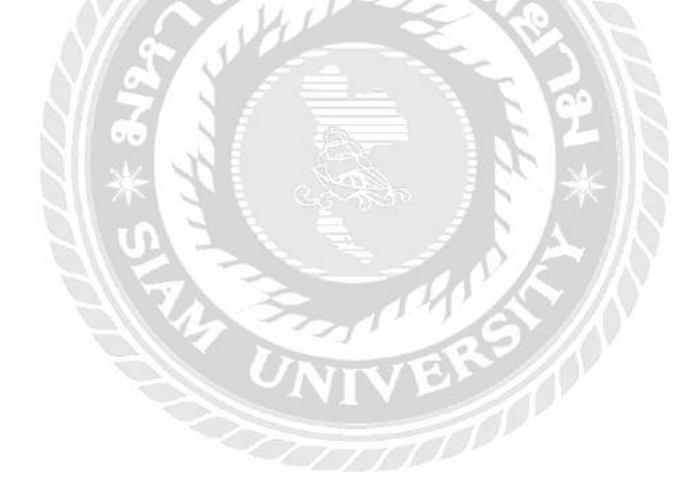

## ประวัติคณะผู้จัดทำ

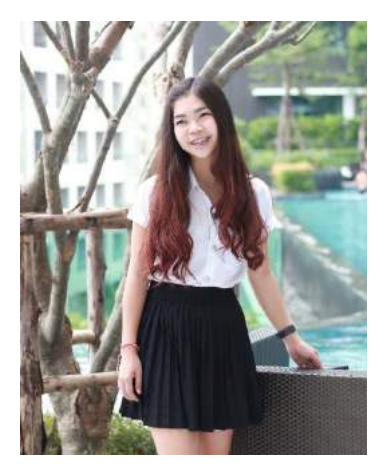

| รหัสนักศึกษา   | 5705000014                            |
|----------------|---------------------------------------|
| ชื่อ – นามสกุล | นางสาวศีริวรรณ บุญประจำ               |
| คณะ            | เทคโนโลยีสารสนเทศ                     |
| สาขา           | คอมพิวเตอร์ธุรกิจ                     |
| ที่อยู่        | 42/376 หมู่บ้านอรุงทอง2 ซอย เพชรเกษม  |
|                | 69 แขวงหนองแขม เขตหนองแขม             |
|                | กรุงเทพฯ 10160                        |
| ผลงาน          | ระบบจัดการข้อมูลอุปกรณ์คอมพิวเตอร์ของ |
|                | บริษัท ไทยพาณิชย์ประกันชีวิต จำกัด    |
| nen            | (มหาชน)                               |

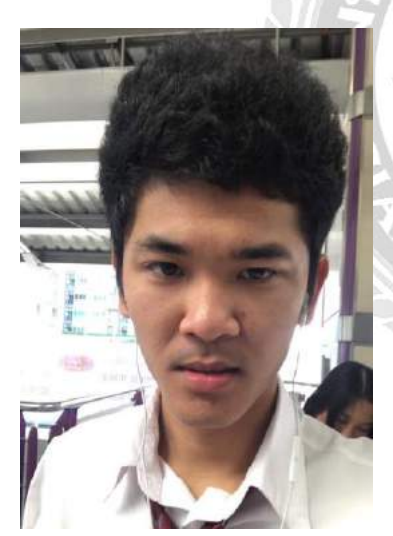

| รหัสนักศึกษา   | 5705000003                            |
|----------------|---------------------------------------|
| ชื่อ – นามสกุล | นาย ปฏิภาน อุ่นเรือน                  |
| คณะ            | เทคโนโลยีสารสนเทศ                     |
| สาขา           | คอมพิวเตอร์ธุรกิจ                     |
| ที่อยู่        | 52 ซอยเพชรเกษม33 ถนนเพชรเกษม แขวง     |
|                | บางหว้า เขตภาษีเจริญ กรุงเทพฯ 10160   |
| ผลงาน          | ระบบจัดการข้อมูลอุปกรณ์คอมพิวเตอร์ของ |
|                | บริษัท ไทยพาณิชย์ประกันชีวิต จำกัด    |
|                | (มหาชน)                               |